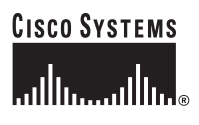

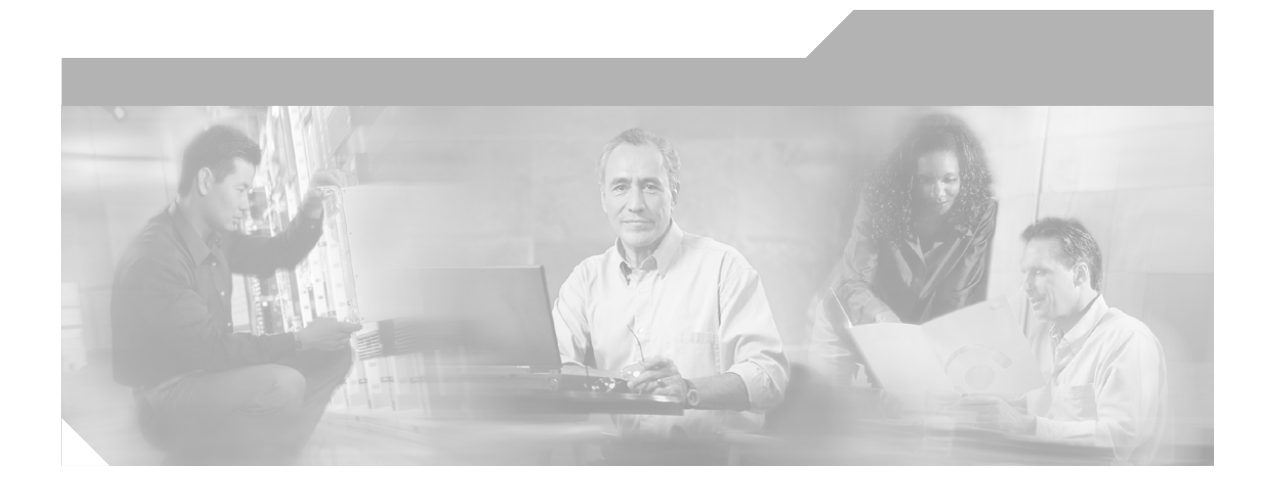

### Installation and Configuration Guide for the CiscoWorks Wireless LAN Solution Engine

Software Release 2.7 License, Warranty, and Installation Instructions

#### **Corporate Headquarters**

Cisco Systems, Inc. 170 West Tasman Drive San Jose, CA 95134-1706 USA http://www.cisco.com Tel: 408 526-4000 800 553-NETS (6387) Fax: 408 526-4100

Customer Order Number: DOC-7816345= Text Part Number: 78-16345-01

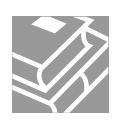

THE SPECIFICATIONS AND INFORMATION REGARDING THE PRODUCTS IN THIS MANUAL ARE SUBJECT TO CHANGE WITHOUT NOTICE. ALL STATEMENTS, INFORMATION, AND RECOMMENDATIONS IN THIS MANUAL ARE BELIEVED TO BE ACCURATE BUT ARE PRESENTED WITHOUT WARRANTY OF ANY KIND, EXPRESS OR IMPLIED. USERS MUST TAKE FULL RESPONSIBILITY FOR THEIR APPLICATION OF ANY PRODUCTS.

THE SOFTWARE LICENSE AND LIMITED WARRANTY FOR THE ACCOMPANYING PRODUCT ARE SET FORTH IN THE INFORMATION PACKET THAT SHIPPED WITH THE PRODUCT AND ARE INCORPORATED HEREIN BY THIS REFERENCE. IF YOU ARE UNABLE TO LOCATE THE SOFTWARE LICENSE OR LIMITED WARRANTY, CONTACT YOUR CISCO REPRESENTATIVE FOR A COPY.

The Cisco implementation of TCP header compression is an adaptation of a program developed by the University of California, Berkeley (UCB) as part of UCB's public domain version of the UNIX operating system. All rights reserved. Copyright © 1981, Regents of the University of California.

NOTWITHSTANDING ANY OTHER WARRANTY HEREIN, ALL DOCUMENT FILES AND SOFTWARE OF THESE SUPPLIERS ARE PROVIDED "AS IS" WITH ALL FAULTS. CISCO AND THE ABOVE-NAMED SUPPLIERS DISCLAIM ALL WARRANTIES, EXPRESSED OR IMPLIED, INCLUDING, WITHOUT LIMITATION, THOSE OF MERCHANTABILITY, FITNESS FOR A PARTICULAR PURPOSE AND NONINFRINGEMENT OR ARISING FROM A COURSE OF DEALING, USAGE, OR TRADE PRACTICE.

IN NO EVENT SHALL CISCO OR ITS SUPPLIERS BE LIABLE FOR ANY INDIRECT, SPECIAL, CONSEQUENTIAL, OR INCIDENTAL DAMAGES, INCLUDING, WITHOUT LIMITATION, LOST PROFITS OR LOSS OR DAMAGE TO DATA ARISING OUT OF THE USE OR INABILITY TO USE THIS MANUAL, EVEN IF CISCO OR ITS SUPPLIERS HAVE BEEN ADVISED OF THE POSSIBILITY OF SUCH DAMAGES.

CCSP, the Cisco Square Bridge logo, Follow Me Browsing, and StackWise are trademarks of Cisco Systems, Inc.; Changing the Way We Work, Live, Play, and Learn, and iQuick Study are service marks of Cisco Systems, Inc.; and Access Registrar, Aironet, ASIST, BPX, Catalyst, CCDA, CCDP, CCIE, CCIP, CCNA, CCNP, Cisco, the Cisco Certified Internetwork Expert logo, Cisco IOS, Cisco Press, Cisco Systems, Cisco Systems Capital, the Cisco Systems logo, Cisco Unity, Empowering the Internet Generation, Enterprise/Solver, EtherChannel, EtherFast, EtherSwitch, Fast Step, FormShare, GigaDrive, GigaStack, HomeLink, Internet Quotient, IOS, IP/TV, iQ Expertise, the iQ logo, iQ Net Readiness Scorecard, LightStream, Linksys, MeetingPlace, MGX, the Networkers logo, Networking Academy, Network Registrar, *Packet*, PIX, Post-Routing, Pre-Routing, ProConnect, RateMUX, ScriptShare, SlideCast, SMARTnet, StrataView Plus, SwitchProbe, TeleRouter, The Fastest Way to Increase Your Internet Quotient, TransPath, and VCO are registered trademarks of Cisco Systems, Inc. and/or its affiliates in the United States and certain other countries.

All other trademarks mentioned in this document or Website are the property of their respective owners. The use of the word partner does not imply a partnership relationship between Cisco and any other company. (0501R)

Installation and Configuration Guide for the CiscoWorks Wireless LAN Solution Engine Copyright © 2004 Cisco Systems, Inc. All rights reserved.

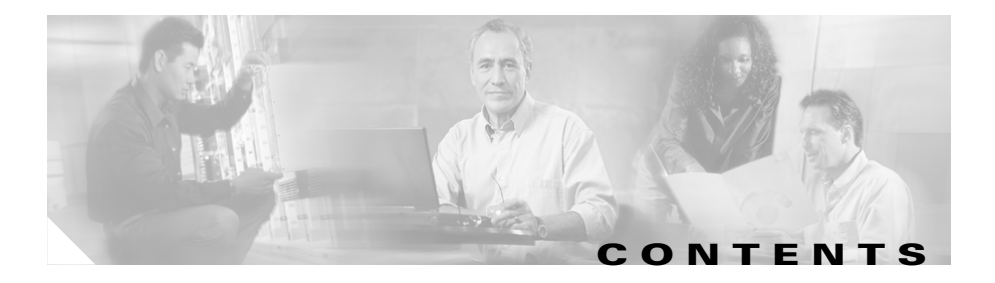

### Cisco 90-Day Limited Hardware Warranty Terms ix

### Preface xiii

Audience xiv Conventions xiv Product Documentation xx Obtaining Documentation xxii Cisco.com xxii Ordering Documentation xxiii Documentation Feedback xxiii Obtaining Technical Assistance xxiii Cisco TAC Website xxiii Opening a TAC Case xxiv TAC Case Priority Definitions xxiv Obtaining Additional Publications and Information xxv

### Supplemental License Agreement xxvii

| CHAPTER | 1 |
|---------|---|
|---------|---|

### Product Overview 1-1

Software Features 1-2 Hardware Features—WLSE 1130-19 1-3 Front Panel Features 1-3 System Indicators 1-4 Back Panel Features 1-5 Serial/Console Port 1-6

|                  | Ethernet Connectors 1-7                                                                             |  |  |  |  |
|------------------|----------------------------------------------------------------------------------------------------|--|--|--|--|
|                  | Equipment Included in the Package 1-8                                                               |  |  |  |  |
| CHAPTER <b>2</b> | Preparing to Install WLSE 1130-19 Hardware 2-1                                                      |  |  |  |  |
|                  | Safety 2-1                                                                                          |  |  |  |  |
|                  | Warnings and Cautions 2-1                                                                           |  |  |  |  |
|                  | General Precautions 2-4                                                                             |  |  |  |  |
|                  | Maintaining Safety with Electricity 2-5                                                             |  |  |  |  |
|                  | Protecting Against Electrostatic Discharge 2-6                                                      |  |  |  |  |
|                  | Preventing EMI 2-7                                                                                  |  |  |  |  |
|                  | Preparing Your Site for Installation 2-7                                                            |  |  |  |  |
|                  | Environmental 2-7                                                                                   |  |  |  |  |
|                  | Choosing a Site for Installation 2-8                                                                |  |  |  |  |
|                  | Grounding the System 2-8                                                                            |  |  |  |  |
|                  | Creating a Safe Environment 2-9                                                                     |  |  |  |  |
|                  | AC Power 2-9                                                                                        |  |  |  |  |
|                  | Cabling 2-9                                                                                         |  |  |  |  |
|                  | Precautions for Rack-Mounting 2-10                                                                  |  |  |  |  |
|                  | Precautions for Products with Modems, Telecommunications, or Local Area Network Options <b>2-11</b> |  |  |  |  |
|                  | Tools and Equipment Required for Installation 2-12                                                  |  |  |  |  |
|                  | Next Step 2-12                                                                                      |  |  |  |  |
| CHAPTER <b>3</b> | Installing WLSE 1130-19 Hardware 3-1                                                                |  |  |  |  |
|                  | Installation Quick Reference 3-2                                                                    |  |  |  |  |
|                  | Installing the WLSE 1130-19 in a Rack 3-2                                                           |  |  |  |  |
|                  | Connecting to the AC Power Source 3-15                                                              |  |  |  |  |
|                  | Connecting Cables 3-15                                                                              |  |  |  |  |

Installation and Configuration Guide for the CiscoWorks Wireless LAN Solution Engine

Powering On the WLSE 3-16

Next Step—Configuration 3-16

| CHAPTER <b>4</b> | Basic Setup—CiscoWorks 1105/1130/1130-19 4-1                                                                                            |  |  |  |  |  |
|------------------|----------------------------------------------------------------------------------------------------|--|--|--|--|--|
|                  | Initial Setup Quick Reference <b>4-1</b>                                                                                                |  |  |  |  |  |
|                  | Configuring the WLSE's Network Information <b>4-2</b><br>Guidelines for Using the Setup Program <b>4-2</b>                              |  |  |  |  |  |
|                  | Running the Setup Program <b>4-2</b><br>Changing the Configuration After Running Setup <b>4-5</b>                                       |  |  |  |  |  |
|                  | Configuring Name Resolution <b>4-6</b><br>Configuring the WLSE Without a DNS Server <b>4-6</b>                                          |  |  |  |  |  |
|                  | Verifying the Configuration 4-7                                                                                                    |  |  |  |  |  |
|                  | Configuring the Web Browser 4-8<br>Supported Browsers 4-8                                                                               |  |  |  |  |  |
|                  | Configuring Internet Explorer 4-9                                                                                                    |  |  |  |  |  |
|                  | Logging into the Web Interface and Verifying Connectivity 4-11                                                                          |  |  |  |  |  |
|                  | Adding Users 4-12                                                                                                    |  |  |  |  |  |
|                  | Next Steps—Set Up Devices and Configure Device Management 4-13                                                                          |  |  |  |  |  |
| CHAPTER 5        | Setting Up Devices—CiscoWorks 1105/1130/1130-19 5-1                                                                                     |  |  |  |  |  |
|                  | Setting Up Non-IOS Access Points and Bridges 5-1                                                                                        |  |  |  |  |  |
|                  | Set Up Using a WLSE Configuration Template 5-4                                                                                          |  |  |  |  |  |
|                  | Setting Up IOS Access Points 5-4                                                                                                    |  |  |  |  |  |
|                  | Basic Network Management Setup—IOS Devices 5-4                                                                                          |  |  |  |  |  |
|                  | Using the AP CLI for Network Management Setup 5-5                                                                                       |  |  |  |  |  |
|                  | Using the AP Web Interface for Network Management Set Up 5-7<br>Using WLSE Configuration Templates for Network Management Set<br>Up 5-9 |  |  |  |  |  |

Radio Management Setup—IOS Devices 5-10
About WDS Devices 5-11
About Configuring Authentication 5-11
Radio Management Setup Quick Reference 5-12
Using Access Points as WDS Devices 5-12
Using a Wireless LAN Services Module (WSM) as the WDS Device 5-18
Configuring Infrastructure Access Points to Register with WDS Access Points 5-18
Configuring Infrastructure Access Points to Register with a Wireless LAN Services Module (WSM) 5-20
Configuring Scanning APs 5-20
Configuring the WLSE 5-22
Configuring the Configuration 5-22

Setting Up Routers and Switches 5-24

CHAPTER 6

### Setting Up Discovery and Device Management—CiscoWorks 1105/1130/1130-19 6-1

Device Management Quick Reference 6-1 Adding Device Credentials to the WLSE 6-2 Enter SNMP Community Strings for All Managed Devices 6-2 Enter HTTP Credentials for Non-IOS Access Points 6-3 Enter Telnet or SSH Credentials for IOS Access Points 6-4 Enter HTTP Port Settings for IOS Access Points 6-5 Enter WLCCP Credentials for Wireless Domain Services (WDS) 6-5 Adding AAA Servers to the WLSE 6-6 Configuring Discovery Options 6-7 Discovering Devices 6-7 Run CDP Discovery 6-8 Run CDP Discovery Now 6-8

|            | Modify the CDP Discovery Schedule 6-10<br>Import Devices 6-11<br>Import Devices from a File 6-11                                                                                                    |
|------------|----------------------------------------------------------------------------------------------------|
|            | Managing Devices 6 12                                                                                                    |
|            | Next Step 6-14                                                                                                    |
| APPENDIX A | Installing Software—CiscoWorks 1105/1130/1130-19 A-1                                                                                                    |
|            | Upgrade Versions A-2                                                                                                    |
|            | Backing Up the WLSE A-2                                                                                                    |
|            | Downloading the Upgrade Image A-2                                                                                                    |
|            | Upgrade Methods A-3                                                                                                    |
|            | Upgrading by Using the Web Interface A-4<br>Quick Reference A-4<br>Installing from the Local Repository A-4<br>Installing from a Windows Server A-6<br>Upgrading by Using the CLI A-7<br>Quick Reference A-8                          |
|            | Create the Repository A-8<br>Install the Software A-10<br>Related CLI Commands A-11<br>Upgrading from the Recovery CD A-11<br>Reimaging the WLSE—Local Installation Method A-12<br>Reimaging the WLSE—Remote Installation Method A-14 |

APPENDIX **B** 

Technical Specifications— CiscoWorks 1130-19 B-1

INDEX

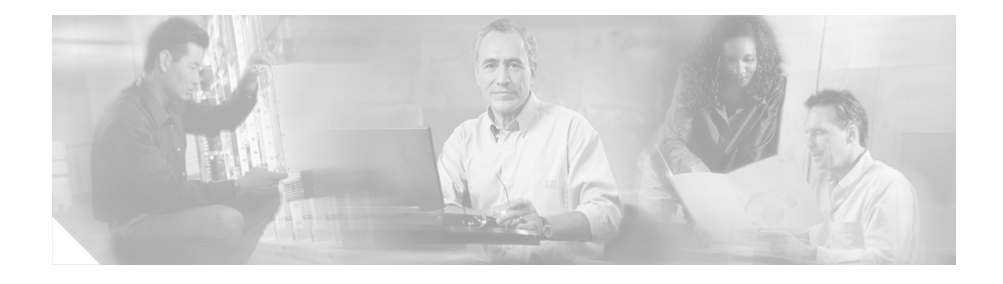

# **Cisco 90-Day Limited Hardware** Warranty Terms

There are special terms applicable to your hardware warranty and various services that you can use during the warranty period. Your formal Warranty Statement, including the warranties and license agreements applicable to Cisco software, is available on Cisco.com. Follow these steps to access and download the *Cisco Information Packet* and your warranty and license agreements from Cisco.com.

1. Launch your browser, and go to this URL:

http://www.cisco.com/univercd/cc/td/doc/es\_inpck/cetrans.htm

The Warranties and License Agreements page appears.

- 2. To read the *Cisco Information Packet*, follow these steps:
  - **a.** Click the **Information Packet Number** field, and make sure that the part number 78-5235-03A0 is highlighted.
  - **b.** Select the language in which you would like to read the document.
  - c. Click Go.

The Cisco Limited Warranty and Software License page from the Information Packet appears.

**d.** Read the document online, or click the **PDF** icon to download and print the document in Adobe Portable Document Format (PDF).

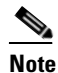

You must have Adobe Acrobat Reader to view and print PDF files. You can download the reader from Adobe's website: http://www.adobe.com

- **3.** To read translated and localized warranty information about your product, follow these steps:
  - a. Enter this part number in the Warranty Document Number field:

78-5236-01C0

- **b.** Select the language in which you would like to read the document.
- c. Click Go.

The Cisco warranty page appears.

**d.** Review the document online, or click the **PDF** icon to download and print the document in Adobe Portable Document Format (PDF).

You can also contact the Cisco service and support website for assistance:

http://www.cisco.com/public/Support\_root.shtml.

#### **Duration of Hardware Warranty**

Ninety (90) days.

#### **Replacement, Repair, or Refund Policy for Hardware**

Cisco or its service center will use commercially reasonable efforts to ship a replacement part within ten (10) working days after receipt of a Return Materials Authorization (RMA) request. Actual delivery times can vary, depending on the customer location.

Cisco reserves the right to refund the purchase price as its exclusive warranty remedy.

### To Receive a Return Materials Authorization (RMA) Number

Contact the company from whom you purchased the product. If you purchased the product directly from Cisco, contact your Cisco Sales and Service Representative.

Complete the information below, and keep it for reference:

| Company product purchased from |  |
|--------------------------------|--|
| Company telephone number       |  |
| Product model number           |  |
| Product serial number          |  |
| Maintenance contract number    |  |

Installation and Configuration Guide for the CiscoWorks Wireless LAN Solution Engine

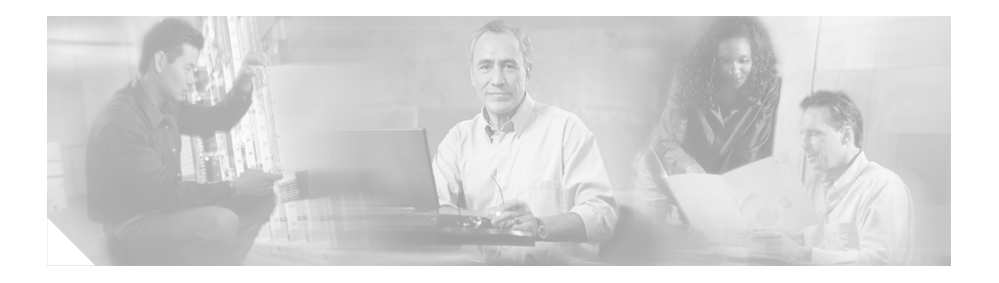

## **Preface**

This guide contains both hardware installation and software setup instructions:

- The hardware installation information and technical specifications apply only to the CiscoWorks 1130-19 Wireless LAN Solution Engine.
- The software information applies to any of the following hardware platforms that are running WLSE 2.7 software: CiscoWorks 1105 WLSE, CiscoWorks 1130 WLSE, and CiscoWorks 1130-19 WLSE.

This guide contains the following sections:

- Cisco 90-Day Limited Hardware Warranty Terms
- Supplemental License Agreement
- Product Overview
- Preparing to Install WLSE 1130-19 Hardware
- Installing WLSE 1130-19 Hardware
- Basic Setup—CiscoWorks 1105/1130/1130-19
- Setting Up Devices—CiscoWorks 1105/1130/1130-19
- Setting Up Discovery and Device Management—CiscoWorks 1105/1130/1130-19
- Installing WLSE 1130-19 Hardware
- Technical Specifications— CiscoWorks 1130-19

## Audience

This guide is intended primarily for system administrators who are responsible for installing and configuring internetworking equipment.

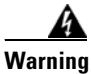

Only trained and qualified personnel should be allowed to install, replace, or service this equipment.

## **Conventions**

This document uses the following conventions:

| Item                                     | Convention                           |
|------------------------------------------|--------------------------------------|
| Commands and keywords                    | boldface font                        |
| Variables for which you supply values    | italic font                          |
| Displayed session and system information | screen font                          |
| Information you enter                    | boldface screen font                 |
| Variables you enter                      | italic screen font                   |
| Menu items and button names              | boldface font                        |
| Selecting a menu item in paragraphs      | <b>Option&gt;Network Preferences</b> |

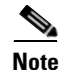

Means *reader take note*. Notes contain helpful suggestions or references to material not covered in the publication.

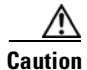

Means *reader be careful*. In this situation, you might do something that could result in equipment damage or loss of data.

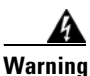

This symbol means danger. You are in a situation that could cause bodily injury.

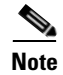

The English warnings in this document are followed by a statement number. To see the translations of a warning into other languages, look up its statement number in the *Regulatory Compliance and Safety Information for the CiscoWorks* 1130-19 Wireless LAN Solution Engine.

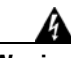

### Warning IMPORTANT SAFETY INSTRUCTIONS

This warning symbol means danger. You are in a situation that could cause bodily injury. Before you work on any equipment, be aware of the hazards involved with electrical circuitry and be familiar with standard practices for preventing accidents. Use the statement number provided at the end of each warning to locate its translation in the translated safety warnings that accompanied this device. Statement 1071

#### SAVE THESE INSTRUCTIONS

#### Waarschuwing BELANGRIJKE VEILIGHEIDSINSTRUCTIES

Dit waarschuwingssymbool betekent gevaar. U verkeert in een situatie die lichamelijk letsel kan veroorzaken. Voordat u aan enige apparatuur gaat werken, dient u zich bewust te zijn van de bij elektrische schakelingen betrokken risico's en dient u op de hoogte te zijn van de standaard praktijken om ongelukken te voorkomen. Gebruik het nummer van de verklaring onderaan de waarschuwing als u een vertaling van de waarschuwing die bij het apparaat wordt geleverd, wilt raadplegen.

**BEWAAR DEZE INSTRUCTIES** 

### Varoitus TÄRKEITÄ TURVALLISUUSOHJEITA

Tämä varoitusmerkki merkitsee vaaraa. Tilanne voi aiheuttaa ruumiillisia vammoja. Ennen kuin käsittelet laitteistoa, huomioi sähköpiirien käsittelemiseen liittyvät riskit ja tutustu onnettomuuksien yleisiin ehkäisytapoihin. Turvallisuusvaroitusten käännökset löytyvät laitteen mukana toimitettujen käännettyjen turvallisuusvaroitusten joukosta varoitusten lopussa näkyvien lausuntonumeroiden avulla.

SÄILYTÄ NÄMÄ OHJEET

### Attention IMPORTANTES INFORMATIONS DE SÉCURITÉ

Ce symbole d'avertissement indique un danger. Vous vous trouvez dans une situation pouvant entraîner des blessures ou des dommages corporels. Avant de travailler sur un équipement, soyez conscient des dangers liés aux circuits électriques et familiarisez-vous avec les procédures couramment utilisées pour éviter les accidents. Pour prendre connaissance des traductions des avertissements figurant dans les consignes de sécurité traduites qui accompagnent cet appareil, référez-vous au numéro de l'instruction situé à la fin de chaque avertissement.

**CONSERVEZ CES INFORMATIONS** 

#### Warnung WICHTIGE SICHERHEITSHINWEISE

Dieses Warnsymbol bedeutet Gefahr. Sie befinden sich in einer Situation, die zu Verletzungen führen kann. Machen Sie sich vor der Arbeit mit Geräten mit den Gefahren elektrischer Schaltungen und den üblichen Verfahren zur Vorbeugung vor Unfällen vertraut. Suchen Sie mit der am Ende jeder Warnung angegebenen Anweisungsnummer nach der jeweiligen Übersetzung in den übersetzten Sicherheitshinweisen, die zusammen mit diesem Gerät ausgeliefert wurden.

**BEWAHREN SIE DIESE HINWEISE GUT AUF.** 

#### Avvertenza IMPORTANTI ISTRUZIONI SULLA SICUREZZA

Questo simbolo di avvertenza indica un pericolo. La situazione potrebbe causare infortuni alle persone. Prima di intervenire su qualsiasi apparecchiatura, occorre essere al corrente dei pericoli relativi ai circuiti elettrici e conoscere le procedure standard per la prevenzione di incidenti. Utilizzare il numero di istruzione presente alla fine di ciascuna avvertenza per individuare le traduzioni delle avvertenze riportate in questo documento.

**CONSERVARE QUESTE ISTRUZIONI** 

#### Advarsel VIKTIGE SIKKERHETSINSTRUKSJONER

Dette advarselssymbolet betyr fare. Du er i en situasjon som kan føre til skade på person. Før du begynner å arbeide med noe av utstyret, må du være oppmerksom på farene forbundet med elektriske kretser, og kjenne til standardprosedyrer for å forhindre ulykker. Bruk nummeret i slutten av hver advarsel for å finne oversettelsen i de oversatte sikkerhetsadvarslene som fulgte med denne enheten.

TA VARE PÅ DISSE INSTRUKSJONENE

### Aviso INSTRUÇÕES IMPORTANTES DE SEGURANÇA

Este símbolo de aviso significa perigo. Você está em uma situação que poderá ser causadora de lesões corporais. Antes de iniciar a utilização de qualquer equipamento, tenha conhecimento dos perigos envolvidos no manuseio de circuitos elétricos e familiarize-se com as práticas habituais de prevenção de acidentes. Utilize o número da instrução fornecido ao final de cada aviso para localizar sua tradução nos avisos de segurança traduzidos que acompanham este dispositivo.

### **GUARDE ESTAS INSTRUÇÕES**

#### ¡Advertencia! INSTRUCCIONES IMPORTANTES DE SEGURIDAD

Este símbolo de aviso indica peligro. Existe riesgo para su integridad física. Antes de manipular cualquier equipo, considere los riesgos de la corriente eléctrica y familiarícese con los procedimientos estándar de prevención de accidentes. Al final de cada advertencia encontrará el número que le ayudará a encontrar el texto traducido en el apartado de traducciones que acompaña a este dispositivo.

**GUARDE ESTAS INSTRUCCIONES** 

Varning! VIKTIGA SÄKERHETSANVISNINGAR

Denna varningssignal signalerar fara. Du befinner dig i en situation som kan leda till personskada. Innan du utför arbete på någon utrustning måste du vara medveten om farorna med elkretsar och känna till vanliga förfaranden för att förebygga olyckor. Använd det nummer som finns i slutet av varje varning för att hitta dess översättning i de översatta säkerhetsvarningar som medföljer denna anordning.

**SPARA DESSA ANVISNINGAR** 

### Figyelem FONTOS BIZTONSÁGI ELOÍRÁSOK

Ez a figyelmezeto jel veszélyre utal. Sérülésveszélyt rejto helyzetben van. Mielott bármely berendezésen munkát végezte, legyen figyelemmel az elektromos áramkörök okozta kockázatokra, és ismerkedjen meg a szokásos balesetvédelmi eljárásokkal. A kiadványban szereplo figyelmeztetések fordítása a készülékhez mellékelt biztonsági figyelmeztetések között található; a fordítás az egyes figyelmeztetések végén látható szám alapján keresheto meg.

**ORIZZE MEG EZEKET AZ UTASÍTÁSOKAT!** 

### Предупреждение ВАЖНЫЕ ИНСТРУКЦИИ ПО СОБЛЮДЕНИЮ ТЕХНИКИ БЕЗОПАСНОСТИ

Этот символ предупреждения обозначает опасность. То есть имеет место ситуация, в которой следует опасаться телесных повреждений. Перед эксплуатацией оборудования выясните, каким опасностям может подвергаться пользователь при использовании электрических цепей, и ознакомьтесь с правилами техники безопасности для предотвращения возможных несчастных случаев. Воспользуйтесь номером заявления, приведенным в конце каждого предупреждения, чтобы найти его переведенный вариант в переводе предупреждений по безопасности, прилагаемом к данному устройству.

#### СОХРАНИТЕ ЭТИ ИНСТРУКЦИИ

警告 重要的安全性说明

此警告符号代表危险。您正处于可能受到严重伤害的工作环境中。在您使用设备开始工 作之前,必须充分意识到触电的危险,并熟练掌握防止事故发生的标准工作程序。请根 据每项警告结尾提供的声明号码来找到此设备的安全性警告说明的翻译文本。

请保存这些安全性说明

#### 警告 安全上の重要な注意事項

「危険」の意味です。人身事故を予防するための注意事項が記述されています。 装置の取り扱い作業を行うときは、電気回路の危険性に注意し、一般的な事故防 止策に留意してください。警告の各国語版は、各注意事項の番号を基に、装置に 付属の「Translated Safety Warnings」を参照してください。

これらの注意事項を保管しておいてください。

### **Product Documentation**

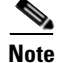

We sometimes update the printed and electronic documentation after original publication. Therefore, you should review the documentation on Cisco.com for any updates.

On Cisco.com, WLSE documentation is located at www.cisco.com/univercd/cc/td/doc/product/rtrmgmt/cwparent/cw\_1105/wlse/2\_ 7/index.htm

You can access WLSE online help by clicking the **Help** button in the top right corner of the screen or by selecting an option and then clicking the **Help** button. You can access the user guide from the online help by clicking **View PDF**.

The following product documentation is available:

| Document Title                                                      | Description                                                                                                    |  |  |
|---------------------------------------------------------------------|----------------------------------------------------------------------------------------------------|--|--|
| Release Notes for the<br>CiscoWorks Wireless LAN<br>Solution Engine | Describes new features, documentation updates, known and resolved<br>problems, information on obtaining documentation, and information<br>on obtaining technical assistance. Available: |  |  |
|                                                                     | On Cisco.com at                                                                                                    |  |  |
|                                                                     | http://www.cisco.com/univercd/cc/td/doc/product/rtrmgmt/cwpa<br>rent/cw_1105/wlse/2_7/index.htm                                                                                         |  |  |
|                                                                     | • PDF on the WLSE Recovery CD.                                                                                                    |  |  |
| User Guide for the<br>CiscoWorks Wireless LAN                       | Describes WLSE features and provides instructions for all software features:                                                                                                    |  |  |
| Solution Engine                                                     | • From the WLSE online help. Click <b>View PDF</b> .                                                                                                    |  |  |
|                                                                     | • PDF on the WLSE Recovery CD-ROM.                                                                                                    |  |  |
|                                                                     | On Cisco.com at                                                                                                    |  |  |
|                                                                     | http://www.cisco.com/univercd/cc/td/doc/product/rtrmgmt/cwpa<br>rent/cw_1105/wlse/2_7/index.htm                                                                                         |  |  |
|                                                                     | • Printed document available by order. <sup>1</sup>                                                                                                    |  |  |

Installation and Configuration Guide for the CiscoWorks Wireless LAN Solution Engine

| Document Title                                            | Description                                                                                                    |  |  |
|-----------------------------------------------------------|----------------------------------------------------------------------------------------------------|--|--|
| Supported Devices Table for the Wireless LAN Solution     | Lists devices supported at the time the product was released.<br>Available on Cisco.com at                       |  |  |
| Engine                                                    | http://www.cisco.com/univercd/cc/td/doc/product/rtrmgmt/cwparent/<br>cw_1105/wlse/2_7/index.htm                  |  |  |
| Troubleshooting and FAQs for                              | Troubleshooting hints and FAQs. Available:                                                                       |  |  |
| the CiscoWorks Wireless LAN                               | • From the WLSE online help. Click                                                                               |  |  |
| Solution Engine                                           | On Cisco.com at                                                                                                  |  |  |
|                                                           | http://www.cisco.com/univercd/cc/td/doc/product/rtrmgmt/cwpa<br>rent/cw_1105/wlse/2_7/index.htm                  |  |  |
| Installation and Configuration                            | Describes how to install and configure the WLSE. Available:                                                      |  |  |
| Guide for the CiscoWorks<br>Wireless I AN Solution Engine | • PDF on the WLSE Recovery CD-ROM.                                                                               |  |  |
| Whereas Early Solution Engine                             | On Cisco.com at                                                                                                  |  |  |
|                                                           | http://www.cisco.com/univercd/cc/td/doc/product/rtrmgmt/cwpa<br>rent/cw_1105/wlse/2_7/index.htm                  |  |  |
|                                                           | • Printed document available by order. <sup>2</sup>                                                              |  |  |
| Regulatory Compliance and                                 | Regulatory compliance and safety information. Available:                                                         |  |  |
| Safety Information for the                                | • Printed document shipped with the WLSE.                                                                        |  |  |
| LAN Solution Engine                                       | • PDF on the WLSE Recovery CD-ROM.                                                                               |  |  |
|                                                           | On Cisco.com at                                                                                                  |  |  |
|                                                           | http://www.cisco.com/univercd/cc/td/doc/product/rtrmgmt/cwpa<br>rent/cw_1105/wlse/2_7/index.htm                  |  |  |
| Integrating CiscoWorks<br>Wireless LAN Solution Engine    | Provides information about adding a link to the WLSE from a CiscoWorks server's navigation tree. On Cisco.com at |  |  |
| with a CiscoWorks Server                                  | http://www.cisco.com/univercd/cc/td/doc/product/rtrmgmt/cwparent/<br>cw_1105/wlse/2_7/index.htm                  |  |  |
| Developer Guide for the<br>CiscoWorks Wireless LAN        | Provides information about using XML application programming interface. On Cisco.com at                          |  |  |
| Solution Engine                                           | http://www.cisco.com/en/US/products/sw/cscowork/ps3915/prod_up<br>grades_and_downloads.html                      |  |  |

1. For information on ordering, see "Obtaining Documentation" section on page xxii.

2. For information on ordering, see "Obtaining Documentation" section on page xxii.

## **Obtaining Documentation**

Cisco documentation and additional literature are available on Cisco.com. Cisco also provides several ways to obtain technical assistance and other technical resources. These sections explain how to obtain technical information from Cisco Systems.

### Cisco.com

You can access the most current Cisco documentation on the World Wide Web at this URL:

http://www.cisco.com/univercd/home/home.htm

You can access the Cisco website at this URL:

http://www.cisco.com

International Cisco websites can be accessed from this URL:

http://www.cisco.com/public/countries\_languages.shtml

### **Ordering Documentation**

You can find instructions for ordering documentation at this URL:

http://www.cisco.com/univercd/cc/td/doc/es\_inpck/pdi.htm

You can order Cisco documentation in these ways:

• Registered Cisco.com users (Cisco direct customers) can order Cisco product documentation from the Ordering tool:

http://www.cisco.com/en/US/partner/ordering/index.shtml

• Nonregistered Cisco.com users can order documentation through a local account representative by calling Cisco Systems Corporate Headquarters (California, USA) at 408 526-7208 or, elsewhere in North America, by calling 800 553-NETS (6387).

### **Documentation Feedback**

You can submit e-mail comments about technical documentation to bug-doc@cisco.com.

You can submit comments by using the response card (if present) behind the front cover of your document or by writing to the following address:

Cisco Systems Attn: Customer Document Ordering 170 West Tasman Drive San Jose, CA 95134-9883

We appreciate your comments.

## **Obtaining Technical Assistance**

For all customers, partners, resellers, and distributors who hold valid Cisco service contracts, the Cisco Technical Assistance Center (TAC) provides 24-hour-a-day, award-winning technical support services, online and over the phone. Cisco.com features the Cisco TAC website as an online starting point for technical assistance. If you do not hold a valid Cisco service contract, please contact your reseller.

### **Cisco TAC Website**

The Cisco TAC website provides online documents and tools for troubleshooting and resolving technical issues with Cisco products and technologies. The Cisco TAC website is available 24 hours a day, 365 days a year. The Cisco TAC website is located at this URL:

### http://www.cisco.com/tac

Accessing all the tools on the Cisco TAC website requires a Cisco.com user ID and password. If you have a valid service contract but do not have a login ID or password, register at this URL:

http://tools.cisco.com/RPF/register/register.do

### **Opening a TAC Case**

Using the online TAC Case Open Tool is the fastest way to open P3 and P4 cases. (P3 and P4 cases are those in which your network is minimally impaired or for which you require product information.) After you describe your situation, the TAC Case Open Tool automatically recommends resources for an immediate solution. If your issue is not resolved using the recommended resources, your case will be assigned to a Cisco TAC engineer. The online TAC Case Open Tool is located at this URL:

### http://www.cisco.com/tac/caseopen

For P1 or P2 cases (P1 and P2 cases are those in which your production network is down or severely degraded) or if you do not have Internet access, contact Cisco TAC by telephone. Cisco TAC engineers are assigned immediately to P1 and P2 cases to help keep your business operations running smoothly.

To open a case by telephone, use one of the following numbers:

Asia-Pacific: +61 2 8446 7411 (Australia: 1 800 805 227) EMEA: +32 2 704 55 55 USA: 1 800 553-2447

For a complete listing of Cisco TAC contacts, go to this URL:

http://www.cisco.com/warp/public/687/Directory/DirTAC.shtml

### **TAC Case Priority Definitions**

To ensure that all cases are reported in a standard format, Cisco has established case priority definitions.

Priority 1 (P1)—Your network is "down" or there is a critical impact to your business operations. You and Cisco will commit all necessary resources around the clock to resolve the situation.

Priority 2 (P2)—Operation of an existing network is severely degraded, or significant aspects of your business operation are negatively affected by inadequate performance of Cisco products. You and Cisco will commit full-time resources during normal business hours to resolve the situation.

Priority 3 (P3)—Operational performance of your network is impaired, but most business operations remain functional. You and Cisco will commit resources during normal business hours to restore service to satisfactory levels.

Priority 4 (P4)—You require information or assistance with Cisco product capabilities, installation, or configuration. There is little or no effect on your business operations.

## **Obtaining Additional Publications and Information**

Information about Cisco products, technologies, and network solutions is available from various online and printed sources.

• Cisco Marketplace provides a variety of Cisco books, reference guides, and logo merchandise. Go to this URL to visit the company store:

http://www.cisco.com/go/marketplace/

• The Cisco *Product Catalog* describes the networking products offered by Cisco Systems, as well as ordering and customer support services. Access the Cisco Product Catalog at this URL:

http://cisco.com/univercd/cc/td/doc/pcat/

• *Cisco Press* publishes a wide range of general networking, training and certification titles. Both new and experienced users will benefit from these publications. For current Cisco Press titles and other information, go to Cisco Press online at this URL:

http://www.ciscopress.com

• *Packet* magazine is the Cisco quarterly publication that provides the latest networking trends, technology breakthroughs, and Cisco products and solutions to help industry professionals get the most from their networking investment. Included are networking deployment and troubleshooting tips, configuration examples, customer case studies, tutorials and training, certification information, and links to numerous in-depth online resources. You can access Packet magazine at this URL:

http://www.cisco.com/packet

• *iQ Magazine* is the Cisco bimonthly publication that delivers the latest information about Internet business strategies for executives. You can access iQ Magazine at this URL:

http://www.cisco.com/go/iqmagazine

### http://www.cisco.com/ipj

• Training—Cisco offers world-class networking training. Current offerings in network training are listed at this URL:

http://www.cisco.com/en/US/learning/index.html

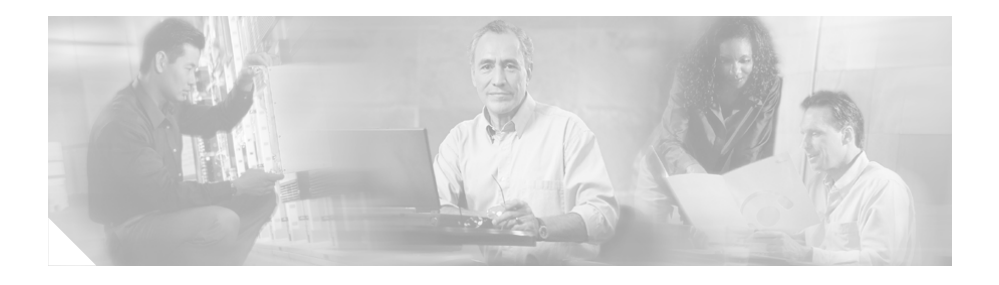

# **Supplemental License Agreement**

## SUPPLEMENTAL LICENSE AGREEMENT FOR CISCO SYSTEMS NETWORK MANAGEMENT SOFTWARE RUNNING ON THE CISCO 11XX HARDWARE PLATFORM

**IMPORTANT-READ CAREFULLY**: This Supplemental License Agreement ("SLA") contains additional limitations on the license to the Software provided to Customer under the Software License Agreement between Customer and Cisco. Capitalized terms used in this SLA and not otherwise defined herein shall have the meanings assigned to them in the Software License Agreement. To the extent that there is a conflict among any of these terms and conditions applicable to the Software, the terms and conditions in this SLA shall take precedence.

By installing, downloading, accessing or otherwise using the Software, Customer agrees to be bound by the terms of this SLA. If Customer does not agree to the terms of this SLA, Customer may not install, download or otherwise use the Software.

### 1. ADDITIONAL LICENSE RESTRICTIONS

### • Installation and Use

The CiscoWorks Wireless LAN Solution Engine Software component of the Cisco 11XX Hardware Platform is preinstalled. CD's containing tools to restore this Software to the 11XX hardware are provided to Customer for reinstallation purposes only. Customer may only run the supported CiscoWorks Wireless LAN Solution Engine Software on the Cisco 11XX Hardware Platform designed for its use. No unsupported Software product or component may be installed on the Cisco 11XX Hardware Platform.

### • Software Upgrades, Major and Minor Releases

Cisco may provide CiscoWorks Wireless LAN Solution Engine Software updates and new version releases for the 11XX Hardware Platform. If the Software update and new version releases can be purchased through Cisco or a recognized partner or reseller, the Customer should purchase one Software update for each Cisco 11XX Hardware Platform. If the Customer is eligible to receive the Software update or new version release through a Cisco extended service program, the Customer should request to receive only one Software update or new version release per valid service contract.

### • Reproduction and Distribution

Customer may not reproduce nor distribute software.

### 2. DESCRIPTION OF OTHER RIGHTS AND LIMITATIONS

Please refer to the Cisco Systems, Inc. Software License Agreement.

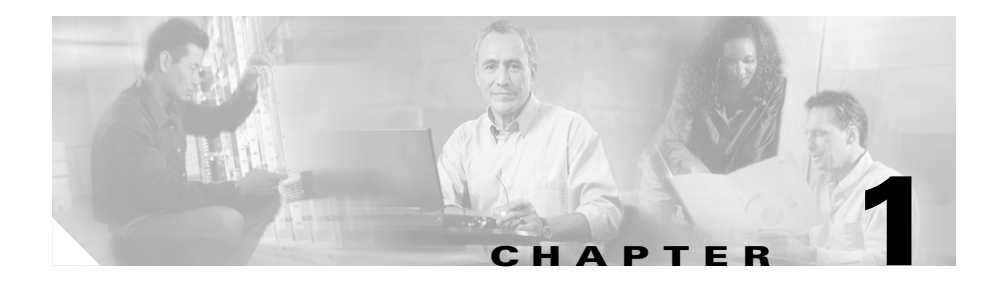

# **Product Overview**

The WLSE is a rack-mountable appliance for configuring and managing Cisco wireless devices. This chapter describes software features of WLSE 2.7 and hardware features of the WLSE 1130-19.

This chapter contains the following sections:

- Software Features, page 1-2
- Hardware Features—WLSE 1130-19, page 1-3
- Equipment Included in the Package, page 1-8

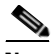

Note

For translated safety warnings and regulatory compliance information, see the document titled *Regulatory Compliance and Safety Information for the CiscoWorks 1130-19 WLSE*.

### **Software Features**

The WLSE has the following major features:

- Configuration—Allows you to apply configuration changes to access points.
- Fault and policy monitoring—Monitors device fault and performance conditions, LEAP server responses, and policy misconfigurations.
- Reporting—Allows you to track device, client and security information. You can email, print, and export reports.
- Firmware—Allows you to upgrade the firmware on access points and bridges.
- Radio management-Helps you manage your WLAN radio environment.

The WLSE operates by gathering fault, performance, and configuration information about Cisco devices that it discovers in your network. The devices must be properly configured for discovery. After devices are discovered, you decide which devices to manage with the WLSE.

The WLSE has two user interfaces:

- The Command Line Interface (CLI), which you access by attaching a console to the WLSE or using Telnet or SSH. For information on all the CLI commands, see the *User Guide for the CiscoWorks Wireless LAN Solution Engine, Release 2.7.*
- The Web interface provides access to all device management tasks and most of the management tasks for the WLSE system. For information on using the Web interface, see the WLSE online help or the *User Guide for the CiscoWorks Wireless LAN Solution Engine, Release 2.7.*

### Hardware Features—WLSE 1130-19

This section describes the WLSE 1130-19 front and back panels.

### **Front Panel Features**

Figure 1-1 shows front panel features.

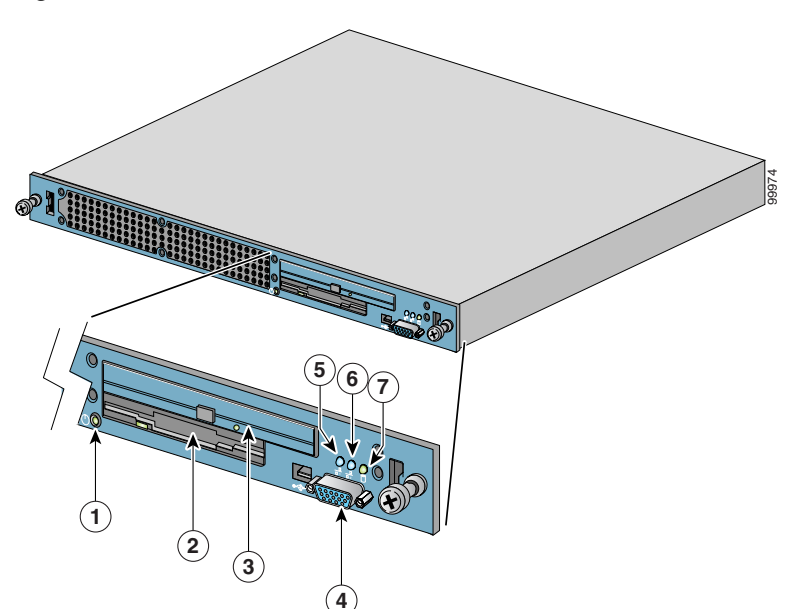

Figure 1-1 Front Panel Features

| 1 | Power switch with built-in power indicator                                                                                    | 5 | Ethernet 0 activity/link indicator |
|---|----------------------------------------------------------------------------------------------------|---|------------------------------------|
|   | The power switch turns power on or<br>off. To turn system power off, press<br>and hold this switch for at least 4<br>seconds. |   |                                    |
| 2 | Floppy disk drive                                                                                                    | 6 | Ethernet 1 activity/link indicator |
| 3 | CD-ROM drive                                                                                                    | 7 | Hard drive indicator               |
| 4 | Video output or USB port for optional keyboard                                                                                |   |                                    |

### **System Indicators**

When troubleshooting your WLSE, you might need to check the status of the indicators on the front panel. These lights are described in Table 1-1.

| Table 1-1 | System | Indicators |
|-----------|--------|------------|
|-----------|--------|------------|

| Indicator                   | Color | Function                                                                                                    |
|-----------------------------|-------|----------------------------------------------------------------------------------------------------|
| Power                       | Green | The power indicator lights up when the WLSE is connected to an AC power source.                                                                            |
| Hard Drive activity         | Blue  | The hard drive activity indicator blinks when hard drive activity occurs.                                                                                  |
| Ethernet 0<br>activity/link | Blue  | The Ethernet 0 activity/link indicator lights up when the<br>Ethernet 0 port is connected to a network and blinks when activity<br>occurs on this channel. |
| Ethernet 1<br>activity/link | Blue  | The Ethernet 1 activity/link indicator lights up when the<br>Ethernet 1 port is connected to a network and blinks when activity<br>occurs on this channel. |

### **Back Panel Features**

Figure 1-2 shows the WLSE back panel.

### Figure 1-2 Back Panel Connections

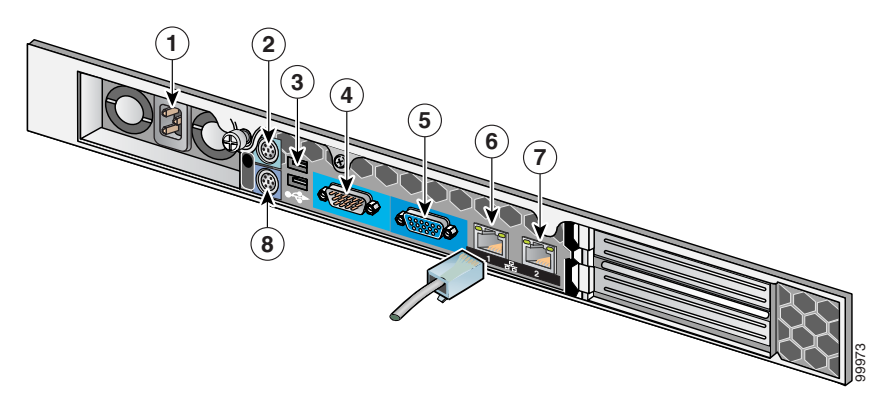

| 1 | AC power receptacle | 5 | Video output               |
|---|---------------------|---|----------------------------|
| 2 | Mouse port          | 6 | Ethernet 0 connector       |
| 3 | USB port            | 7 | Ethernet 1 connector       |
| 4 | Console/serial port | 8 | Console keyboard connector |

### **Serial/Console Port**

The serial port on the back panel uses a 9-pin D-subminiature connectors.

Figure 1-3 illustrates the pin numbers for the serial port connectors and the following table defines the pin assignments and interface signals for the serial port connector.

### Figure 1-3 Pin Numbers for the Serial Port Connectors

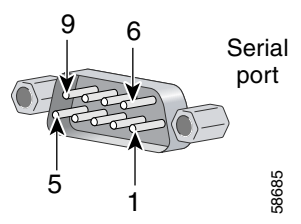

| Pin   | Signal | I/0 | Definition          |
|-------|--------|-----|---------------------|
| 1     | DCD    | Ι   | Data carrier detect |
| 2     | SIN    | Ι   | Serial input        |
| 3     | SOUT   | 0   | Serial output       |
| 4     | DTR    | 0   | Data terminal ready |
| 5     | GND    | N/A | Signal ground       |
| 6     | DSR    | Ι   | Data set ready      |
| 7     | RTS    | 0   | Request to send     |
| 8     | CTS    | Ι   | Clear to send       |
| 9     | RI     | Ι   | Ring indicator      |
| Shell | N/A    | N/A | Chassis ground      |

### **Ethernet Connectors**

The WLSE has integrated 10/100/1000–megabit-per-second (Mbps) Ethernet connectors. Each Ethernet connector provides all the functions of a network expansion card and supports 10BASE-T, 100BASE-TX, and 1000BASE-T Ethernet standards. The location of the Ethernet connectors is shown in Figure 1-2 on page 1-5.

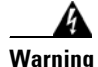

To avoid electric shock, do not connect safety extra-low voltage (SELV) circuits to telephone-network voltage (TNV) circuits. LAN ports contain SELV circuits, and WAN ports contain TNV circuits. Some LAN and WAN ports both use RJ-45 connectors. Use caution when connecting cables.

### **Network Cable Requirements**

The Ethernet connectors are designed for attaching an unshielded twisted pair (UTP) Ethernet cable equipped with standard RJ-45 compatible plugs. Press one end of the UTP cable into the Ethernet connector until the plug snaps securely into place. Connect the other end of the cable to an RJ-45 jack wall plate or to an RJ-45 port on a UTP concentrator or hub, depending on your network configuration. Observe the following cabling restrictions for 10BASE-T, 100BASE-TX, and 1000BASE-T networks:

- For 10BASE-T networks, use Category 3 or greater wiring and connectors.
- For 100BASE-TX and 1000 BASE-T networks, use Category 5 or greater wiring and connectors.
- The maximum cable run length (from a workstation to a concentrator) is 328 feet (ft) or 100 meters (m).
- For 10BASE-T networks, the maximum number of daisy-chained concentrators on one network segment is four.

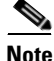

To avoid line interference, put voice and data lines in separate sheaths.

## **Equipment Included in the Package**

The WLSE package should include the following:

- WLSE 1130-19
- Rack mounting kit. (Your rack mounting kit may be different from the one described in this document.)
- Power cable
- Serial cable (light blue, RJ-45 to RJ-45)
- 10Base-T Ethernet cable (yellow)
- Adapters (DB-9 to RJ-45)
- Adapter (DB-25 to RJ-45)
- WLSE 2.7 Recovery CD
- WLSE documentation:
  - Installation and Configuration Guide for the CiscoWorks 1130-19 Wireless LAN Solution Engine
  - Finding Documentation for the CiscoWorks 1130-19 Wireless LAN Solution Engine
  - Regulatory Compliance and Safety Information for the CiscoWorks 1130-19 Wireless LAN Solution Engine
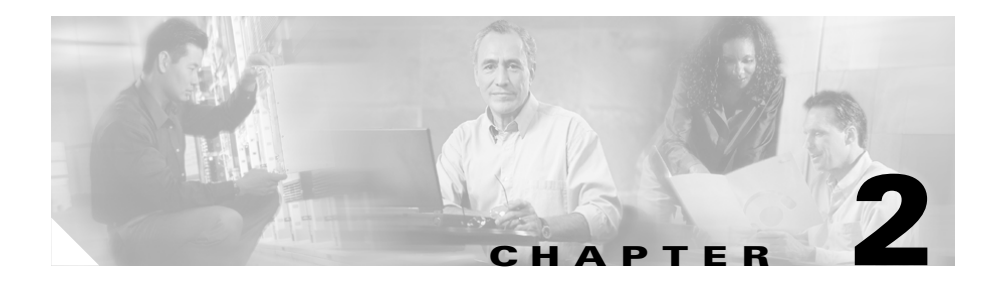

# Preparing to Install WLSE 1130-19 Hardware

This chapter describes the safety instructions and site requirements needed for installing the WLSE 1130-19, and guides you through installation preparation. The chapter contains the following sections:

- Safety, page 2-1
- Preparing Your Site for Installation, page 2-7
- Precautions for Rack-Mounting, page 2-10
- Precautions for Products with Modems, Telecommunications, or Local Area Network Options, page 2-11
- Tools and Equipment Required for Installation, page 2-12

## Safety

This section provides safety information about installing this product.

### **Warnings and Cautions**

Read the installation instructions in this document before you connect the system to its power source. Failure to read and follow these guidelines could lead to an unsuccessful installation and possible damage to the system and components.

You should observe the following safety guidelines when working with any equipment that connects to electrical power or telephone wiring. They can help you avoid injuring yourself and damaging the WLSE.

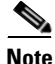

The English warnings in this document are followed by a statement number. To see the translations of a warning into other languages, look up its statement number in the *Regulatory Compliance and Safety Information for the CiscoWorks* 1130-19 Wireless LAN Solution Engine.

The following warnings and cautions are provided to help you prevent damage to the devices or injury to yourself:

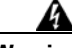

Warning

Only trained and qualified personnel should be allowed to install, replace, or service this equipment. Statement 1030

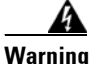

The safety cover is an integral part of the product. Do not operate the unit without the safety cover installed. Operating the unit without the cover in place will invalidate the safety approvals and pose a risk of fire and electrical hazards. Statement 117

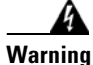

This equipment must be grounded. Never defeat the ground conductor or operate the equipment in the absence of a suitably installed ground conductor. Contact the appropriate electrical inspection authority or an electrician if you are uncertain that suitable grounding is available. Statement 1024

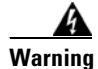

Before working on a chassis or working near power supplies, unplug the power cord on AC units; disconnect the power at the circuit breaker on DC units. Statement 12

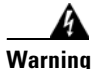

Before opening the unit, disconnect the telephone-network cables to avoid contact with telephone-network voltages. Statement 1041

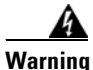

This unit might have more than one power cord. To reduce the risk of electrical shock, disconnect all power supply cords before servicing the unit. Statement 106

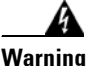

This product relies on the building's installation for short-circuit (overcurrent) protection. Ensure that a fuse or circuit breaker no larger than 120VAC, 20A U.S. (240VAC, 16 to 20A international) is used on the phase conductors (all current-carrying conductors). The fuse or circuit breaker must have adequate safety approvals recognized by the country of usage. Statement 119

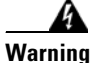

This equipment is intended to be grounded to comply with emission and immunity requirements. Ensure that the switch functional ground lug is connected to earth ground during normal use. Statement 1064

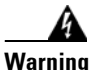

Blank faceplates and cover panels serve three important functions: they prevent exposure to hazardous voltages and currents inside the chassis; they contain electromagnetic interference (EMI) that might disrupt other equipment; and they direct the flow of cooling air through the chassis. Do not operate the system unless all cards, faceplates, front covers, and rear covers are in place. Statement 1029

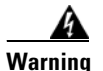

Do not work on the system or connect or disconnect cables during periods of lightning activity. Statement 1001.

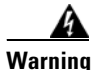

The power supply circuitry for the equipment can constitute an energy hazard. Before you install or replace the equipment, remove all jewelry (including rings, necklaces, and watches). Metal objects can come into contact with exposed power supply wiring or circuitry inside the DSLAM equipment. This could cause the metal objects to heat up and cause serious burns or weld the metal object to the equipment. Statement 207

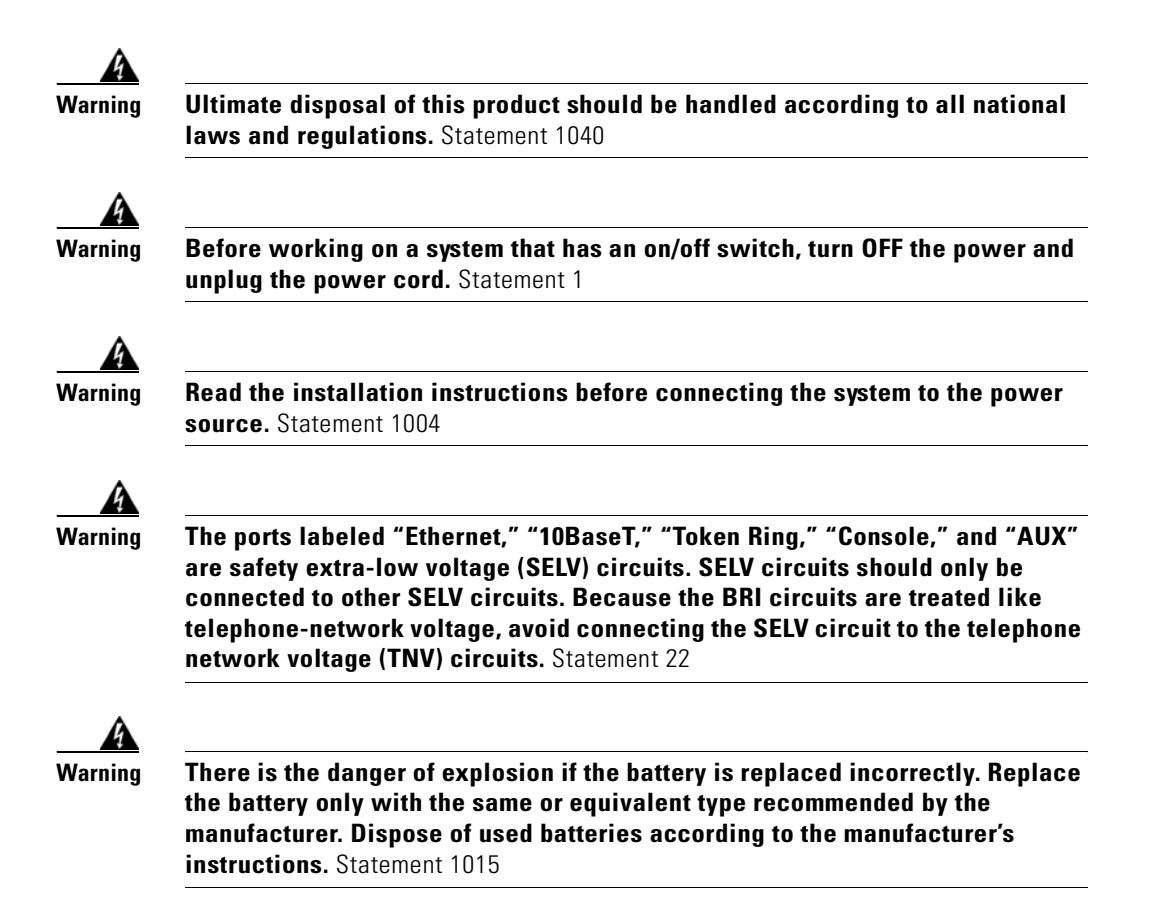

### **General Precautions**

Observe the following general precautions when using and working with your system:

- Keep your system components away from radiators and heat sources, and do not block cooling vents.
- Do not spill food or liquids on your system components, and never operate the product in a wet environment. If the computer gets wet, see the appropriate chapter in your troubleshooting guide or contact the Cisco

Technical Assistance Center. For instructions on contacting the Technical Assistance Center, see the section Obtaining Technical Assistance, page -xxiii in the Preface.

- Do not push any objects into the openings of your system components. Doing so can cause fire or electric shock by shorting out interior components.
- Position system cables and power cables carefully; route system cables and the power cable and plug so that they cannot be stepped on or tripped over. Be sure that nothing rests on your system components' cables or power cable.
- Do not modify power cables or plugs. Consult a licensed electrician or your power company for site modifications. Always follow your local/national wiring rules.
- To help avoid possible damage to the system board, wait 5 seconds after turning off the system before removing a component from the system board or disconnecting a peripheral device from the computer.

### **Maintaining Safety with Electricity**

Follow these guidelines when working on equipment powered by electricity:

- If any of the following conditions occur contact the Cisco Technical Assistance Center:
  - The power cable or plug is damaged.
  - An object has fallen into the product.
  - The product has been exposed to water.
  - The product has been dropped or damaged.
  - The product does not operate correctly when you follow the operating instructions.
- Use the correct external power source. Operate the product only from the type of power source indicated on the electrical ratings label. If you are not sure of the type of power source required, consult the Cisco Technical Assistance Center or a local power company.
- Use only approved power cable(s). If you have not been provided with a power cable for your computer or storage system or for any AC-powered option intended for your system, purchase a power cable that is approved for use in your country. The power cable must be rated for the product and for the

voltage and current marked on the product's electrical ratings label. The voltage and current rating of the cable should be greater than the ratings marked on the product.

- To help prevent electric shock, plug the WLSE, components, and peripheral power cables into properly grounded electrical outlets. These cables are equipped with three-prong plugs to help ensure proper grounding. Do not use adapter plugs or remove the grounding prong from a cable.
- Observe power strip ratings. Make sure that the total ampere rating of all products plugged into the power strip does not exceed 80% of the rating.
- To help protect your system/components from sudden, transient increases and decreases in electrical power, use a surge suppressor, line conditioner, or uninterruptable power supply (UPS).
- Do not modify power cables or plugs. Consult a licensed electrician or your power company for site modifications. Always follow your local/national wiring rules.

### **Protecting Against Electrostatic Discharge**

Static electricity can harm delicate components inside your computer. To prevent static damage, discharge static electricity from your body before you touch any of your computer's electronic components, such as the microprocessor. You can do so by touching an unpainted metal surface on the computer chassis.

As you continue to work inside the computer, periodically touch an unpainted metal surface to remove any static charge your body may have accumulated.

You can also take the following steps to prevent damage from electrostatic discharge (ESD):

- When unpacking a static-sensitive component from its shipping carton, do not remove the component from the antistatic packing material until you are ready to install the component in your computer. Just before unwrapping the antistatic packaging, be sure to discharge static electricity from your body.
- When transporting a sensitive component, first place it in an antistatic container or packaging.
- Handle all sensitive components in a static-safe area. If possible, use antistatic floor pads and workbench pads.

### **Preventing EMI**

When you run wires for any significant distance in an electromagnetic field, electromagnetic interference (EMI) can occur between the field and the signals on the wires.

Note that:

- Bad plant wiring can result in radio frequency interference (RFI).
- Strong EMI, especially when it is caused by lightning or radio transmitters, can destroy the signal drivers and receivers in the system, and can even create an electrical hazard by conducting power surges through lines and into the system.

To predict and remedy strong EMI, consult RFI experts.

## **Preparing Your Site for Installation**

This section describes the requirements your site must meet for safe installation and operation of your WLSE. Ensure that your site is properly prepared before beginning installation.

#### **Environmental**

When planning your site layout and equipment locations, keep in mind the precautions described in this section to help avoid equipment failures and reduce the possibility of environmentally caused shutdowns. If you are currently experiencing shutdowns or unusually high errors with your existing equipment, these precautions will help you isolate the cause of failures and prevent future problems.

Use the following precautions when planning the operating environment for your WLSE.

- Always follow the ESD-prevention procedures described in the "Preventing EMI" section on page 2-7 to avoid damage to equipment. Damage from static discharge can cause immediate or intermittent equipment failure.
- Make sure that the chassis cover is secure. The chassis is designed to allow cooling air to flow effectively within it. An open chassis allows air leaks, which could interrupt and redirect the flow of cooling air from internal components.
- Electrical equipment generates heat. Ambient air temperature might not be adequate to cool equipment to acceptable operating temperatures without adequate circulation. Make sure that the room in which you operate has adequate air circulation.

#### **Choosing a Site for Installation**

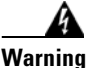

This unit is intended for installation in restricted access areas. A restricted access area is where access can only be gained by service personnel through the use of a special tool, lock and key, or other means of security, and is controlled by the authority responsible for the location.

- Choose a site with a dry, clean, well-ventilated and air-conditioned area.
- Choose a site that maintains an ambient temperature of 10° to 35°C (50° to 95°F).

#### **Grounding the System**

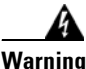

Never defeat the ground conductor or operate the equipment in the absence of a suitably installed ground conductor. Contact the appropriate electrical inspection authority or an electrician if you are uncertain that suitable grounding is available.

#### **Creating a Safe Environment**

Follow these guidelines to create a safe operating environment:

- Keep tools and chassis components off the floor and away from foot traffic.
- Clear the area of possible hazards, such as moist floors, ungrounded power extension cables, and missing safety grounds.
- Keep the area around the chassis free from dust and foreign conductive material (such as metal flakes from nearby construction activity).

## **AC Power**

Ensure that the plug-socket combination is accessible at all times, because it serves as the main disconnecting device. For the WLSE's power requirements, see Appendix B, "Technical Specifications— CiscoWorks 1130-19."

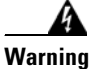

This product relies on the building's installation for short-circuit (overcurrent) protection. Make sure that a fuse or circuit breaker no larger than 120 VAC, 15A U.S. and 240 VAC, 10A international are used on the phase conductors (all current-carrying conductors).

## Cabling

Use the cables in the accessory kit to connect the WLSE's console port to a console or computer that is running a console program. In addition to the console cable, you must supply your own standard Ethernet cable to connect the WLSE to your network. For information detailing cable requirements, see Ethernet Connectors, page 1-7.

A structured wiring system provides a standardized way to wire a building for all types of networks for the WLSE to be installed. The main distribution frame links all the building's interior wiring and provides an interface connection to circuits coming from outside sources such as the local telephone company. Wiring hubs (peripherals for cabling installations) provide the connection logic unique to Fast Ethernet cables that the WLSE uses. Unshielded twisted pair (UTP) copper wire is used to connect the WLSE and distributes the network connections to wall jacks near each piece of network equipment.

## **Precautions for Rack-Mounting**

Observe the following precautions for rack stability and safety. Also see the rack installation documentation accompanying the rack for specific warning and/or caution statements and procedures.

Servers, storage systems, and appliances are considered to be components in a rack. Thus, "component" refers to any server, storage system, or appliance, as well as to various peripherals or supporting hardware.

- Do not move large racks by yourself. Due to the height and weight of the rack, a minimum of two people are needed to accomplish this task.
- Ensure that the rack is level and stable before extending a component from the rack.
- Do not overload the AC supply branch circuit that provides power to the rack. The total rack load should not exceed 80 percent of the branch circuit rating.
- Ensure that proper airflow is provided to components in the rack.
- Do not step on or stand on any system/component when servicing other system/components in a rack.
- This unit should be mounted at the bottom of the rack if it is the only unit in the rack.
- When mounting this unit in a partially filled rack, load the rack from the bottom to the top with the heaviest component at the bottom of the rack.
- If the rack is provided with stabilizing devices, install the stabilizers before mounting or servicing the unit in the rack.

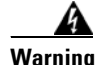

To prevent bodily injury when mounting or servicing this unit in a rack, you must take special precautions to ensure that the system remains stable. The following guidelines are provided to ensure your safety:

- This unit should be mounted at the bottom of the rack if it is the only unit in the rack.
- When mounting this unit in a partially filled rack, load the rack from the bottom to the top with the heaviest component at the bottom of the rack.
- If the rack is provided with stabilizing devices, install the stabilizers before mounting or servicing the unit in the rack. Statement 1006

## Precautions for Products with Modems, Telecommunications, or Local Area Network Options

Observe the following guidelines when working with options:

- Do not connect or use a modem or telephone during a lighting storm. There may be a risk of electrical shock from lightning.
- Never connect or use a modem or telephone in a wet environment.
- Do not plug a modem or telephone cable into the Ethernet connector.
- Disconnect the modem cable before opening a product enclosure, touching or installing internal components, or touching an uninsulate4d modem cable or jack.
- Do not use a telephone line to report a gas leak while you are in the vicinity of the leak.

## **Tools and Equipment Required for Installation**

You need the following tools and equipment to install the WLSE:

- Number 2 Phillips screwdriver
- Tape measure and level
- Antistatic mat or antistatic foam
- ESD grounding strap

## **Next Step**

Install the WLSE 1130-19 hardware. See Chapter 3, "Installing WLSE 1130-19 Hardware."

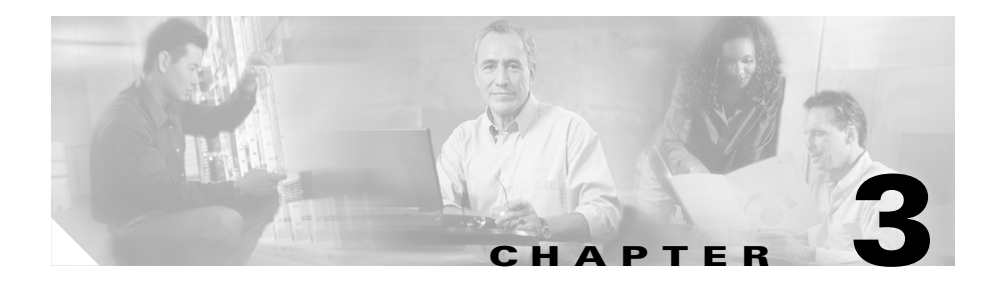

# Installing WLSE 1130-19 Hardware

This chapter describes how to install the CiscoWorks 1130-19 Wireless LAN Solution Engine in a rack. The chapter contains the following sections:

- Installation Quick Reference, page 3-2
- Installing the WLSE 1130-19 in a Rack, page 3-2
- Connecting to the AC Power Source, page 3-15
- Connecting Cables, page 3-15
- Powering On the WLSE, page 3-16
- Next Step—Configuration, page 3-16

## **Installation Quick Reference**

Table 3-1 provides a high-level overview of the installation process. After installation is complete, follow the directions in Chapter 4, "Basic Setup—CiscoWorks 1105/1130/1130-19."

| Task                                                  | References                                      |
|-------------------------------------------------------|-------------------------------------------------|
| Use the rack mount kit to install the WLSE in a rack. | Installing the WLSE 1130-19 in a Rack, page 3-2 |
| Connect the WLSE to an AC power source.               | Connecting Cables, page 3-15                    |
| Connect network and console cables.                   | Connecting Cables, page 3-15                    |
| Power on the WLSE.                                    | Powering On the WLSE, page 3-16                 |

Table 3-1 Quick Reference

## Installing the WLSE 1130-19 in a Rack

This section provides instructions for installing the WLSE in a rack. The rack must be properly secured to the floor, ceiling, or upper wall, and where applicable, to adjacent racks. The rack should be secured using floor and wall fasteners and bracing specified by industry standards.

Before installing the WLSE in a rack, read Preparing Your Site for Installation, page 2-7 to familiarize yourself with the proper site and environmental conditions. Failure to read and follow these guidelines could lead to an unsuccessful installation and possible damage to the system and components. Perform the steps below when installing and servicing the WLSE.

The rack must be properly secured to the floor, to the ceiling or upper wall, and where applicable, to adjacent racks. The rack should be secured using floor and wall fasteners and bracing specified or approved by the rack manufacturer or by industry standards. When installing and servicing the WLSE:

- Disconnect all power and external cables before installing the system.
- Install the system in compliance with your local and national electrical codes:
  - United States: National Fire Protection Association (NFPA) 70; United States National Electrical Code.
  - Canada: Canadian Electrical Code, Part, I, CSA C22.1.
  - Other countries: If local and national electrical codes are not available, see IEC 364, Part 1 through Part 7.
- Do not work alone under potentially hazardous conditions.
- Do not perform any action that creates a potential hazard to people or makes the equipment unsafe.
- Do not attempt to install the WLSE in a rack that has not been securely anchored in place. Damage to the system and personal injury may result.
- Due to the size and weight of the computer system, never attempt to install the computer system by yourself.

See Precautions for Rack-Mounting, page 2-10 for additional safety information on rack installation.

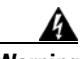

Warning

To prevent bodily injury when mounting or servicing this unit in a rack, you must take special precautions to ensure that the system remains stable. The following guidelines are provided to ensure your safety:

- This unit should be mounted at the bottom of the rack if it is the only unit in the rack.
- When mounting this unit in a partially filled rack, load the rack from the bottom to the top with the heaviest component at the bottom of the rack.
- If the rack is provided with stabilizing devices, install the stabilizers before mounting or servicing the unit in the rack. Statement 1006

The server can be installed in a system 1U rack. The rack rail components are as follows (numbers in parentheses refer to Figure 3-1):

• 2 telescopic rails (1, 2)

- 1 cable management arm (3)
- Bag containing:
  - 9 Round head screws with washer (4)
  - 6 Round head screws (5)
  - 6 Cage nuts (6)
  - Velcro (7)

Figure 3-1 Rack Rail Components

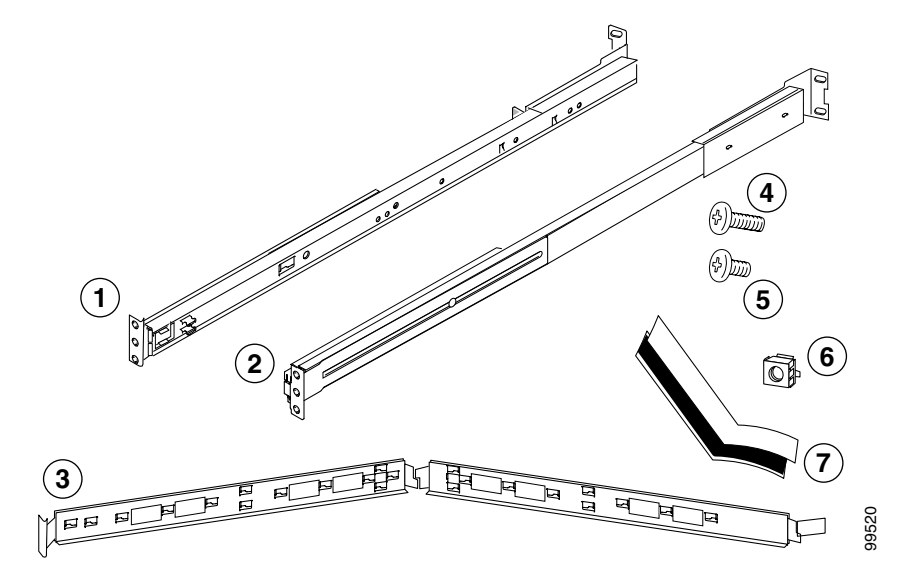

To install the CiscoWorks 1130-19 WLSE in a rack, perform the following steps:

**Step 1** Attach the telescopic rails to the rack assembly:

- **a.** See Figure 3-2. Extend the server rail (1) as far as it will go.
- **b.** Press the green spring plate (2) and slide out that part of the server rail (1). (Set it aside for attaching to the chassis.)

Figure 3-2 Removing the Server Rail

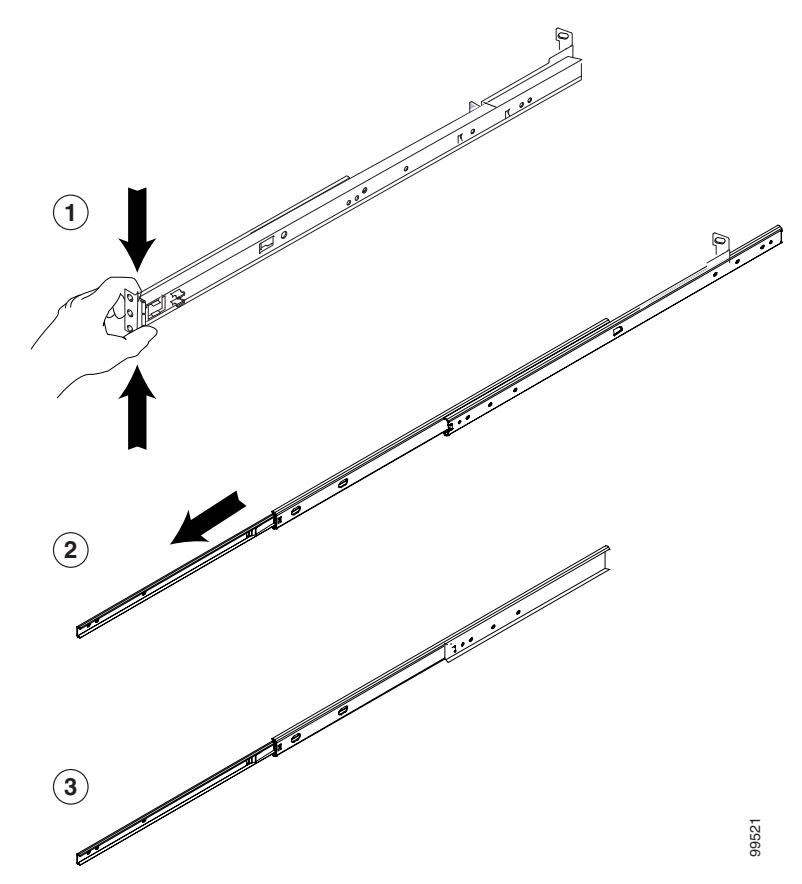

**c.** See Figure 3-3. Using a screwdriver (1), push the middle rail to the end of the rail.

Figure 3-3 Telescoping the Rail

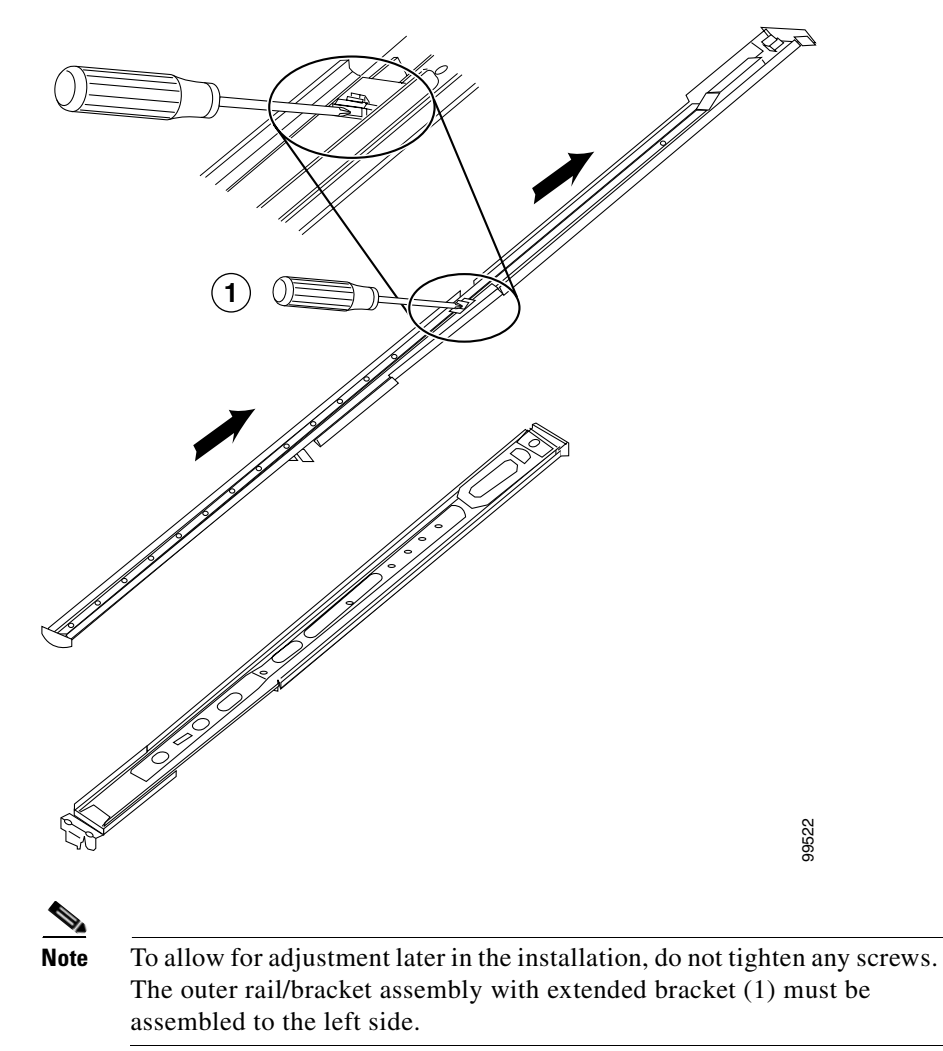

**d.** See Figure 3-4. Attach the front end of the telescopic outside rail (1) to the rack.

#### Figure 3-4 Attaching Front Rail to the Rack

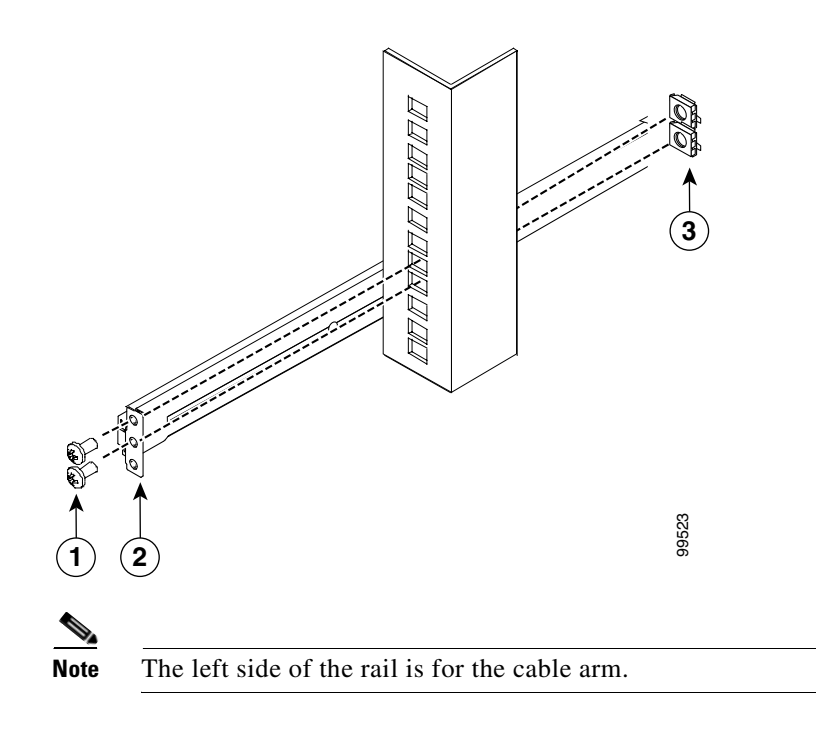

e. See Figure 3-5. Attach the back end of the rail to the rack.

#### Figure 3-5 Attaching Back Rail to Rack

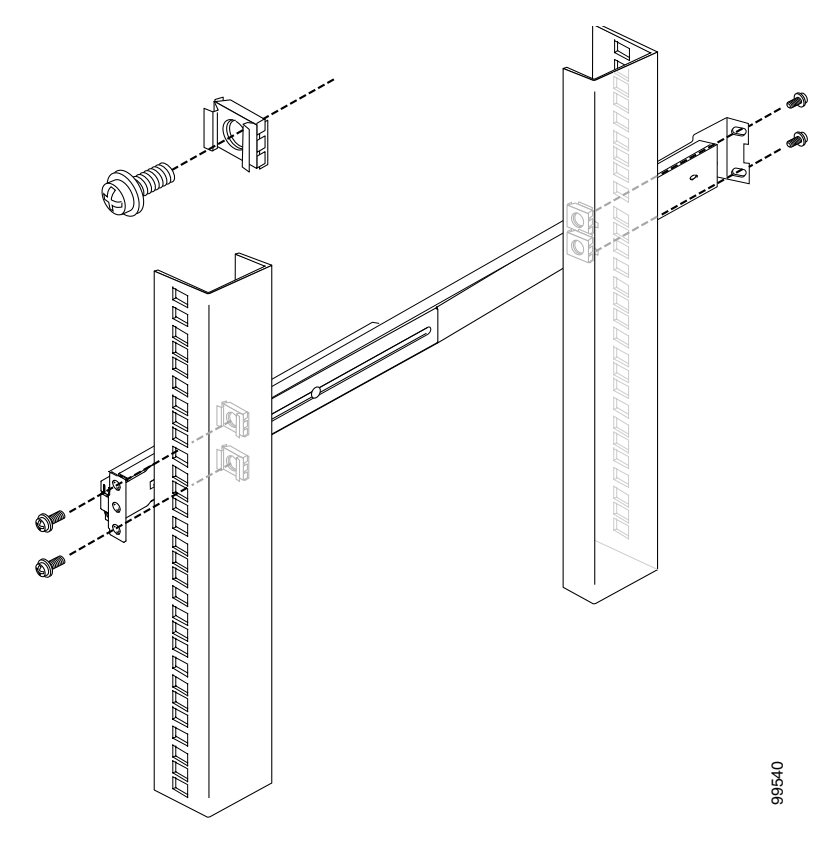

- f. Repeat this process with the other rail and rack assembly.
- **g.** Extend the middle rail about 30 cm and fasten with screws. See Figure 3-6. Then, push the middle rail back into its original position.

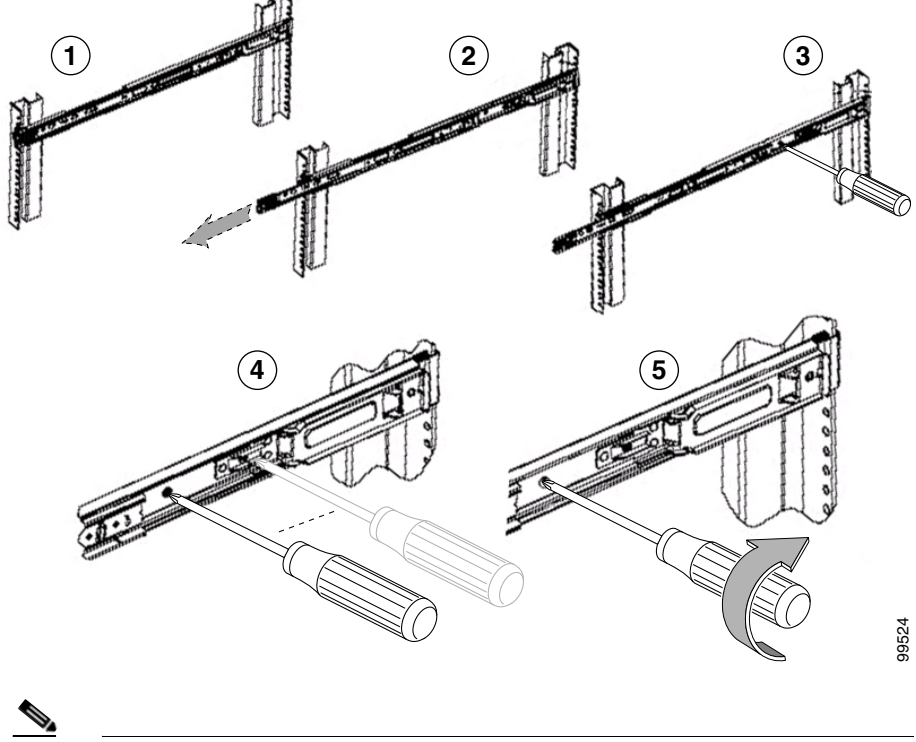

Figure 3-6 Attaching Screws to Telescopic Rail

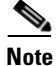

Leaving some play between the bracket and the rail until you install the rail into the rack will make affixing the rail to the rack easier. After the rail is attached to the rack, you can tighten the screws.

- **Step 2** Attach the chassis to the rack:
  - **a.** See Figure 3-7. Secure chassis to the inner rail using three screws. Repeat this process with the other server rail.

Figure 3-7 Attaching Chassis to Rail

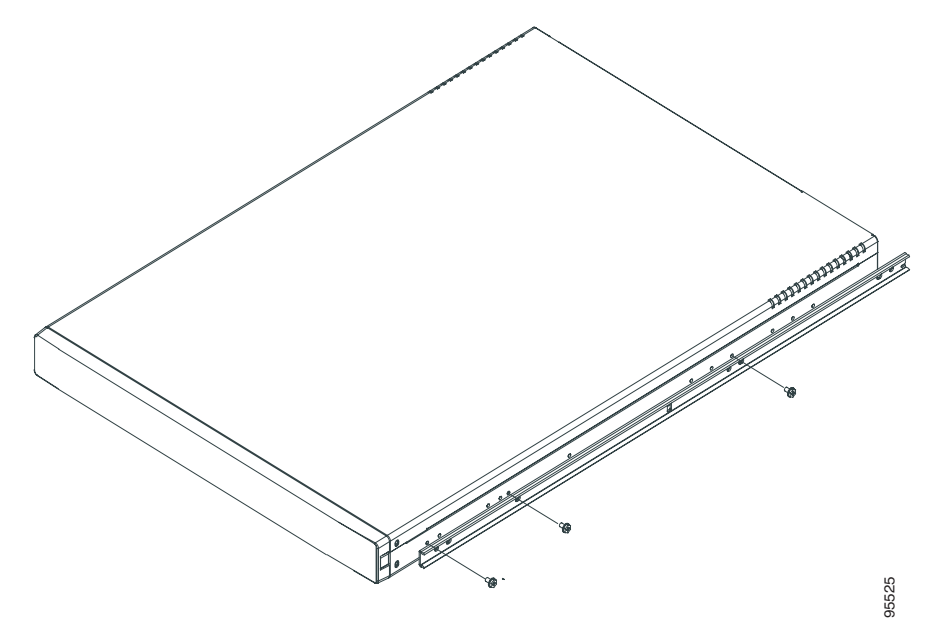

**b.** See Figure 3-8. Insert the chassis in the rack.

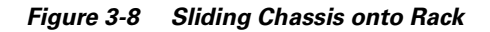

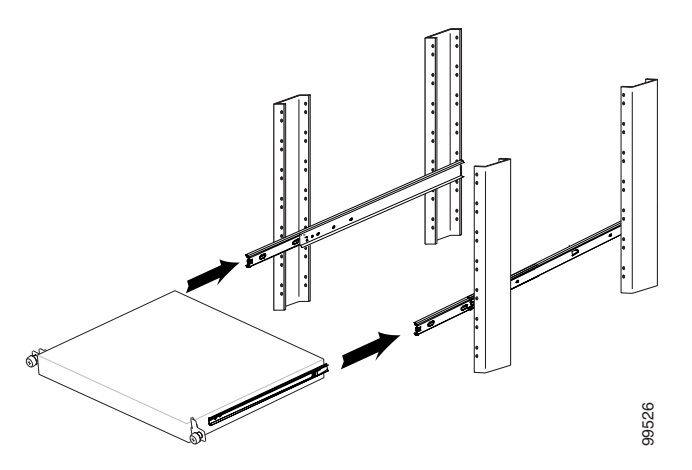

- **c.** Slide the chassis back and forward several times. Fasten with all the screws described in Step 1d.
- d. See Figure 3-9. Slide six Velcro strips into the holes of the management arm.

Figure 3-9 Attaching Velcro to Management Arm

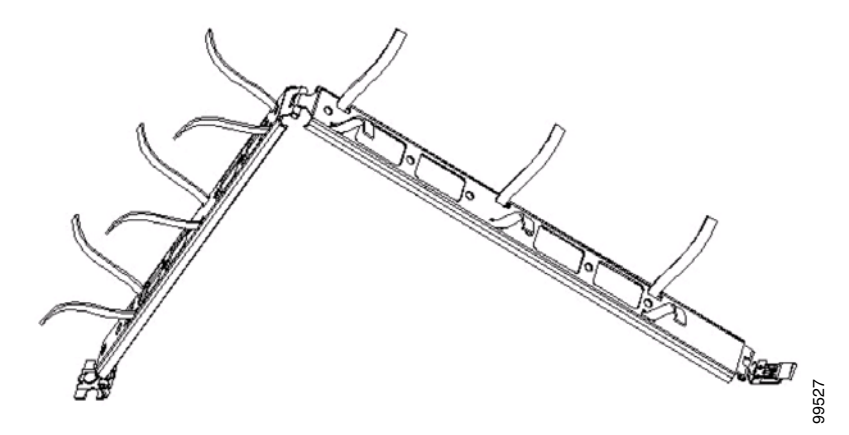

**e.** See Figure 3-10. Install the rear side of the cable management arm into the back rail until it snaps in the clip. Then install the front cable management arm into the inner rail until it snaps into the clip.

Figure 3-10 Attaching Management Arm

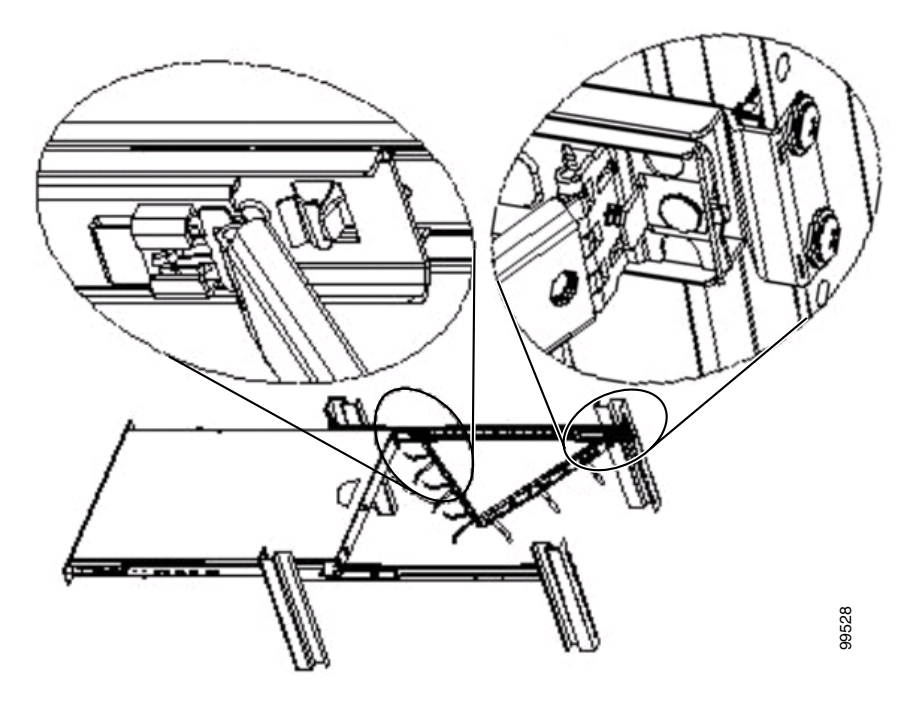

f. See Figure 3-11. Put cables into the cable management arm and use the Velcro to tighten the cable into the arm.

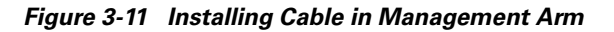

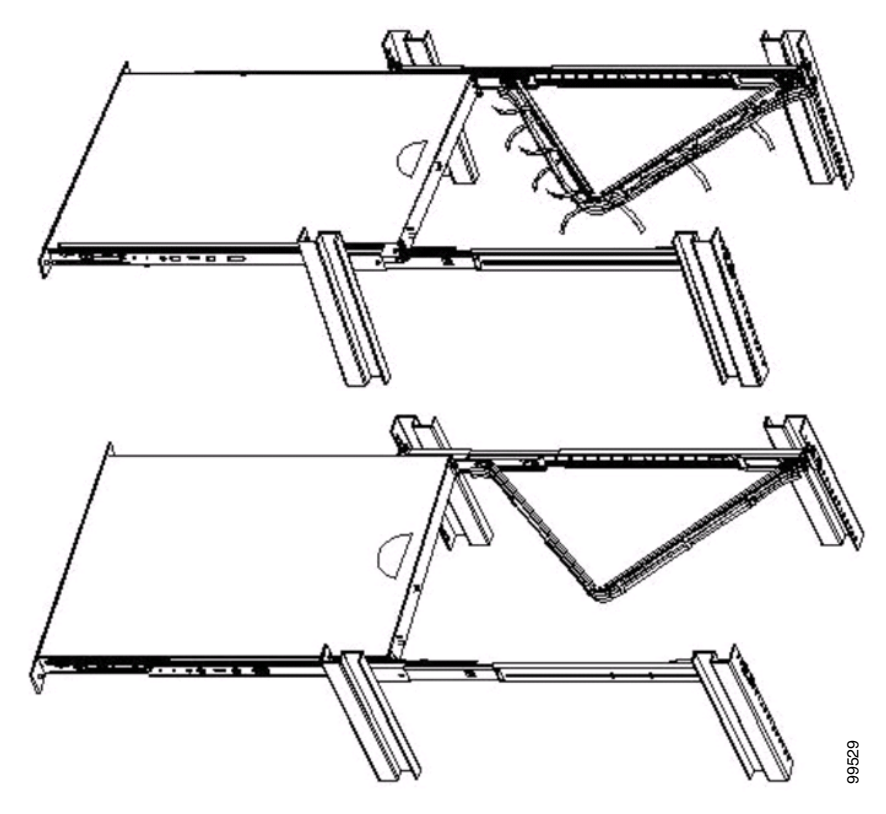

**g.** See Figure 3-12. Push the server to the closed position. If the cable is too heavy to carry the server, use a screwdriver to adjust the cam so that the cable management arm is horizontal.

Figure 3-12 Fastening the Server into the Rack

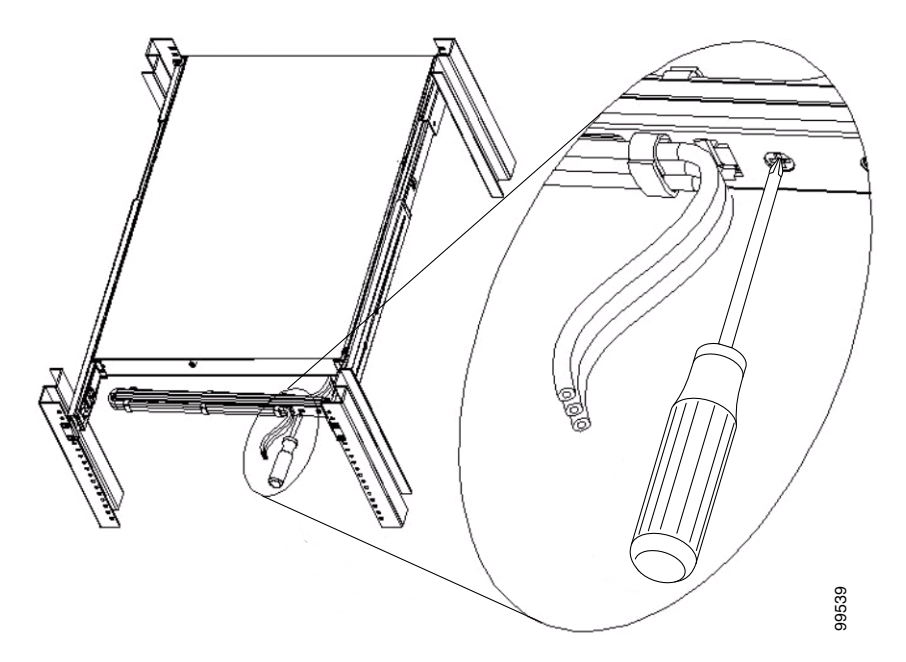

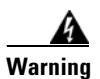

This product relies on the building's installation for short-circuit (overcurrent) protection. Ensure that a fuse or circuit breaker no larger than 120 VAC, 15A (U.S./CAN); 240 VAC, 10A (INTERNATIONAL). Statement 1005

## **Connecting to the AC Power Source**

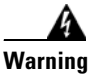

This equipment must be grounded. Never defeat the ground conductor or operate the equipment in the absence of a suitably installed ground conductor. Contact the appropriate electrical inspection authority or an electrician if you are uncertain that suitable grounding is available. Statement 1024

Connect the AC power receptacle to the AC power source with the provided power cable.

#### **Connecting Cables**

Use unshielded twisted pair (UTP) copper wire Ethernet cable, with standard RJ-45 compatible plugs, to connect the WLSE to the network.

To connect the cables:

- **Step 1** Plug the network connection into the Ethernet 0 port. See Figure 1-2 on page 1-5 for the location of the Ethernet 0 port
- Step 2 Connect a console to the console/serial port using the supplied serial cable and, if necessary, the DB-9-to-RJ-45 console adapter. See Figure 1-2 on page 1-5 for the location of the serial port.

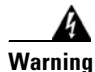

Do not work on the system or connect or disconnect cables during periods of lightning activity.

## **Powering On the WLSE**

To turn the WLSE's power on, press the power switch. To turn its power off, press and hold the power switch for at least four seconds. See Figure 1-1 on page 1-3 for the location of the power switch.

The system begins booting and sending messages to the console window. When the login prompt appears, you can configure the system.

## **Next Step—Configuration**

Run the setup program and perform basic configuration—See Chapter 4, "Basic Setup—CiscoWorks 1105/1130/1130-19."

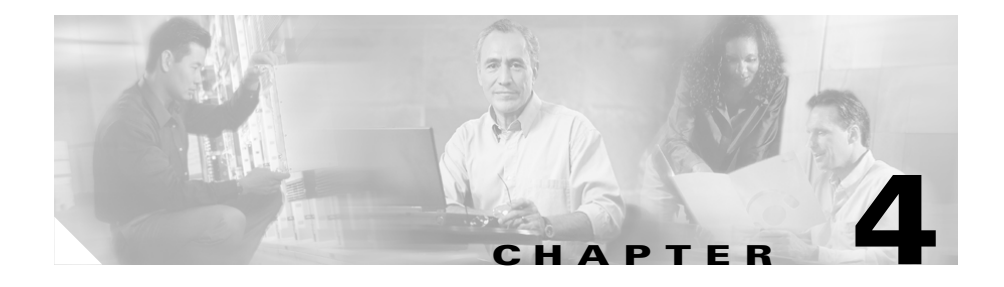

# Basic Setup—CiscoWorks 1105/1130/1130-19

This chapter describes how to run the setup program and perform basic configuration for WLSE 2.7 software.

## **Initial Setup Quick Reference**

Table 4-1 provides a high-level overview of the basic initial setup of the WLSE.

Table 4-1 Initial Setup Quick Reference

| Task |                                 | References                                                           |
|------|---------------------------------|----------------------------------------------------------------------|
| 1.   | Run the setup program.          | Configuring the WLSE's Network Information, page 4-2                 |
| 2.   | Configure DNS, if necessary.    | Configuring Name Resolution, page 4-6                                |
| 3.   | Verify the configuration.       | Verifying the Configuration, page 4-7                                |
| 4.   | Configure the web browser.      | Configuring the Web Browser, page 4-8                                |
| 5.   | Log in and verify connectivity. | Logging into the Web Interface and Verifying Connectivity, page 4-11 |
| 6.   | Add additional users.           | Adding Users, page 4-12                                              |

## **Configuring the WLSE's Network Information**

Use the setup program to configure the WLSE when you boot it for the first time, and after erasing the configuration.

## **Guidelines for Using the Setup Program**

When using the setup program:

- Press the **Backspace** or **Delete** key to delete characters when entering a response to a prompt.
- You cannot edit a response after you press the **Enter** key. You can use CLI commands to change some responses after running setup; see Changing the Configuration After Running Setup, page 4-5.
- Exit the setup program in two ways:
  - Press Ctrl-c.

The login prompt appears. Log in as the user setup to rerun the setup program.

- Enter **no** at the final prompt:

Would you like to save this configuration? [yes].

The setup program exits without saving the configuration, then restarts.

See Table 4-2 on page 4-3 and Table 4-3 on page 4-4 for the data you will need to enter into the setup prompts.

### **Running the Setup Program**

To configure WLSE network information, perform the following steps:

**Step 1** Connect a console to the serial/console port on the back panel.

- For the CiscoWorks 1105, use the serial port on the front panel. Do not use the serial port on the back panel as a console port.
- For the CiscoWorks 1130 or 1130-19, use the serial port on the back panel.

|        | Note                                                                                                    | If you are using a Windows terminal emulator as a console, it is recommended that you use the Windows Hyper Terminal application.                                                        |  |
|--------|----------------------------------------------------------------------------------------------------|----------------------------------------------------------------------------------------------------|--|
| Step 2 | Power                                                                                                    | on the WLSE.                                                                                                    |  |
|        | When                                                                                                    | the system finishes booting, a login prompt appears on the console.                                                                                                    |  |
| Step 3 | At the login prompt, enter <b>setup</b> .                                                                                         |                                                                                                    |  |
|        | When you boot the system for the first time, it is not configured. Logging in as <b>setup</b> allows you to configure the system. |                                                                                                    |  |
| Step 4 | Enter<br>Table<br>Enter                                                                                                    | responses to the first set of prompts to configure the WLSE's connectivity.<br>4-2 describes how to respond to the prompts. After each response, press<br>to proceed to the next prompt. |  |

| Prompt                          | Response Description                                                                                                    | Sample Response |
|---------------------------------|----------------------------------------------------------------------------------------------------|-----------------|
| host name:                      | System host name.                                                                                                    | SolutionEngine  |
| domain name:                    | System domain name.                                                                                                    | cisco.com       |
| <username> password:</username> | Sets the password for the default user <b>admin</b> . Characters                                                                                | wq1Cvu2pl       |
| confirm password:               | you type do not appear on screen.                                                                                                    |                 |
|                                 | <b>Note</b> Default user <b>admin</b> is reserved and cannot be deleted or changed.                                                             |                 |
|                                 | You can use the admin password to log into the Web interface and and to connect via Telnet/SSH.                                                 |                 |
|                                 | Password length is unlimited, and you can use the alphanumeric characters (A-Z, a-z, 0-9) plus the underscore(_). Passwords are case sensitive. |                 |
| eth0 IP address:                | IP address of Ethernet 0 interface.                                                                                                    | 209.165.200.224 |
| eth0 network mask:              | Network mask of Ethernet 0 interface.                                                                                                    | 255.255.255.224 |
| default gateway IP<br>address:  | IP address of default router.                                                                                                    | 209.165.200.224 |

#### Table 4-2 General Configuration

| Table 4-2 | General | Configuration | (continued) |
|-----------|---------|---------------|-------------|
|-----------|---------|---------------|-------------|

| Prompt                                                  | Response Description                                                                                                    | Sample Response |
|---------------------------------------------------------|----------------------------------------------------------------------------------------------------|-----------------|
| DNS server IP<br>address:                               | IP address of DNS server for name/address resolution.<br>The setup program does not validate the IP address you<br>enter.<br>If you are not using a DNS server, see Configuring the<br>WLSE Without a DNS Server, page 4-6 before<br>proceeding. | 209.165.201.1   |
| Would you like to save<br>this configuration?<br>[yes]: | <ul> <li>Enter yes to save the configuration. The configuration is saved and system reboots.</li> <li>Enter no to exit without saving configuration and run setup program again.</li> </ul>                                                      |                 |

Step 5 Answer the next set of prompts to create a self-signed certificate as described in Table 4-3. This certificate will allow you to access the WLSE securely, using HTTPS, until you are able to obtain a certificate from a certificate authority (CA). To make changes in the certificate after running setup, see Changing the Configuration After Running Setup, page 4-5.

The certificate expires after one year. To obtain a permanent, signed certificate, see the SSL instructions in the online help or in the *User Guide for the CiscoWorks Wireless LAN Solution Engine, Release 2.7.* 

| Prompt                 | Response Description                        | Sample Response  |
|------------------------|---------------------------------------------|------------------|
| Country Name           | 2-character code.                           | US               |
| State or Province Name | Full name of a state or province.           | Snake Desert     |
| Locality Name          | City or locality name.                      | Snake Town       |
| Organization Name      | Company name.                               | Snake Oil, LTD.  |
| Organizational Unit    | Unit of the company that is using the WLSE. | Webserver Team   |
| Common Name            | Fully qualified domain name (FQDN).         | www.snakeoil.com |
| Email Address          | Email address.                              | www@snakeoil.com |

 Table 4-3
 Self-Signed Certificate Creation

**Step 6** After you finish configuring the WLSE, it will reboot. After it finishes rebooting, set up your mail server to send mail to external domains by entering the following command:

#### mailroute {hostname | ip-address}

where *hostname* is the hostname of the SMTP server and *ip-address* is the IP address of the SMTP server. If you do not set the mail server, email can only be sent to the local domain. For more information about this command, see the *User Guide for the CiscoWorks Wireless LAN Solution Engine, Release 2.7.* 

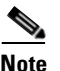

You can also set up the mail server after you log in to the Web interface. See the online help or the *User Guide for the CiscoWorks Wireless LAN Solution Engine, Release 2.7.* 

### **Changing the Configuration After Running Setup**

To change the information in the setup configuration, use the following CLI commands at any time. For more information about CLI commands, see the *User Guide for the CiscoWorks Wireless LAN Solution Engine, Release 2.7.* 

You can use CLI commands by connecting to the WLSE through the console or by using Telnet or SSH. Log in initially as the admin user, using the password you created during setup.

- To change the host name, use the **hostname** command.
- To change the domain name, use the **ip-domain-name** command.
- To change the DNS server, or add up to 2 additional DNS servers, use the **ip name-server** command.
- To configure or reconfigure an Ethernet port, use the interface command.
- To make changes in the HTTPS certificate, use the **mkcert** command.

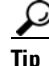

To change any other part of the WLSE's initial configuration, use the **erase config** command to erase the previous configuration, and rerun the setup program.

## **Configuring Name Resolution**

The WLSE resolves host names by using a Domain Name System (DNS) server, or you can use the **import** CLI command to add individual hosts or a UNIX-style hosts file. For information on this command, see *User Guide for the CiscoWorks Wireless LAN Solution Engine, Release 2.7.* 

If you are using a DNS server, register the WLSE on the DNS server, using the WLSE's host name as its DNS name.

### **Configuring the WLSE Without a DNS Server**

The WLSE does not require name resolution, but if name resolution is not used, the following problems will occur:

- Host names will not resolve.
- Discovery will be slow.
- Connecting to the WLSE via Telnet will be slow. You will be able to connect to the WLSE only after name resolution on the client times out.
- Ping and traceroute commands will result in 100% packet losses in 4 out of 5 ICMP packets. This occurs because the WLSE times out when attempting reverse DNS lookup.
- IP addresses will appear instead of hostnames in WLSE displays.
- You will not be able to download access point firmware directly from Cisco.com to the WLSE.

If you are not using a DNS server, perform the steps described in Configuring the WLSE's Network Information, page 4-2, with the following exception:

Step 1 At the DNS server ip address prompt, enter any IP address.

**Step 2** After you finish configuring the WLSE, erase the IP address you entered by entering the following command:

no ip name-server ip-address

where *ip-address* is the IP address you entered at the DNS server ip address: prompt in the setup program. For more information about this command, see the User Guide for the CiscoWorks Wireless LAN Solution Engine, Release 2.7.

## Verifying the Configuration

While at the console, verify that the WLSE is correctly configured by performing the following steps.

For more information on the CLI commands used in the following procedure, see the User Guide for the CiscoWorks Wireless LAN Solution Engine, Release 2.7.

**Step 1** At the system console, enter **admin** at the login prompt, and log in with the password you created during setup. You can also use Telnet or SSH to log in as the admin user.

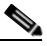

**Note** For security reasons, Telnet is disabled on the WLSE by default. If you want to connect to the CLI interface using Telnet, you can enable it by selecting Administration > Appliance > Security > SSH and Telnet. Then select enable and click Configure to save the change.

**Step 2** If you are using a DNS server, enter the following command to verify that the WLSE can obtain DNS services from the network:

#### # nslookup dns-name

where *dns-name* is the DNS name of a host that is registered in DNS. If the system cannot obtain the IP address of the host from DNS, use the **ip name-server** command to specify a working DNS server.

**Step 3** Enter the following command to verify that the system can communicate with the network:

#### # ping ip-address

where *ip-address* is the IP address of a host that is accessible on the network. A DNS server is a recommended host to ping because it should always be running and accessible

- Step 4Enter the show config command to verify that the configuration is as you<br/>expected. For more information on this command, see the User Guide for the<br/>CiscoWorks Wireless LAN Solution Engine, Release 2.7.
- **Step 5** Enter the **show clock** command to verify that the system time and date are correct in Coordinated Universal Time (UTC).
  - If the time or date is incorrect, set the correct time and date using the **clock** command.
  - If your network uses NTP, configure the system to use NTP to set the clock.
- **Step 6** Enter the **exit** command to log out.

You are now finished using the console. The remaining steps take place at the client system.

## **Configuring the Web Browser**

Normally, all WLSE tasks are performed in the Web interface. Before you connect to the Web interface, make sure you are using a supported browser and that the browser is properly configured.

- Supported Browsers, page 4-8
- Configuring Internet Explorer, page 4-9
- Configuring Netscape Navigator, page 4-10

#### **Supported Browsers**

Before connecting to the WLSE web interface, make sure you are using a supported browser and the browser is properly configured. The supported browsers for WLSE 2.7 are listed in Table 4-4 on page 4-9. Use the procedures in Configuring Internet Explorer, page 4-9 or Configuring Netscape Navigator, page 4-10 to configure the browser.

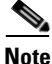

Using earlier, unsupported versions of Internet Explorer compromises the security of the WLSE.
Table 4-4Supported Browsers

| Client Operating System       | Supported Browsers                                            |  |
|-------------------------------|---------------------------------------------------------------|--|
| Windows 2000, Windows NT, and | Microsoft Internet Explorer 6.0 with Service Pack 1           |  |
| Windows XP                    | Netscape Navigator 7.02                                       |  |
| Japanese Windows 2000,        | Japanese Microsoft Internet Explorer 6.0 with Service Pack 1  |  |
| Windows NT, and Windows XP    | Japanese Netscape Navigator 7.02                              |  |
| Solaris 8 and 9               | Netscape Navigator 7.01                                       |  |
| Java Plug-in                  | 1.4.1                                                         |  |
|                               | <b>Note</b> Java Plug-in is required for some WLSE functions. |  |

## **Configuring Internet Explorer**

To configure Internet Explorer 6.0, perform the following steps:

| Step 1 🛛 💲 | Select | Tools > | Internet | <b>Options</b> . |
|------------|--------|---------|----------|------------------|
|------------|--------|---------|----------|------------------|

- **Step 2** Enable JavaScript:
  - a. Select Security.
  - **b.** Make sure that the Internet icon is selected, and click **Custom Level**.
  - c. Scroll to Scripting and select the following:
    - Select Enable for Active scripting.
    - Select Enable for Allow paste operations via script.
    - Select Enable for Scripting of Java applets.
  - d. Click OK.
- **Step 3** Configure the browser to accept all cookies:
  - a. Select **Privacy**.
  - **b.** Move the slider down to until "Accept all Cookies" appears.
  - c. Click OK.

**Step 4** Change the default font to improve readability:

- a. Select General. Then elect Fonts.
- **b.** Select a sans-serif font (for example, Arial) from the **Web page font** and **Plain text font** lists.
- c. Click OK, then click OK again.

The text in the browser window is redrawn using the new fonts. Not all of the fonts will change after this user-defined font option is set.

- **Step 5** Disable caching:
  - a. Select General. Then s elect Settings.
  - **b.** Under "Check for newer versions of stored pages," select **Every visit to the page**.

Step 6 Click OK.

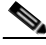

Note

Windows XP does not come with the Java Plug-in installed on Internet Explorer 6.0. This causes problems when upgrading a WLSE to 2.5 software. If you plan to use a Windows XP client or server to update WLSE software, configure the browser as described in the procedure for creating a remote repository in the online help or in the *User Guide for the CiscoWorks Wireless LAN Solution Engine, Release 2.7.* 

## **Configuring Netscape Navigator**

To configure Netscape Navigator 7.01 or 7.02, perform the following steps:

- **Step 1** Select **Edit > Preferences**.
- Step 2 Enable JavaScript:
  - a. Expand Advanced and select Scripts & Plugins.
  - b. Under "Enable JavaScript for," select Navigator.
  - c. Click OK.

**Step 3** Configure Netscape Navigator to accept all cookies:

- a. Expand Privacy & Security and select Cookies.
- **b.** Select **Enable all cookies**.
- c. Click OK.
- **Step 4** Change the default font for improved readability:
  - a. Expand Appearance and select Fonts.
  - **b.** From the Proportional list, select Sans Serif and a font size.
  - c. From the Sans-serif list, select the desired font.
  - d. Click OK.

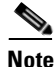

Some fonts do not change after you use this option.

**Step 5** Disable caching:

- **a.** Expand Advanced and click Cache. If no subcategories are listed, double-click Advanced to expand the list.
- **b.** Under "Compare the page in the cache to the page on the network," select "Every time I view the page."

# Logging into the Web Interface and Verifying Connectivity

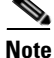

Disable pop-up blocker software while using the WLSE web interface.

To verify HTTP and HTTPS connectivity, connect to the WLSE using a supported, properly configured Web browser and perform the following steps:

**Step 1** To verify HTTP connectivity, enter the system IP address, followed by **:1741** (the default port number).

For example, if the system IP address is 209.165.202.128, enter http://209.165.202.128:1741.

If a login dialog box appears, you have connectivity.

**Step 2** To verify HTTPS connectivity, enter the system IP address, prefixed by https. Do not use a port number.

For example, if the system IP address is 209.165.202.128, enter https://209.165.202.128.

If a login dialog box appears, you have connectivity.

**Step 3** Enter the user name **admin** and the password you created during setup in the login dialog box. The WLSE home page appears.

# **Adding Users**

You can add users and configure their access to the WLSE Web interface and their access to the CLI. User access to the Web interface is determined by the roles assign to each user account. Users can only perform WLSE functions that are allowed by their logins.

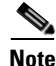

For information about using alternative sources of authentication, see the online help or the *User Guide for the CiscoWorks Wireless LAN Solution Engine, Release* 2.7.

To create users:

- **Step 1** Select Administration > User Admin > Manage Users.
- **Step 2** Enter a user name, password, and email address in the appropriate fields.
- **Step 3** Select the user's CLI access level.
- **Step 4** Select the user's role. A user's role determines which WLSE features that user is allowed to access. The WLSE provides the following default user roles and you can create others and assign access to tabs and subtabs to your roles.
  - System Admin

- Network Admin
- Network Operator
- Help Desk

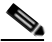

Note

• The System Administrator role cannot be modified or deleted. You cannot delete the other default roles, but you can modify the tabs and subtabs to which they have access.

**Step 5** Click **Add** to create the user.

# Next Steps—Set Up Devices and Configure Device Management

The next steps are to:

- Prepare devices for management—see Chapter Chapter 5, "Setting Up Devices—CiscoWorks 1105/1130/1130-19."
- Configure device management on the WLSE—Chapter 6, "Setting Up Discovery and Device Management—CiscoWorks 1105/1130/1130-19."

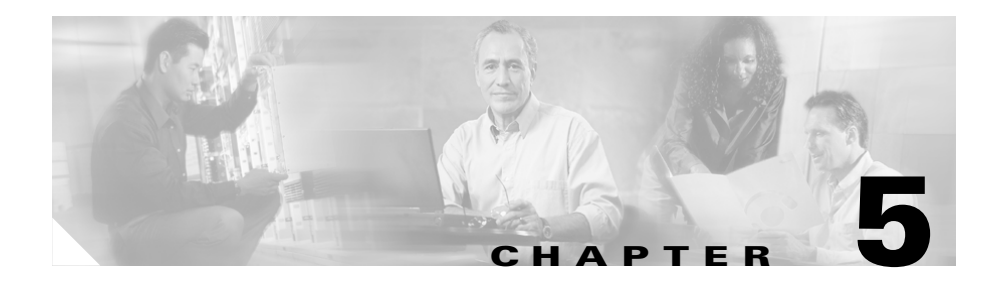

# Setting Up Devices—CiscoWorks 1105/1130/1130-19

You must set up devices before the WLSE can discover and manage them and before you can use WLSE features such as monitoring, reporting, configuration, firmware upgrade, and radio management. This section describes initial setup tasks for the following devices:

- Non-IOS access points and bridges—See Setting Up Non-IOS Access Points and Bridges, page 5-1
- IOS access points and bridges—See Setting Up IOS Access Points, page 5-4
- Routers and switches—See Setting Up Routers and Switches, page 5-24
- AAA servers—Setting Up AAA Servers, page 5-25

# **Setting Up Non-IOS Access Points and Bridges**

This section provides setup procedures to prepare non-IOS access points for basic network management by the WLSE. You can perform initial setup in two ways:

- Open a web browser session on each access point—See Set Up Using the Web Interface, page 5-2.
- Use the WLSE startup configuration option for first-time device configuration and apply a configuration template to a number of access points—See Set Up Using a WLSE Configuration Template, page 5-4.

After discovering and managing devices, you can use WLSE configuration templates for configuration changes—See the *User Guide for the CiscoWorks Wireless LAN Solution Engine, Release 2.7.* 

## Set Up Using the Web Interface

To use this method, you must first configure each access point or bridge for web browsing.

Log in to the Web interface of the AP to be configured and set the following parameters.

| Tasks                                                        | Procedure                                                                                                    | Notes                                                                                                    |
|--------------------------------------------------------------|----------------------------------------------------------------------------------------------------|----------------------------------------------------------------------------------------------------|
| 1. Enable Cisco<br>Discovery Protocol<br>(CDP). <sup>1</sup> | <ol> <li>In the Summary Status page, click Setup.</li> <li>Under Services: Cisco Services, click<br/>Cisco Discovery Protocol and select<br/>Enabled.</li> <li>Click Apply or OK.</li> </ol>                 | Required for the WLSE to use<br>CDP to discover the device.<br>If you are not using CDP, add<br>all APs as seed devices or<br>import devices. See<br>Discovering Devices,<br>page 6-7. |
| 2. Enable SNMP.                                              | <ol> <li>In the Summary Status page, click Setup.</li> <li>Under Services, click SNMP.</li> <li>Select Enabled.</li> <li>(Optional) Enter a System Name, System<br/>Location, and System Contact.</li> </ol> | SNMP is required for the<br>WLSE to discover devices,<br>populate reports, transfer<br>configuration information to<br>devices, and upgrade device<br>firmware.                        |
|                                                              | 5. Click Apply or OK.                                                                                                    | Setting the system name,<br>system contact, and system<br>location ensures that this<br>information is included in<br>device detail displays.                                          |

Table 5-1 Set Up Procedures for Non-IOS Access Points and Bridges

| Tasks                                          | Procedure                                                                                                    | Notes                                                                                                    |
|------------------------------------------------|----------------------------------------------------------------------------------------------------|----------------------------------------------------------------------------------------------------|
| 3. Set the read/write                          | 1. In the Summary Status page, click <b>Setup</b> .                                                               | The username is the AP's                                                                                    |
| community string.                              | 2. Under Services, click Security.                                                                                | read/write community, which is required for discovery.                                                      |
|                                                | 3. Click User Information; then click Add New User or select an existing user.                                    | reports, and configuration and firmware jobs. <sup>2</sup>                                                  |
|                                                | 4. Check all capabilities.                                                                                        | You must also enter all AP                                                                                  |
|                                                | <b>Note</b> Ident privileges are required only for APs that are running a firmware version earlier than 12.01(T). | community strings on the<br>WLSE. See Enter SNMP<br>Community Strings for All<br>Managed Devices, page 6-2. |
|                                                | 5. Click <b>Apply</b> or <b>OK</b> .                                                                              |                                                                                                    |
| 4. Add an HTTP user                            | 1. In the Summary Status page, click <b>Setup</b> .                                                               | Allows configuration uploads                                                                                |
| and enable the User Manager. <sup>3</sup>      | 2. Click Security.                                                                                                | from the WLSE to access points.                                                                             |
| You can use the same<br>user that you created  | 3. Click User Information; then click Add New User or select an existing user.                                    | You must also enter all AP<br>HTTP users and passwords on                                                   |
| in Task 3, if the user<br>has write, firmware, | 4. Enter a username and password and select Firmware; then click <b>Apply</b> .                                   | the WLSE. See Enter HTTP<br>Credentials for Non-IOS                                                         |
| admin, and ident capabilities.                 | 5. Return to the Security Setup page and click User Manager.                                                      | Access Points, page 6-3.                                                                                    |
|                                                | 6. Select Enabled; then click Apply or OK.                                                                        |                                                                                                    |
| 5. If you will use                             | 1. In the Summary Status page, click <b>Setup</b> .                                                               | TFTP is used for transferring                                                                               |
| HTTP to initiate                               | 2. Under Services, click FTP.                                                                                     | configuration and firmware                                                                                  |
| firmware downloads,                            | <b>3.</b> Select TFTP as the file transfer protocol.                                                              | Selecting the WI SE as the                                                                                  |
| select TFTP as the<br>transfer protocol        | <b>4.</b> In the Default File Server text box, enter the IP address of the WLSE.                                  | TFTP server is not required if<br>you only use SNMP for                                                     |
| and APs.                                       | 5. Click Apply or OK.                                                                                             | configuration and firmware.                                                                                 |

|  | Table 5-1 | Set Up Procedures for Non-IOS Access Points and Bridges (continued) |
|--|-----------|---------------------------------------------------------------------|
|--|-----------|---------------------------------------------------------------------|

1. Do not run CDP on radio ports.

2. For example, if the AP has a user "lab" with password "cisco", its SNMP credential is lab::10:1:::lab. Its HTTP username and password are lab/cisco. If the SNMP credential is set incorrectly, jobs will fail.

3. You can use a non-standard HTTP port. If HTTP browsing is not enabled, you must enable it. Enter the console and navigate to Security > Web Server. Enable Allow Non-Console Browsing.

## Set Up Using a WLSE Configuration Template

You can perform initial configuration on access points by using the WLSE's startup template feature. Startup configuration works in conjunction with a DHCP server. The access points get their IP addresses from the DHCP server. If you prefer static IP addressing, you can either configure the DHCP server like a BOOTP server (using MAC address-to-IP address mapping) or configure the static IP address individually on each access point afterwards.

For information on using a startup template, see the online help or the "Managing Device Configuration" chapter in the *User Guide for the CiscoWorks Wireless LAN Solution Engine, Release 2.7.* 

# **Setting Up IOS Access Points**

This section provides:

- Procedures to prepare IOS access points for basic network management by the WLSE—See Basic Network Management Setup—IOS Devices, page 5-4.
- Procedures to prepare IOS access points and the WLSE for participation in the Cisco Structured Wireless-Aware Network (SWAN)—See Radio Management Setup—IOS Devices, page 5-10.

## **Basic Network Management Setup—IOS Devices**

You can set up IOS access points and bridges in the following ways:

- Log into each device by using Telnet or SSH and use the device's CLI commands—See Using the AP CLI for Network Management Setup, page 5-5.
- Log into each device's Web interface—See Using the AP Web Interface for Network Management Set Up, page 5-7.
- Use the WLSE's automatic configuration option for first-time device configuration and applying a configuration template to a number of access points—See Chapter 7, Managing Device Configuration, in the User Guide for the CiscoWorks Wireless LAN Solution Engine, Release 2.7.

After you set up a device, all of its MIB variables can be accessed and the device can be discovered by the WLSE.

After discovering and managing devices, you can use WLSE configuration templates for configuration changes—See the online help or the "Using IOS Templates" chapter in the *User Guide for the CiscoWorks Wireless LAN Solution Engine, Release 2.7.* 

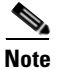

VLAN information for IOS access points might not be collected by the WLSE if WEP keys are not configured in each VLAN. This affects VLAN reports, grouping, and faults. VLAN information becomes accessible through SNMP as soon as WEP keys are configured.

### Using the AP CLI for Network Management Setup

To configure IOS devices by using the device CLI:

#### Procedure

- **Step 1** Access the device CLI via Telnet, SSH, or the console.
- **Step 2** Enter configuration mode.
- **Step 3** Enable Cisco Discovery Protocol (CDP) by entering the following commands for each interface that will participate in CDP. Do not enable CDP on radio interfaces.

```
configure terminal
interface interface
cdp run
```

where *interface* is the name of the interface; for example FastEthernet0.

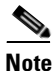

• You can find out whether CDP has been enabled by using the **show cdp** command in enable mode.

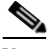

Note

If you do not want to use CDP, you can add all access points as seeds or import devices. For more information, see Discovering Devices, page 6-7.

- **Step 4** To configure SNMP, enter the following commands in the sequence shown. The first command includes the ISO view. The read-only community string, is required for discovery and the fault and report features on the WLSE. The read/write community string is required for AP firmware management, AP configuration, and all radio-management functions (client walkabout, radio scanning, and so on).
  - **a**. Include the ISO view:

snmp-server view iso iso included

**a.** Configure the read-only community:

snmp-server community ro\_ommunity\_string view iso ro

**b.** Configure the read/write community:

```
snmp-server community rw_community_string view iso rw
```

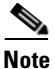

The community strings must also be entered on the WLSE. See Enter SNMP Community Strings for All Managed Devices, page 6-2.

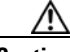

**Caution** IOS access points that do not have an ISO view will be placed in the Misconfigured Devices system group after discovery and a fault will be generated. The fault refers to a "dot 11 MIB" problem.

**Step 5** (Optional) It is useful to set the system name, contact, and location SNMP variables to make the device more manageable. Use the following commands:

configuration terminal
hostname access\_point
snmp-server location AP\_location
snmp-server contact AP\_contact

where *access\_point* is the system name, *AP\_location* is its location, and *AP\_contact* is the name of the contact person.

Step 6 You can use either Telnet or SSH to push configuration templates to IOS access points. To use templates to configure IOS access points, you must configure either Telnet or SSH or both, as follows.

• To enable and configure SSH, enter the following commands. In these commands, *hostname* is the hostname of the access point, and *domain\_name* is your network's domain name (for example, cisco.com). At the prompt for the number of bits in the modulus, press **Return** to accept the default or enter a value.

hostname hostname
ip domain-name domain\_name
crypto key generate rsa
How many bits in the modulus [512]:

The following commands are recommended, but optional:

ip ssh time-out 120
ip ssh authentication-retries 3

• To configure Telnet, enter the following commands:

```
line 0 4
no access-class 111 in
```

The following commands are recommended, but optional:

width 80 length 24

Step 7 Exit global configuration mode, then enter the following command: write memory

### Using the AP Web Interface for Network Management Set Up

To configure IOS devices by using the device Web interface:

#### Procedure

| Step 1 | Log into the Web interface of the access point.               |                                                       |
|--------|---------------------------------------------------------------|-------------------------------------------------------|
| Step 2 | To enable CDP, select SERVICES from the menu, then click CDP: |                                                       |
|        | a.                                                            | After Cisco Discovery Protocol (CDP), select Enabled. |
|        | b.                                                            | Click Apply.                                          |

Installation and Configuration Guide for the CiscoWorks Wireless LAN Solution Engine

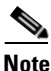

te If you do not wish to use CDP, you can add all access points as seeds or import devices. For more information, see Discovering Devices, page 6-7.

- **Step 3** You can use either Telnet or SSH (secure shell protocol) to push configuration templates to IOS access points. To use templates to configure IOS access points, you must configure either Telnet or SSH or both.
  - To enable and configure SSH (secure shell protocol), enter the following:
    - 1. Select **SERVICES > Telnet/SSH**.
    - 2. Enable Secure Shell.
    - 3. Enter a System Name.
    - 4. Enter a Domain Name (for example, cisco.com).
    - **5.** (Optional) Enter the RSA key size.
    - 6. (Optional) Enter the Authentication Timeout.
    - 7. (Optional) Enter Authentication Retries.
    - 8. Click Apply.
  - To enable and configure Telnet:
    - 1. Select SERVICES > Telnet/SSH.
    - 2. Enable Telnet.
    - 3. (Optional) Enable Teletype.
    - 4. Enter the number of Columns.
    - 5. Enter the number of Lines.
    - 6. Click Apply.

**Step 4** To enable SNMP:

- a. Select Services > SNMP.
- b. After Simple Network Management Protocol (SNMP), select Enabled.
- **c.** Enter the System Name (sysName), System Location (sysLocation), and System Contact (sysContact).
- d. Click Apply.

- **Step 5** In the SNMP Request Communities section, enter a read-only community string. This community string is required for discovery and the fault and report features.
  - a. Enter the community string in the SNMP Community field.
  - b. Enter iso in the Object Identifier field.

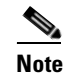

- ote IOS access points that do not have an ISO view will be placed in the Misconfigured Devices system group after discovery, and a fault will be generated. The fault message refers to a "dot11 MIB problem."
- c. Select Read-Only.
- d. Click Apply.
- **Step 6** In the SNMP Request Communities section, enter a read/write community string. This community string is required for all radio-management features.
  - a. Enter the community string in the SNMP Community field.
  - b. Select Read-Write.
  - c. Enter iso in the Object Identifier field.
  - d. Click Apply.
- Step 7 The community strings created in Steps 5 and 6 must be entered on the WLSE before the device can be discovered and the other WLSE features can be used. For more information, see Enter SNMP Community Strings for All Managed Devices, page 6-2.

### Using WLSE Configuration Templates for Network Management Set Up

You can perform initial configuration by using the WLSE's startup template feature. For information on using a startup template, see the online help or the "Managing Device Configuration" chapter in the *User Guide for the CiscoWorks Wireless LAN Solution Engine, Release 2.7.* 

## **Radio Management Setup—IOS Devices**

Note

Make sure you also configure all access points for basic network management. See Basic Network Management Setup—IOS Devices, page 5-4.

Setting up access points for radio management involves configuring all access points to register with Wireless Domain Services (WDS). WDS provides wireless client roaming and radio management aggregation.

Only Cisco Aironet 1100 and 1200 series access points support WDS. For information about the supported access points and IOS firmware versions, see the *WLSE 2.7 Supported Devices Table* on cisco.com.

This section contains the following information:

- About WDS Devices, page 5-11
- About Configuring Authentication, page 5-11
- Radio Management Setup Quick Reference, page 5-12
- Using Access Points as WDS Devices, page 5-12
- Using a Wireless LAN Services Module (WSM) as the WDS Device, page 5-18
- Configuring Infrastructure Access Points to Register with WDS Access Points, page 5-18
- Configuring Infrastructure Access Points to Register with a Wireless LAN Services Module (WSM), page 5-20
- Configuring Scanning APs, page 5-20
- Configuring the WLSE, page 5-22
- Confirming the Configuration, page 5-22

### **About WDS Devices**

The device that supplies WDS can be either one of the following:

• A Cisco Aironet 1100 or 1200 series access point

Each WDS access point supports one AP subnet. You can add additional WDS access points for redundancy. The priorities you set on the WDS access points determine which one is the primary, and which ones are backups.

• A Wireless LAN Services Module (WSM)

Each WSM can support multiple AP subnets, as long as all of the subnets are served by the switch in which the WSM is installed.

### **About Configuring Authentication**

To use WDS, both the infrastructure APs and the WLSE must use LEAP to authenticate to the WDS devices. For this purpose, you can use:

- Local authentication on a WDS device. See Using Access Points as WDS Devices, page 5-12.
- AAA servers that you have already configured, or you can configure servers as described in Setting Up AAA Servers, page 5-25.

In addition, server groups must be created on the WDS access points for:

• Infrastructure authentication

For information on creating server groups for infrastructure APs, see Using Access Points as WDS Devices, page 5-12.

• Client authentication

For information on creating server groups for client authentication, see the AP documentation.

### **Radio Management Setup Quick Reference**

Table 5-2 lists the high-level setup tasks and sections in this document where you can find detailed instructions.

Table 5-2 Radio Management Setup Tasks Quick Reference

| Task                                                                   | References                                                                                                   |
|------------------------------------------------------------------------|----------------------------------------------------------------------------------------------------|
| Configure WDS devices                                                  | Using Access Points as WDS Devices, page 5-12                                                                |
|                                                                        | Using a Wireless LAN Services Module (WSM) as the WDS Device, page 5-18                                      |
| Configure infrastructure access points to authenticate to a WDS device | Configuring Infrastructure Access Points to Register with WDS Access Points, page 5-18                       |
|                                                                        | Configuring Infrastructure Access Points to Register with<br>a Wireless LAN Services Module (WSM), page 5-20 |
| Configure access points to be scanning-only APs                        | Configuring Scanning APs, page 5-20                                                                          |
| Configure the WLSE with WLCCP credentials                              | Configuring the WLSE, page 5-22                                                                              |
| Define authentication servers                                          | About Configuring Authentication, page 5-11                                                                  |
| Confirm the configuration                                              | Confirming the Configuration, page 5-22                                                                      |

### **Using Access Points as WDS Devices**

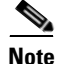

Before making changes to device configuration, you should back up the current configuration, and test the new configuration on non-production devices.

WDS must be active on an access point in each subnet in which APs are placed; you can also define backup WDS access points in each AP subnet. Configuring WDS requires:

- Defining the AAA servers and server groups that the WDS will use to LEAP authenticate infrastructure access points and the WLSE.
- Enabling WDS and set WDS priorities.
- Entering the WNM IP address.

There are three ways to configure WDS access points:

- Use the access point web interface—See Using the Web Interface to Configure WDS Points, page 5-13.
- Use the access point CLI interface—See Using the CLI Interface to Configure WDS Access Points, page 5-14.
- Use a WLSE configuration template—Using a WLSE Configuration Template to Configure WDS Access Points, page 5-16.

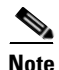

If you are using redundant WLSEs for high availability, use the VIP address as the IP address of the WLSE when configuring WDS. For more information on redundancy, see the online help or the *User Guide for the CiscoWorks Wireless LAN Solution Engine, Release 2.7.* 

#### Using the Web Interface to Configure WDS Points

To configure WDS access points by using the web interface:

- **Step 1** Log in to an AP that will serve as a WDS device.
- **Step 2** Select **Wireless Services > WDS**.
- **Step 3** Select the General Set-Up tab.
- Step 4 To enable WDS, select Use this AP as Wireless Domain Services.
- **Step 5** Enter a value between 1 and 255 in the **Wireless Domain Services** Priority field.

The priority value is used to determine which AP will be the active WDS AP when multiple APs are configured to run WDS. The highest priority is 255.

- **Step 6** Configure the Wireless Network Manager (WNM) options:
  - a. Select Configure Wireless Network Manager.
  - Enter the IP address of your WLSE in the Wireless Network Manager IP Address field.
  - c. Click Apply.
- **Step 7** Define the AAA server group(s) for LEAP authenticating the WLSE and the infrastructure access points participating in SWAN:
  - **a.** Select the Server Groups tab.

- **b.** Enter a server group name.
- c. From the **Priority** lists, select the appropriate AAA servers.

If no AAA servers have been entered, click **Define Servers** to add the servers, then select the appropriate servers. Consult the AP online help for assistance in entering AAA servers into the AP.

- d. Under Use Group For, select Infrastructure Authentication.
- **Step 8** Configure the WDS AP to authenticate itself to the WDS so that it can participate in the SWAN hierarchy:
  - a. Select Wireless Services > AP.
  - b. Select Enable.
  - **c.** Enter a username and password that can be LEAP authenticated by the AAA servers in the infrastructure server group.
- **Step 9** To commit the configuration, click **Apply**.

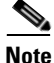

To configure authentication for wireless clients, see the AP documentation.

#### Using the CLI Interface to Configure WDS Access Points

Tip

Consult the IOS and access point documentation for details on the subtleties of IOS commands.

The key steps in configuring the WDS are:

- Configure AAA servers to authenticate SWAN infrastructure access points and the WLSE.
- Configure WDS.
- Configure the WNM.

To configure the WDS access points using the IOS command line interface:

- **Step 1** Log in to an access point that will be a WDS device.
- **Step 2** Turn on AAA services:

aaa new-model

Step 3 Define the RADIUS servers that you will use for infrastructure authentication and/or client authentication. Consult your RADIUS server documentation for the correct port numbers. CiscoSecure ACS uses port 1645 for authorization and port 1646 for accounting.

> radius-server host [ ip\_address | hostname ] auth-port port acct-port port key shared\_secret\_key

**Step 4** Define a server group for infrastructure authentication:

aaa group server radius server\_group\_name server radius\_server

- **Step 5** Define at least one additional server group for wireless client authentication.
- **Step 6** Configure the AP to run WDS:

wlccp wds priority priority interface BVI1

where *priority* is a value from 1 to 255. Priority determines which AP will be the active WDS AP when multiple APs are configured to run WDS. The highest priority is 255.

**Step 7** Configure the Wireless Network Manager (WNM) component:

wlccp wnm ip address wlse\_ip\_address

where *wlse\_ip\_address* is the address of the WLSE.

**Step 8** Configure the server group the WDS will use to LEAP authenticate SWAN infrastructure access points. Use the server group name that you created in Step 4.

```
aaa authentication login named_authentication_list group
server_group_name
```

wlccp authentication-server infrastructure named\_authentication\_list

**Step 9** The WDS access point must also register and authenticate itself to the WDS to participate in the SWAN hierarchy; therefore, the WDS AP is also an infrastructure AP. To configure the WDS access point as an infrastructure access point:

wlccp ap username username password password

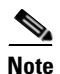

To configure authentication for wireless clients, see the relevant AP documentation.

#### Using a WLSE Configuration Template to Configure WDS Access Points

You can use the WLSE to configure one or more WDS access points.

The major configuration steps are:

- Create a configuration template to set up AAA servers and the WDS.
- Apply the configuration template to the appropriate access points by running a configuration job.

To configure WDS access points by using a WLSE configuration template:

- **Step 1** Log in to the WLSE web interface.
- Step 2 Select Configure > Templates.
  - **a.** Enter a template name, selecting IOS as the template type.
  - b. Click Create New.
- **Step 3** Enter the AAA servers for LEAP authenticating the infrastructure access points and the WLSE to the WDS, and the AAA servers for authenticating wireless client devices:
  - a. Select Security > Server Manager.
  - **b.** In the Corporate Servers section, for each server, enter the IP address, select RADIUS, and enter the shared secret.
  - c. Click Save.
- **Step 4** Select **Wireless Services > WDS** to configure the WDS parameters.

In the Global Properties section:

- a. Select Enable.
- **b.** Enter the Wireless Domain Services priority. This value determines which access point will serve as the active WDS when multiple access points are configured to run WDS on the same subnet. Valid priority values are 1-255, with 255 being the highest.
- c. Enter the WLSE's IP address in the WNM IP Address field.
- **Step 5** Configure a server group for authenticating the SWAN infrastructure components.

In the Server Groups section:

- a. Enter one or more server names or server IP addresses.
- **b.** Under Use Group For, select Infrastructure Authentication.
- c. Click Save.
- **Step 6** The WDS access point must also register and authenticate itself to the WDS to participate in the SWAN hierarchy, so the WDS AP is also an infrastructure AP. To authenticate and register the WDS AP as an infrastructure AP:
  - a. Select Wireless Services > AP Configuration.
  - b. Select Enabled as the Wireless Services option.
  - **c.** Enter a username and password that can be LEAP authenticated by the AAA servers in the infrastructure server group.
- **Step 7** (Optional) Select **Preview** to see a preview of the configuration template.
- **Step 8** Select **Save**, then click the **Save** button.
- Step 9 Select Yes to apply the template immediately or select No to save the template. For information on configuration jobs, see the "Managing Device Configuration" chapter in the User Guide for the CiscoWorks Wireless LAN Solution Engine, Release 2.7.

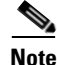

To configure authentication for wireless clients, see the relevant AP documentation.

### Using a Wireless LAN Services Module (WSM) as the WDS Device

If you are using a WSM to provide WDS, instead of using APs for WDS, follow the procedures in the WSM documentation to configure it for WDS. Use the IP address of the WLSE as the WNM IP address.

### **Configuring Infrastructure Access Points to Register with WDS Access Points**

Infrastructure access points initiate participation in SWAN by registering and LEAP authenticating with the WDS.

The only required configuration for infrastructure access points is the username and password used to register with the WDS.

There are three ways to configure infrastructure access points to register with WDS:

- Using the access point web interface—See Using the Web Interface to Configure Infrastructure APs, page 5-18.
- Using the access point CLI interface—See Using the Command Line Interface to Configure Infrastructure APs, page 5-19.
- Using a WLSE configuration template—See Using a WLSE Configuration Job to Configure Infrastructure APs, page 5-19.

#### Using the Web Interface to Configure Infrastructure APs

To use the web-based interface to configure infrastructure APs:

- **Step 1** Log in to the AP's web interface.
- Step 2 Select Wireless Services > AP.
- Step 3 Select Enabled.
- **Step 4** Enter the username and password for authenticating the infrastructure AP to the WDS.
- Step 5 Click Apply.

#### Using the Command Line Interface to Configure Infrastructure APs

To use the command line interface to configure infrastructure APs:

**Step 1** Log in to the AP's CLI.

**Step 2** Enter the following command:

wlccp ap username username password password

where *username* and *password* are the credentials for authenticating the infrastructure access point to the WDS.

#### Using a WLSE Configuration Job to Configure Infrastructure APs

The WLSE can configure multiple infrastructure APs in a single job. To configure infrastructure APs using the WLSE, create a configuration template using the template creation wizard, then apply the template in a configuration job. For more information about using the template creation wizard and the configuration job interface, see the online help or the "Using IOS Templates" chapter in the *User Guide for the CiscoWorks Wireless LAN Solution Engine, Release 2.7.* 

To configure the username and password used to authenticate the AP to the WDS:

- **Step 1** Log in to the WLSE web interface.
- **Step 2** Select **Configure > Templates**.
- **Step 3** Select Wireless Services > AP Configuration.
- Step 4 Select Enabled.
- **Step 5** Enter the username and password for LEAP authenticating infrastructure APs to the WDS.
- **Step 6** Create a configuration job to apply the template to the appropriate devices. For information on configuration jobs, see the online help or the "Managing Device Configuration" chapter in the *User Guide for the CiscoWorks Wireless LAN* Solution Engine, Release 2.7.

# Configuring Infrastructure Access Points to Register with a Wireless LAN Services Module (WSM)

To configure infrastructure access points to register with a Wireless LAN Services Module, see the relevant AP and WSM documentation on Cisco.com.

### **Configuring Scanning APs**

This section describes how to configure an AP as a scanning-only AP. After you have performed the basic network management configuration and radio management configuration described in this chapter, perform the additional configuration described in this section to make the AP into a scanning AP. Scanning APs can detect and report "bug-lighted" clients (clients associated to unauthorized access points). Scanning APs do not accept client associations.

For more information on scanning APs and other requirements for using scanning APs with a WLSE, see the online help "Radio Management" chapter in the *User Guide for the CiscoWorks Wireless LAN Solution Engine, Release 2.7.* 

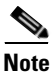

Radio scanning requires a read/write SNMP community string on APs. For more information, see Radio Management Setup—IOS Devices, page 5-10,

Table 5-3 on page 5-20 lists the high level tasks for setting up scanning APs.

Table 5-3 Setting Up Scanning APs Quick Reference

| Task |                                                                       | References                                                                  |  |
|------|-----------------------------------------------------------------------|-----------------------------------------------------------------------------|--|
| 1.   | Configure the scanning APs for basic management and radio management. | Setting Up IOS Access Points, page 5-4                                      |  |
|      | • <i>Do not</i> configure VLAN/SSID on the scanning AP.               |                                                                             |  |
|      | • <i>Do not</i> configure the scanning AP as a WDS device.            |                                                                             |  |
| 2.   | Configure the specific scanning AP parameters.                        | Configuring a Scanning AP—Using the AP CLI,<br>page 5-21                    |  |
|      |                                                                       | Configuring a Scanning AP—Using a WLSE<br>Configuration Template, page 5-21 |  |

#### Installation and Configuration Guide for the CiscoWorks Wireless LAN Solution Engine

#### Table 5-3 Setting Up Scanning APs Quick Reference

| Task |                                                  | References                                     |
|------|--------------------------------------------------|------------------------------------------------|
| 3.   | Run inventory on the WLSE.                       | Run Inventory, page 5-21                       |
| 4.   | Enable client registration scanning on the WLSE. | Enable Client Registration Scanning, page 5-21 |

#### Configuring a Scanning AP—Using the AP CLI

To configure an access point for scanning only, enter the following commands:

```
config t
int dot11 0 (for interface 0)
station-role scanner
```

#### Configuring a Scanning AP—Using a WLSE Configuration Template

To configure an access point for scanning only from a WLSE configuration template:

- Select Configuration > Templates > IOS > Basic Settings, then select Scanner Access Point.
- Select Configuration > Templates > IOS > Network Interfaces. Select a radio and select Scanner Access Point.

#### **Run Inventory**

Select **Administration > Devices > Discover > Inventory** and run inventory so the WLSE can update the role of the AP. The scanning APs will be listed in the WLSE's Scanning AP system group.

For more information, see the online help or the "Managing Devices" chapter of the User Guide for the CiscoWorks Wireless LAN Solution Engine, Release 2.7.

#### **Enable Client Registration Scanning**

Select **Radio Management > Radio Monitoring** and enable Client Registration Scanning to detect bug-lighted clients.

For more information, see the online help or the "Radio Management" chapter of the User Guide for the CiscoWorks Wireless LAN Solution Engine, Release 2.7.

### **Configuring the WLSE**

The WLSE is the Wireless Network Manager (WNM) component of SWAN. The WLSE polls and aggregates radio management data from WDS devices and processes this data. The following configuration is required on the WLSE for radio management:

- SWAN components communicate via a Cisco proprietary technology called WLCCP. You must enter the WLCCP username and password in the WLSE. This username and password is used to LEAP authenticate the WLSE to the WDS APs in the network. See Enter WLCCP Credentials for Wireless Domain Services (WDS), page 6-5.
- Enter the SNMP read-only and read/write communities for all managed IOS access points. See Enter SNMP Community Strings for All Managed Devices, page 6-2.
- Enter Telnet/SSH credentials for IOS access points. See Enter Telnet or SSH Credentials for IOS Access Points, page 6-4.

### **Confirming the Configuration**

After you complete all the configuration procedures, you should confirm that the configuration is correct and that the SWAN components are communicating properly. Perform the following confirmation steps on the *active* WDS APs. There are two ways to confirm configuration:

- Using the Web interface—See Using the Web-based Interface to Validate the Configuration, page 5-23.
- Using the command-line interface—See Using the Command-Line Interface to Validate the Configuration, page 5-23.

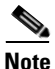

To determine which WDS APs are actively providing WDS services, you can use the WDS Summary Report on the WLSE. For more information, see the online help or the "Reports" chapter in the *User Guide for the CiscoWorks Wireless LAN Solution Engine, Release 2.7.* 

#### Using the Web-based Interface to Validate the Configuration

To confirm the configurations using the web-based interface on WDS APs:

- **Step 1** Log in to the web interface on each *active* WDS AP.
- **Step 2** Select **Wireless Services > WDS > WDS Status**.

Check for the following:

- The WDS Information section should display the device WDS state as ACTIVE.
- The WDS Registration and AP Information sections should show the correct number of APs (all of the infrastructure APs and the WDS AP).
- The Mobile Node Information section should display the wireless clients participating in SWAN.
- The Wireless Network Manager section should contain the WLSE IP address. If the WLSE authentication status is SECURITY KEYS SETUP, the WLSE is properly registered.

#### Using the Command-Line Interface to Validate the Configuration

To use the CLI on the WDS APs to validate the configuration:

- Step 1 Log in to the CLI on each active WDS AP.
- **Step 2** To validate the WDS configuration, enter:

show wlccp wds ap

This command lists all of the infrastructure APs and the WDS AP.

**Step 3** To verify that the WLSE is correctly registered, enter:

show wlccp wnm status

This command should display the WLSE IP address. If the WLSE authentication status is SECURITY KEYS SETUP, the WLSE is properly registered.

# **Setting Up Routers and Switches**

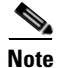

Only routers and switches that have properly configured access points or bridges attached to them will be discovered.

Configure each router and switch as shown in Table 5-4 on page 5-24.

 Table 5-4
 Setup Procedures for Routers and Switches

| Task                                                                                                    | Procedure                                                                                                    | Notes                                                                     |
|----------------------------------------------------------------------------------------------------|----------------------------------------------------------------------------------------------------|---------------------------------------------------------------------------|
| 1. Enable CDP and<br>verify that access<br>points and bridges<br>are visible from the<br>router or switch. | <ol> <li>In enable mode, verify that CDP is running on the device by using one of the following commands:         <ul> <li>On IOS-based devices—show cdp run.</li> <li>On Hybrid OS-based Catalyst switches—show cdp.</li> </ul> </li> <li>If CDP is not running, in global configuration mode,</li> </ol> | CDP is required for<br>the WLSE to discover<br>the device.                |
|                                                                                                    | <ul><li>enter cdp run to enable CDP.</li><li>3. To verify that access points or bridges are visible in the device's CDP table, enter show cdp neighbors.</li></ul>                                                                                                    |                                                                           |
| 2. Enable SNMP<br>and set up<br>community strings.                                                         | On IOS-based devices, enter configuration mode and use<br>the <b>snmp community</b> <i>community_string</i> <b>ro</b> command.<br>On Hybrid OS-based Catalyst devices, enter enable<br>mode and use the <b>set snmp community read-only</b><br><i>community_string</i> command.                            | SNMP is required for<br>the WLSE to discover<br>and manage the<br>device. |

| Task                                              | Procedure                                                                                                    | Notes                                                  |
|---------------------------------------------------|----------------------------------------------------------------------------------------------------|--------------------------------------------------------|
| 3. (Optional) Set<br>system name,<br>contact, and | On IOS-based devices, enter configuration mode and use<br>the following commands to set the system name, system<br>contact, and system location:          | These variables make<br>the device more<br>manageable. |
| location variables.                               | hostname name                                                                                                    | The system name,                                       |
|                                                   | • snmp contact contact                                                                                                    | system contact, and<br>location will appear            |
|                                                   | snmp location location                                                                                                    | in the device detail                                   |
|                                                   | On Hybrid OS-based Catalyst switches, enter enable<br>mode and use the following commands to set the system<br>name, system contact, and system location: | displays.                                              |
|                                                   | • set system name <i>name</i> command.                                                                                                    |                                                        |
|                                                   | set system contact contact                                                                                                    |                                                        |
|                                                   | • set system location location                                                                                                    |                                                        |

 Table 5-4
 Setup Procedures for Routers and Switches (continued)

# **Setting Up AAA Servers**

The WLSE can monitor the performance of AAA (Authentication, Authorization, and Accounting) services provided by CiscoSecure ACS server and a Cisco Access Registrar (CAR) RADIUS server. The services supported are LEAP, RADIUS, EAP-MD5, and PEAP (EAP-GTC only).

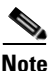

This section covers setting up an ACS server. To set up a CAR server, see the CAR documentation on Cisco.com.

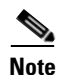

For PEAP, besides the procedure in this section, you must set up a certificate and private key on the ACS server and then enable PEAP. For more information, see the CiscoSecure ACS documentation.

To enable monitoring of an ACS server, you must:

• Configure CiscoSecure ACS server to recognize the WLSE as a client. Follow the procedure in this section on each server.

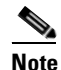

If two Ethernet interfaces are configured with IP addresses on the WLSE, both addresses must be configured as clients on ACS server.

• Configure the WLSE to add information about servers. For more information, see Adding AAA Servers to the WLSE, page 6-6.

In addition to monitoring AAA servers, you can use an AAA server to authenticate to Wireless Domain Services (WDS) access points. To enable this authentication, make sure an AAA server is configured as described in this section, and configure WDS as described in Radio Management Setup—IOS Devices, page 5-10.

#### Procedure

**Step 1** Log into the CiscoSecure ACS Server that will provide authentication services to the wireless network.

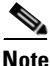

ote You will need the IP address or name of the system on which CiscoSecure ACS Server is running when you configure the WLSE.

- **Step 2** Click **User Setup** on the left side of the initial page.
- **Step 3** Enter a username for the user the WLSE will use for synthetic transactions and click **Add/Edit**.
- **Step 4** Enter a password in the first set of Password and Confirm Password fields. Click **Submit**.

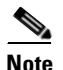

You will need this name and password when configuring the WLSE.

**Step 5** Click **Network Configuration** on the left side of the page.

**Step 6** Click **Add Entry**. In the Add AAA Client area, enter the following WLSE information:

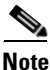

• If two Ethernet interfaces are configured with IP addresses on the WLSE, both addresses must be configured as clients on ACS server.

| Field           | Description                   |
|-----------------|-------------------------------|
| Client Hostname | WLSE hostname.                |
| Client IP       | WLSE IP address. <sup>1</sup> |
| Кеу             | Secret key. <sup>2</sup>      |

1. If you are using redundant WLSEs, enter the VIP address. For more information about WLSE redundancy, see the online help or the *User Guide for the CiscoWorks Wireless LAN Solution Engine, Release 2.7.* 

- 2. You will need this key when configuring the WLSE.
- Step 7 Select RADIUS (Cisco Aironet) from the Authenticate Using list.
- Step 8 If you are using this server for Wireless Domain Services (WDS) authentication, configure the server for simultaneous login sessions. See the ACS server documentation for details.
- **Step 9** Click **Submit** or **Submit+Restart**. A restart is required for the changes to take effect.

Setting Up AAA Servers

Installation and Configuration Guide for the CiscoWorks Wireless LAN Solution Engine

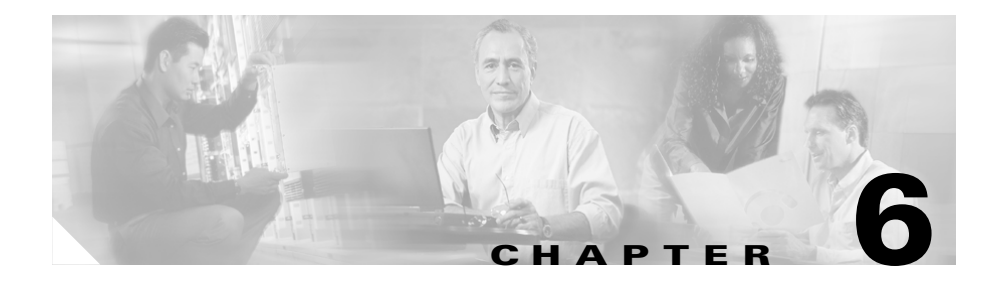

# Setting Up Discovery and Device Management—CiscoWorks 1105/1130/1130-19

After setting up devices, you can discover and manage them. This section describes discovery and management configuration for WLSE 2.7.

# **Device Management Quick Reference**

Table 6-1 provides a high-level overview of the tasks for discovering and managing devices. Detailed procedures are provided in this chapter.

| Tasks |                                                      | References                                      |
|-------|------------------------------------------------------|-------------------------------------------------|
| 1.    | Add device credentials to the WLSE.                  | Adding Device Credentials to the WLSE, page 6-2 |
| 2.    | Add any AAA servers to be monitored.                 | Adding AAA Servers to the WLSE, page 6-6        |
| 3.    | (Optional) Set options for discovery and management. | Configuring Discovery Options,<br>page 6-7      |
| 4.    | Discover or import devices.                          | Discovering Devices, page 6-7                   |
| 5.    | Manage devices.                                      | Managing Devices, page 6-13                     |

#### Table 6-1 Quick Reference

# Adding Device Credentials to the WLSE

This section provides procedures for entering the following required device credentials on the WLSE:

- For all managed devices, you must enter SNMP credentials.
- For access points, the following additional credentials are required:
  - For IOS-based access points, you must enter Telnet or SSH credentials and IOS HTTP port settings.
  - For non-IOS access points, you must enter HTTP credentials.
- For radio management, you must enter WLCCP credentials.

## **Enter SNMP Community Strings for All Managed Devices**

SNMP community strings are used for discovery and for enabling WLSE features, such as AP configuration jobs and radio management. The community string must be set on each device, as described in Chapter 5, "Setting Up Devices—CiscoWorks 1105/1130/1130-19.". You can enter as many community strings on the WLSE as necessary.

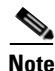

If you are importing devices, you do not need to enter their community strings. The community strings will be imported along with the devices and will be listed in WLSE Communities screen, in which you can modify and delete strings as required. For more information, see Import Devices, page 6-11.

To configure community strings on the WLSE:

**Step 1** Select **Devices > Discover > Device Credentials > SNMP Communities**.

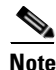

This screen contains a default entry which can cover all devices, provided device community strings are set to the default (public).
**Step 2** To add an entry:

- **a.** Enter data in the individual text boxes: IP address, Read Community, Timeout, SNMP Retries, and Write Community.
- **b.** Click **Add** to add the community string to the list.

Result: The community string appears in the list of entries.

- **Step 3** To modify an entry:
  - **a**. Select the entry in the list of entries.

Result: The individual text boxes are populated with the data from the entry.

- **b.** Change the desired fields in the individual text boxes.
- c. Click Modify.

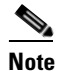

The IP address field of an existing entry cannot be changed.

- **Step 4** To delete an entry:
  - **a.** Select the entry in the list of entries.
  - b. Click Delete.

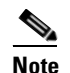

The default entry cannot be deleted.

**Step 5** Click **Save** to apply your changes.

# **Enter HTTP Credentials for Non-IOS Access Points**

HTTP credentials are required for downloading configuration files to non-IOS access points and for uploading configuration from such access points. The same password must be set on each access point, as described in Table 5-1 on page 5-2. You can enter as many usernames and passwords as necessary.

To enter HTTP usernames and passwords:

Step 1 Select Devices > Discover > Device Credentials > HTTP User/Password.

**Step 2** To add a username and password:

- **a.** Enter the access point IP address or range of IP addresses that will use this username and password.
- **b.** Enter the username.
- c. Enter the password.
- **d.** Click **Save**. The IP address and username are added to the Current Entries textbox.
- **Step 3** Repeat step 2 to add credentials for more devices.

# **Enter Telnet or SSH Credentials for IOS Access Points**

Telnet/SSH credentials are used for downloading configuration files to IOS-based access points and for upgrading firmware on IOS access points.

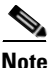

| ) | When entering Telnet or SSH credentials, enter data only in the fields that         |
|---|-------------------------------------------------------------------------------------|
|   | correspond to the login sequence on the access point(s). For example, if the access |
|   | point does not prompt for a user name, do not enter a user name.                    |

To enter Telnet or SSH credentials:

| Step 1 Select Devices > Discover > Device Credentials > Telnet/SSH User/Pass | word. |
|------------------------------------------------------------------------------|-------|
|------------------------------------------------------------------------------|-------|

- **Step 2** To add a username and password:
  - **a.** Enter the access point IP address or range of IP addresses that will use this username and these passwords.
  - **b.** Enter the username.
  - c. Enter the password and confirm it.
  - d. Enter the enable password and confirm it.
  - e. Click **Save**. The IP address, username, and passwords are added to the Current Entries textbox.

**Step 3** Repeat step 2 to add credentials for more devices.

# **Enter HTTP Port Settings for IOS Access Points**

HTTP port settings are required for reports on IOS-based access points; the port settings are used for the links from reports to access point Web interfaces. The port you should supply for each device is the port for the access point's Web interface. To enter HTTP port settings:

# Step 1 Select Devices > Discover > Device Credentials > IOS HTTP Port Settings. Step 2 To add a port: a. Enter the IP address or range of IP addresses that use this port number. b. Enter the port number. c. Click Save.

**Step 3** Repeat Step 2 to add more IP addresses and ports.

# **Enter WLCCP Credentials for Wireless Domain Services (WDS)**

To configure the WLSE to authenticate with WDS devices:

| Step 1 | Select Devices > Discover > Device Credentials > WLCCP Credentials.             |
|--------|---------------------------------------------------------------------------------|
| Step 2 | Enter the Radius User Name and Radius Password.                                 |
|        | This is the user name and password that you set for the WLSE on the AAA server. |
| Step 3 | Click Save.                                                                     |
|        |                                                                                 |

# Adding AAA Servers to the WLSE

Use the following procedure to add information about all AAA servers to be monitored by the WLSE. For information about configuring an AAA server for monitoring, see Setting Up AAA Servers, page 5-25.

- Step 1 Select Devices > Discover > AAA Server.
- **Step 2** Select the server type: EAP-MD5, LEAP, PEAP, or RADIUS.
- **Step 3** Complete the following:

| Text Box    | Description                                                                                                    |
|-------------|----------------------------------------------------------------------------------------------------|
| Server Name | Hostname or IP address of an AAA server to be added.                                                                                                    |
|             | <b>Note</b> Depending on how your network is set up, the AAA server can be a Cisco Secure Access Control Server or a Cisco Access Registrar RADIUS server. |
| Server Port | Port on the server used for authentication; use port 1645.                                                                                                 |
| Username    | Client username that you entered on the AAA server.                                                                                                    |
| Password    | Client password that you entered on the AAA server.                                                                                                    |
| Secret      | Shared secret key that you entered on the AAA server.                                                                                                    |

Step 4 Click Save.

**Step 5** Repeat Steps 2-4 for each AAA server you want to add.

For more information on AAA servers, see the WLSE online help.

# **Configuring Discovery Options**

Discovery options allow you to enable automatic management of all discovered devices, specify use of device names in displays, and use MAC address filtering for management of access points. This step is optional.

To configure discovery options, perform the following steps:

### Step 1 Select Devices > Discover > DISCOVER > Advanced Options.

- **a.** If you want device names in WLSE displays, instead of their IP addresses, select **Use Reverse DNS lookup**.
- **b.** To enable automatic management for all discovered devices, select **Auto-Manage Devices**. Otherwise, you must move devices to the managed state after they have been discovered.
- **c.** To arrange temporary management of access points, you can configure MAC filtering. For information, see the online help or the *User Guide for the CiscoWorks Wireless LAN Solution Engine, Release 2.7.*
- d. Click Save.
- Step 2 To set up IP filters for limiting discovery to certain devices, select Devices > Discover > DISCOVER > IP Filter Rules and follow the instructions in the online help or the User Guide for the CiscoWorks Wireless LAN Solution Engine, Release 2.7.

# **Discovering Devices**

Use the procedures in this section to discover devices by using CDP or device import:

• Use the discovery wizard to run a CDP discovery—See Run CDP Discovery, page 6-8.

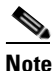

e If you prefer not to use CDP, use the wizard and enter all of your devices as seeds, as indicated in the following procedure, or import devices.

- Import devices from a file or from a CiscoWorks server—See Import Devices, page 6-11.
- <u>Note</u>

If WDS is configured on the subnet, CDP discovery proceeds automatically via WLCCP for the infrastructure access points. The access points must be properly configured. All access points will be used as seeds. The WDS must also be configured and in the managed state. For device configuration information, see Chapter 5, "Setting Up Devices—CiscoWorks 1105/1130/1130-19."

# **Run CDP Discovery**

Before discovery can proceed, you must specify at least one initiating IP address (seed device), from which other devices can be discovered. Neighbors of the seed device are discovered according to the CDP distance that you specify. The seed device and discovered devices must be CDP-enabled.

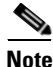

By default, the WLSE runs a CDP discovery every 24 hours.

Use the procedures in this section to run an immediate or scheduled discovery:

- Run an immediate, one-time CDP discovery—See Run CDP Discovery Now, page 6-8.
- Modify the default CDP discovery schedule by scheduling a one-time job or repeated jobs—See Modify the CDP Discovery Schedule, page 6-10.

# **Run CDP Discovery Now**

To run an immediate discovery, perform the following steps:

- Step 1 Select Devices > Discover > DISCOVER > Discovery Wizard.
- Step 2 Select Automatic Device Discovery based on Cisco Discovery Protocol, and click Next.
- Step 3 Select Run Now and click Next.

- Step 4 Add community strings for all of the devices to be discovered if you have not already done so. For details on adding community strings, see Enter SNMP Community Strings for All Managed Devices, page 6-2. After adding community strings, click Next.
- **Step 5** Add one or more initiating IP addresses (seeds) to be used for this one-time discovery only:

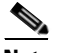

- **Note** If CDP is not enabled, you still can discover devices by entering each of their IP addresses as seeds, however the connectivity between switches and access points will not be discovered.
- **a.** Enter the IP addresses or device names in the Add Seed Values text box and click >>.
- **b.** Set the CDP distance. If the distance is set to 1, only the immediate neighbors of the seed devices are discovered. Set the distance appropriately to discover the entire wireless network. Set the distance to 1 if you are adding all devices as seeds.

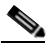

- **Note** Routers and switches that do not have access points attached to them are used when computing CDP distance. However, such devices will not appear in the discovered devices list.
- c. Click Next.
- **Step 6** If the discovery summary is correct, click **Finish** to run the discovery. The discovery will begin within 2 minutes.

If the summary is not correct, click **Back** to make changes in any of your settings.

Step 7 A popup message displays the name of the discovery and the Discovery Run Details window appears. Click Refresh to update the Job Run Log.

# Modify the CDP Discovery Schedule

To modify the default discovery schedule, perform the following steps:

| Step 1 | Select                                              | <b>Devices &gt; Discover &gt; Discover &gt; Discovery Wizard.</b>                                                                                                    |  |
|--------|-----------------------------------------------------|----------------------------------------------------------------------------------------------------|--|
| Step 2 | Select<br>click l                                   | Automatic Device Discovery based on Cisco Discovery Protocol, and Next.                                                                                                    |  |
| Step 3 | Select                                              | Modify Periodic and click Next.                                                                                                    |  |
| Step 4 | To mo                                               | dify the schedule:                                                                                                    |  |
|        | a. So                                               | elect the Start Date and Start Time from the pull-down lists.                                                                                                    |  |
|        | b. To<br>nu<br>fr                                   | o repeat discovery at a specified interval, select <b>Enable</b> . Then enter a umber for the interval and select Minutes, Hours, Days, Weeks or Months om the pull-down list.                                  |  |
|        | <b>c</b> . C                                        | lick <b>Next</b> .                                                                                                    |  |
| Step 5 | If you already added community strings, click Next. |                                                                                                    |  |
|        | If you<br>adding<br>Devic                           | have not added community strings, you must add them now. For details on g community strings, see Enter SNMP Community Strings for All Managed es, page 6-2. After adding community strings, click <b>Next</b> . |  |
| Step 6 | Add o                                               | ne or more initiating IP addresses (seeds):                                                                                                    |  |
|        |                                                     |                                                                                                    |  |
|        | Note                                                | If CDP is not enabled, you still can discover devices by entering each of<br>their IP addresses as seeds in this window, however the connectivity<br>between switches and access points will not be discovered. |  |
|        | a. Ei<br>cl                                         | nter the IP addresses or device names in the Add Seed Values text box and ick >>.                                                                                                    |  |
|        | <b>b</b> . So                                       | et the CDP distance. If the distance is set to 1, only the immediate neighbors<br>f the seed devices are discovered. Set the distance appropriately to discover                                                 |  |

the entire wireless network.

**Note** Routers and switches that do not have access points attached to them are used when computing CDP distance. However, such devices will not appear in the discovered devices list.

Step 7 Click Next.

Step 8 Click Finish to submit your changes. Discovery will begin at the scheduled time.Click Back to make changes before submitting, or click Cancel to cancel all changes.

For more information about scheduled discoveries, see the WLSE online help.

# **Import Devices**

After you import devices, a one-time discovery job starts immediately. All of the WLSE-supported devices in the file or found on the CiscoWorks server are used as seed devices with a CDP distance of 1. After importing devices, ensure that they are managed.

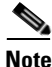

If CDP is not enabled and you import devices, only the imported access points and wireless bridges will be discovered. Routers and switches will not be discovered.

# Import Devices from a File

Devices can be imported from a comma-separated values (CSV) file. You can create the file by exporting devices from CiscoWorks Resource Manager Essentials or by creating a file with a text editor. After you import the file, a one-time discovery begins immediately.

See the online help for more detailed information on importing devices from a file.

- **Step 1** Select **Devices > Discover > Discover > Discovery Wizard**.
- Step 2 Select Import From File and click Next.
- **Step 3** Enter the pathname of the file or click **Browse** to find it. If you do not have a file, click **See sample CSV file** for the correct format.
- **Step 4** Only the hostnames, IP addresses, and read and write community strings are imported automatically.

- If you want to specify timeout and retry values, enter them in the SNMP Timeout and SNMP Retry fields. Otherwise, the default values of a 10-second timeout and 1 retry will be assigned to the imported devices.
- Click Next, or click Cancel to cancel the import.
- Click Check Last Status to see the results of the last discovery.
- **Step 5** Click **Finish** to import the devices listed in the file. A one-time discovery begins immediately.
- Step 6 Click Check Last Status to see the results of the import.

## Import Devices from a CiscoWorks Server

You can import devices from a CiscoWorks server that is running Resource Manager Essentials. This import can be immediate or scheduled, and you can schedule repeat imports. A discovery runs after the import.

- **Step 1** Select **Devices > Discover > Discover > Discovery Wizard.**
- Step 2 Select Import From CiscoWorks and click Next.
- **Step 3** Complete the Schedule Import from CiscoWorks dialog.
  - a. Enter the following data. All fields are required.

| Text Box    | Description                                                                                                    |
|-------------|----------------------------------------------------------------------------------------------------|
| Host        | The CiscoWorks server's IP address.                                                                                                    |
| Server Port | The port number on which the CiscoWorks server listens for<br>HTTP requests. You may have to contact the administrator of the<br>CiscoWorks server for this information. |
| Username    | Any user who has the authority to export and import device                                                                                                    |
| Password    | credentials on the CiscoWorks server.                                                                                                    |

- b. For an immediate, one-time import, select Run Now.
- c. To schedule a one-time import for a later time or schedule repeated imports:
  - Select the start date and start time from the pulldown lists.

#### Installation and Configuration Guide for the CiscoWorks Wireless LAN Solution Engine

- To schedule repeated imports, select Enable Repeat. Then set the interval by entering a number after Every and selecting Minutes, hours, Days, Weeks, or Months.
- d. Click Cancel to cancel the import.
- e. Click Check Last Status to see the results of the last discovery.
- Step 4 Click Finish to import devices.
  - If you selected Run Now, discovery begins immediately.
  - If you scheduled the discovery for a later time, the list of scheduled and completed discoveries appears.

# **Managing Devices**

After discovering or importing devices and verifying the results, ensure that all devices are in the Managed folder.

Note

If you specified auto-management when configuring advanced options, the newly discovered devices will be in the Managed folder. For information on setting the auto-manage option, see Configuring Discovery Options, page 6-7.

To move devices to the Managed folder (if necessary):

**Step 1** Select **Devices > Discover > Managed Devices**.

The Discovered Devices tree appears.

If you specified auto-manage, all discovered devices will already be in the Managed folder. An inventory will automatically run for these devices

- **Step 2** If you did not specify auto-manage, you must move the newly discovered devices to the managed state:
  - **a.** Expand the New folder. All of the devices in the folder will be listed in the New Devices box in the Group Change Status pane.
  - b. Select one or more devices in the New Devices box, and click Manage.

The selected devices move to the appropriate group in the Managed folder. For example, if you select a switch and click **Manage**, it will move to the Switch folder.

Inventory will run automatically after you move devices to the managed state.

**Step 3** To view information about a device, select the device from the Discovered Devices tree. The Device Details pane displays details about the device.

From the Device Details pane, you can change a device's management status or delete the device from Discovered Devices.

# **Next Step**

For information on advanced configuration and day-to-day operation of the WLSE, see the *User Guide for the CiscoWorks Wireless LAN Solution Engine*, *Release 2.7* or the WLSE online help.

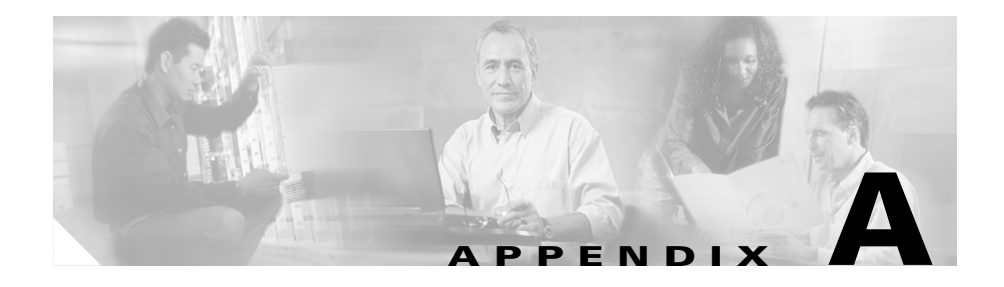

# Installing Software—CiscoWorks 1105/1130/1130-19

This section describes the options for updating the system software to WLSE 2.7.

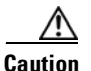

Always review the readme file that accompanies the upgrade image on Cisco.com before attempting to install the upgrade. The procedures might have changed after this document was printed. Some upgrades require different installation methods. In addition, the readme file contains information about caveats (such as data that is not preserved during the upgrade) and the new features and fixes in the release.

This section contains the following topics:

- Upgrade Versions, page A-2
- Backing Up the WLSE, page A-2
- Downloading the Upgrade Image, page A-2
- Upgrade Methods, page A-3

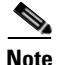

You can downgrade to an earlier software version by using the recovery CD. See Upgrading from the Recovery CD, page A-11.

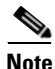

You cannot upgrade from pre-release software to the released version.

# **Upgrade Versions**

You can upgrade directly to WLSE 2.7 as follows:

- From WLSE 2.0 to WLSE 2.7
- From WLSE 2.0.2 to WLSE 2.7
- From WLSE 2.5 to WLSE 2.7

If you are using an earlier version, such as 1.x or 1.3.x, and you want to upgrade directly to 2.7, see Upgrading from the Recovery CD, page A-11.

# **Backing Up the WLSE**

Before upgrading WLSE software, back up the configuration. The upgrade attempts to preserve the WLSE database, but a backup is needed in case of errors during the upgrade. See the online help or the *User Guide for the CiscoWorks Wireless LAN Solution Engine, Release 2.7.* 

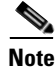

You cannot restore a backup from a WLSE 1130-19 or WLSE 1130 to a WLSE 1105.

# **Downloading the Upgrade Image**

Unless you are upgrading from the recovery CD, you must download the upgrade files from Cisco.com.

#### Procedure

**Step 1** Locate the files by using the following URL:

www.cisco.com/en/US/products/sw/cscowork/ps3915/prod\_upgrades\_and\_down loads.html

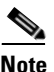

WLSE images are subject to import/export regulations respecting strong encryption. Before you are allowed to download the image, you might be directed to edit your Cisco.com profile to confirm that you are allowed to download such images.

- **Step 2** The files to download depend on whether you are using the WLSE as a local repository or you are using a Windows server as a remote repository:
  - If you are using the WLSE as the repository, download the ZIP file, the info file and the readme file to an FTP server. The upgrade zip file and the info file must be in the same directory on the FTP server. *Do not extract the zip file*.
  - If you are using a Windows system (Windows XP, Windows 2000, or Windows NT) as a remote repository:
    - **a.** Download the ZIP file and readme file into a directory on the Windows system.
    - **b.** Extract the ZIP file to any empty directory.

# **Upgrade Methods**

Normally, you can use any of the following upgrade methods:

- Upgrading by using the Web interface—see Upgrading by Using the Web Interface, page A-4.
- Upgrading by using the command line interface (CLI)—see Upgrading by Using the CLI, page A-7.
- Upgrading by using the recovery CD—see Upgrading from the Recovery CD, page A-11.

# **Upgrading by Using the Web Interface**

This section contains the following topics:

- Upgrade quick reference.
- Alternative upgrade procedures:
  - Installing from the Local Repository, page A-4
  - Installing from a Windows Server, page A-6

# **Quick Reference**

The basic tasks in installing software upgrades by using the Web interface are listed in below. See the referenced sections for details about these tasks.

| Task |                                   | Reference                                                                                 |  |
|------|-----------------------------------|-------------------------------------------------------------------------------------------|--|
| 1.   | Back up WLSE.                     | Backing Up the WLSE, page A-2                                                             |  |
| 2.   | Download software from Cisco.com. | Downloading the Upgrade Image, page A-2                                                   |  |
| 3.   | Install software.                 | To install from the local repository, see Installing from the Local Repository, page A-4. |  |
|      |                                   | To install from the remote repository, see Installing from<br>a Windows Server, page A-6. |  |

# **Installing from the Local Repository**

Use this procedure to install from a local repository on the WLSE.

#### Procedure

- **Step 1** Log in via Telnet or SSH as the admin user on a WLSE.
- **Step 2** Specify the FTP site that will be the source of the software updates by entering the following command:

#### repository source ftp://source/path

where *source* is the hostname or IP address of the FTP server on which the image resides and *path* is the path to the image files.

#### Installation and Configuration Guide for the CiscoWorks Wireless LAN Solution Engine

**Step 3** To list the contents of the source, enter the following command. This command requires a valid username and password on the remote FTP server.

#### repository list remote

**Step 4** Download the software to the repository by entering the following command. This command requires a valid username and password on the remote FTP server.

#### repository add package

where *package* is the name of the software image to be transferred. For example, if the zip file is named WLSE-2.7-K9.zip, the package name is WLSE-2.7-K9.

Step 5 To verify the contents of the repository, enter the following command. This command requires a valid username and password on the remote FTP server.
repository list

- **Step 6** Log in to the WLSE Web interface as a user with system administration privileges.
- **Step 7** Define the repository:
  - a. Select Administration > Appliance > Software > Define Repository.
  - **b.** Enter the following data:

| Field       | Data to Enter |
|-------------|---------------|
| Host Name   | localhost     |
| Port Number | 9851          |
| Description | (optional)    |

#### c. Click Connect to Repository.

#### **Step 8** Select Administration > Appliance > Software > Install Software Updates.

The Install Software Updates window displays information about the WLSE, the currently defined repository, and the compatible software available for updating.

- **a.** Select a software update to install. To view details, click **README** in the Details field.
- b. Click Install.
- c. Click Confirm.

NoteWhen the installation is complete, the WLSE will be unavailable for a few<br/>minutes while it restarts. The Login screen will appear when the update<br/>is complete.Step 9To view details after the installation is complete, select Administration >

## Installing from a Windows Server

Use this procedure to install from a remote repository on a Windows 2000, Windows XP, or Windows NT server.

#### Procedure

| If you are using a Windows XP or Windows NT server as the repository and you |
|------------------------------------------------------------------------------|
| are using Internet Explorer 6.0 on the client, configure the browser on the  |
| repository as follows. This ensures that the display works properly during   |
| installation.                                                                |
|                                                                              |

**a.** Install Java Plug-in 1.3.1\_08 or later on the repository.

Appliance > Software > Status > View Log.

- **b.** Start Internet Explorer 6.0 and select **Tools > Internet Options > Privacy**.
- c. Lower the slider all the way down to achieve the Accept All Cookies setting.
- **Step 2** Open a command window, create a virtual drive, and map the virtual drive to the drive containing the update files; for example:

```
subst f: d:\WLSE_repository
```

**Note** The virtual drive (f: in this example) will be removed after you reboot the Windows server or if you log out from the Windows server.

**Step 3** Double-click the virtual drive icon. Then, double-click the autorun.bat file if it does not automatically run.

Result: A browser window opens and displays the Appliance Update screen.

Step 4 Enter the hostname or IP address of the WLSE in the Appliance Update screen.

#### Installation and Configuration Guide for the CiscoWorks Wireless LAN Solution Engine

- Step 5 Log in to the WLSE Web interface as a user with system administration privileges.Result: The Install Software Update window opens.
- **Step 6** Install the new software:
  - **a.** Select a software update to install. To view details, click **README** in the Details field.
  - b. Click Install.
  - c. Click Confirm.
- **Step 7** After the software installation finishes, the Appliance Update screen reappears. Click **Cancel** to close the screen.

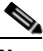

**Note** When the installation is complete, the WLSE will be unavailable for a few minutes while it restarts.

Step 8To view details after the installation is complete, select Administration ><br/>Appliance > Software > Status > View Log.

# **Upgrading by Using the CLI**

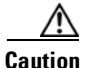

Before upgrading, read the readme.txt file that accompanies the software.

This section contains:

- Upgrade quick reference.
- Procedures for using CLI commands to upgrade WLSE software:
  - Create the Repository, page A-8
  - Install the Software, page A-10
- Related CLI commands.

# **Quick Reference**

The basic tasks in installing software upgrades by using the CLI are listed in below. See the referenced sections for details about these tasks.

| Tas | k                                | Reference                               |
|-----|----------------------------------|-----------------------------------------|
| 1.  | Back up WLSE.                    | Backing Up the WLSE, page A-2           |
| 2.  | Download image to an FTP server. | Downloading the Upgrade Image, page A-2 |
| 3.  | Create repository.               | Create the Repository, page A-8         |
| 4.  | Install upgrade.                 | Install the Software, page A-10         |

# **Create the Repository**

Upgrades are normally installed from a repository, which can be located on the WLSE to be upgraded or on a remote Windows FTP server. This section contains the following topics:

- Create a Local Repository, page A-8
- Create a Repository on a Windows Server, page A-9

#### **Create a Local Repository**

Use this procedure to create a repository on the WLSE to be upgraded.

#### Procedure

- **Step 1** Log in using Telnet or SSH to the WLSE to be upgraded.
- **Step 2** Specify the FTP site that will be the source of the software updates by using the following command:

repository source ftp://source/path

where *source* is the hostname or IP address of the FTP server on which the image resides and *path* is the path to the image files.

If the message "unable to obtain file" appears, you have entered the wrong password.

**Step 3** List the contents of the source by using the following command. This command requires a valid username and password on the remote FTP server.

#### repository list remote

**Step 4** Download the software to the repository by using the following command. This command requires a valid username and password on the remote FTP server.

repository add package

where *package* is the name of the software image to be transferred. For example, if the zip file is named WLSE-2.7-K9.zip, the package name is WLSE-2.7-K9.

- Step 5 To verify the contents of the repository, use the following command. This command requires a valid username and password on the remote FTP server.
  repository list
- **Step 6** Go to Install the Software, page A-10

#### **Create a Repository on a Windows Server**

The remote repository created on a Windows server is temporary; it will no longer exist after the server reboots.

To use a Windows NT, Windows 2000, or Windows XP server as a remote repository:

#### Procedure

- **Step 1** If you are using a Windows XP or Windows NT server as the repository and you are using Internet Explorer 6.0 on the client, configure the browser *on the repository* as follows. This ensures that the display works properly during installation.
  - **a.** Install Java Plugin 1.3.1\_08 or later on the repository.
  - **b.** Start Internet Explorer 6.0 and select **Tools > Internet Options > Privacy**.
  - c. Lower the slider all the way down to achieve the Accept All Cookies setting.
- **Step 2** Open a command window, create a virtual drive, and map the virtual drive to the drive containing the update file; for example:

subst f: d:\WLSE\_repository

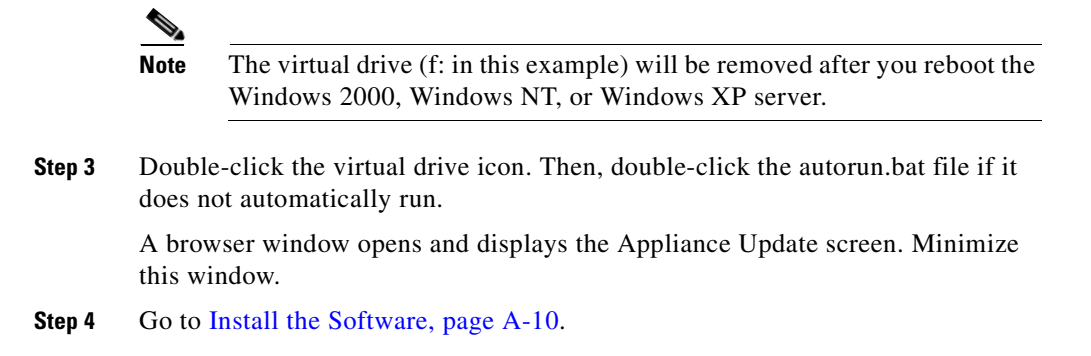

# **Install the Software**

In this procedure, you define the repository and install the software.

#### Procedure

- **Step 1** Log in as the admin user via Telnet or SSH on the WLSE to be upgraded.
- **Step 2** Enter install mode:

#### **install** install:

- **Step 3** Define the repository.
  - To define a local repository, enter the following command: install:configure default
  - To define a remote repository, enter the following command:

install:configure URL URL\_value

where *URL\_value* is the HTTP URL of the remote repository. For example: install:configure URL http://209.165.200.224:9851

**Step 4** To view a list of the software images and updates available for installation, enter the following command:

install: install list

**Step 5** Enter the following command to install the software:

install: install update package

where *package* is the name of the software image to be installed. For example, if the ZIP file is called WLSE-2.5-K9.zip, the package name is WLSE-2.5-K9.

Result: The WLSE is reimaged and reboots.

# **Related CLI Commands**

To delete images from the WLSE's local repository, use the following command:

```
repository delete [ package | all ]
```

where **all** deletes all images in the local repository, and *package* deletes the named image only.

To change the status of the WLSE's local repository, use the following command:

```
repository server [ stop | start | status ]
```

to stop, start, or display the status of the local repository. You can stop the repository if you are not using it or if you have security concerns. The repository will automatically restart if you reboot the WLSE.

# Upgrading from the Recovery CD

You can use this method to upgrade from 1.x versions or 2.0.x versions to 2.7.

You can also use the recovery CD to downgrade to an earlier version

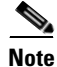

You cannot restore a backup from a WLSE 1130-19 or WLSE 1130 to a WLSE 1105.

You can create a recovery CD by downloading the image from cisco.com at the following URL:

www.cisco.com/en/US/products/sw/cscowork/ps3915/prod\_upgrades\_and\_down loads.html

If you already have a recovery CD with the release of the WLSE software you want to install, you can use the CD to upgrade your WLSE. Two methods for upgrading from the Recovery CD are provided in this section:

- Reimaging the WLSE—Local Installation Method, page A-12
- Reimaging the WLSE—Remote Installation Method, page A-14

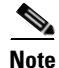

Although every effort has been made to validate the accuracy of the software version on the recovery CD, you must review WLSE software versions on Cisco.com and download and install any required earlier updates. For information on installing such updates, see the readme files that accompany software updates on Cisco.com.

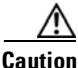

This procedure will destroy all data and install a new image, and you will have to replace the data by restoring a backup. For information on backups, see the online help or the *User Guide for the CiscoWorks Wireless LAN Solution Engine, Release* 2.7.

# **Reimaging the WLSE—Local Installation Method**

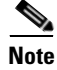

Although every effort has been made to validate the accuracy of the software version on the Recovery CD, you must review the WLSE's software versions on http://www.cisco.com and download any necessary software updates. See the Readme files included with the updates to perform the update procedure.

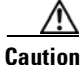

This procedure will destroy all data and install a new image. You will need to replace the data by restoring a backup. For more information, see the online help or the User Guide for the CiscoWorks Wireless LAN Solution Engine, Release 2.7.

L

To reimage your WLSE, perform the following steps:

| Step 1  | Connect a console to the WLSE's serial/console port:                                                                                                    |
|---------|----------------------------------------------------------------------------------------------------|
|         | • For the WLSE 1105, use the serial port on the front panel; do not use the serial port on the back panel for a console.                                                                            |
|         | • For the WLSE 1130 or WLSE 1130-19, use the serial port on the back panel.                                                                                                    |
| Step 2  | Log in as the <b>admin</b> user, and enter the password created when the WLSE was configured.                                                                                                    |
| Step 3  | Put the Recovery CD in the WLSE's CD drive (on the front panel).                                                                                                    |
| Step 4  | Enter the following command. The WLSE will reboot.                                                                                                    |
|         | reload                                                                                                    |
| Step 5  | At the following prompt, enter yes to start the Recovery CD:                                                                                                    |
|         | Do you wish to continue (Yes/[No]/Rescue) <b>yes</b>                                                                                                    |
| ٨       |                                                                                                    |
| Caution | If you do not want to re-image the WLSE, enter <b>rescue</b> . For more information about the rescue image, see the <i>User Guide for the CiscoWorks Wireless LAN Solution Engine, Release 2.7.</i> |
| Step 6  | When the WLSE ejects the Recovery CD, remove it.                                                                                                    |
| Step 7  | At the following prompt, enter <b>yes</b> :                                                                                                    |
|         | Do you wish to reload and start the install?(yes/[no]) <b>yes</b>                                                                                                    |
|         | Result: The WLSE is re-imaged and reboots.                                                                                                    |
| Step 8  | When the Recovery CD ejects from the CD drive, remove it.                                                                                                    |
|         | When the installation completes, the login prompt appears on the console.                                                                                                    |
| Step 9  | Restore the backup.                                                                                                    |
|         | For information about restoring backups, see the User Guide for the CiscoWorks Wireless LAN Solution Engine, Release 2.7 or the online help.                                                        |
|         |                                                                                                    |

# **Reimaging the WLSE—Remote Installation Method**

| Althor<br>versio<br>http://                                                                                                    | ugh every effort has been made to validate the accuracy of the software<br>n on the Recovery CD, you must review the WLSE's software versions on<br>www.cisco.com and download any necessary software updates. See the |  |
|----------------------------------------------------------------------------------------------------|----------------------------------------------------------------------------------------------------|--|
| Readr                                                                                                    | ne files included with the updates to perform the update procedure.                                                                                                    |  |
| This procedure will destroy all data and install a new image. You will need to replace the data by restoring a backup. For information on backups, see the online help or the <i>User Guide for the CiscoWorks Wireless LAN Solution Engine</i> , <i>Release</i> 2.7. |                                                                                                    |  |
| To reimage your WLSE, perform the following steps:                                                                                                    |                                                                                                    |  |
| Insert<br>Windo                                                                                                    | the Recovery CD into the CD drive of a system running Microsoft ows 2000.                                                                                                    |  |
| Doubl                                                                                                    | e-click on the CD drive to display the contents of the Recovery CD.                                                                                                    |  |
| Doubl                                                                                                    | e-click on the autorun.bat file.                                                                                                    |  |
| A con<br>instru                                                                                                    | nmand prompt window appears and as well as a pop-up window displaying ctions for installing the Recovery CD.                                                                                                    |  |
| Follow                                                                                                    | v the installation instructions in the pop-up window.                                                                                                    |  |
|                                                                                                    |                                                                                                    |  |
|                                                                                                    | Make sure you keep both the command prompt window and pop up                                                                                                    |  |

For information about restoring backups, see the online help or the User Guide for the CiscoWorks Wireless LAN Solution Engine, Release 2.7.

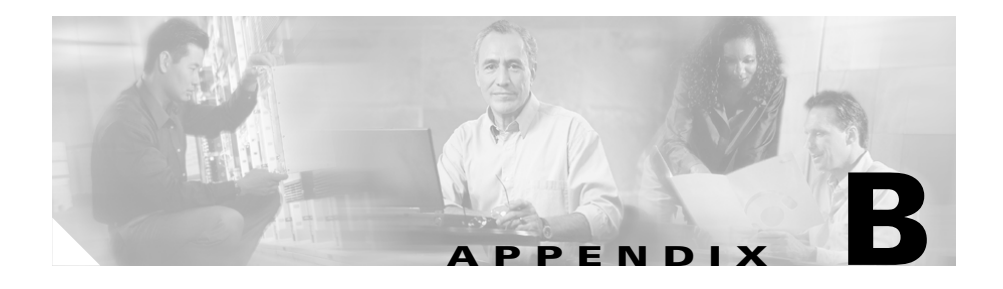

# Technical Specifications— CiscoWorks 1130-19

Table B-1 provides the specifications for the CiscoWorks 1130-19 Wireless LANSolution Engine.

| Component                  | Specifications                                                               |  |  |
|----------------------------|------------------------------------------------------------------------------|--|--|
| Serial ports               | Two 9-pin connectors                                                         |  |  |
| RJ-45 ports                | RJ-45 connectors for connection to integrated 10/100<br>Ethernet controllers |  |  |
| AC power supply<br>wattage | 230 W                                                                        |  |  |
| AC power supply voltage    | 100 to 120 VAC / 200 to 240 VAC, 50 / 60 Hz                                  |  |  |
| System battery             | CR2032 3-V lithium coin cell                                                 |  |  |
| Height                     | 4.3 cm (1.7 inches)                                                          |  |  |
| Width                      | 42.5 cm (16.7 inches)                                                        |  |  |
| Depth                      | 55 cm (22 inches)                                                            |  |  |
| Weight                     | 10 kg (23 lb) maximum                                                        |  |  |
| Operating temperature      | 10° to 35°C (50° to 95°F)                                                    |  |  |
| Storage temperature        | -40° to 65°C (-40° to 149°F)                                                 |  |  |

#### Table B-1Technical Specifications

| Component                                     | Specifications                                                                                                    |  |
|-----------------------------------------------|----------------------------------------------------------------------------------------------------|--|
| Operating relative<br>humidity                | 8% to 80% (noncondensing) with a humidity gradation of 10% per hour                                                                                       |  |
| Storage relative<br>humidity                  | 5% to 95% (noncondensing)                                                                                                    |  |
| Operating maximum vibration                   | 0.25 G (half-sine wave) at a sweep of 3 to 200 Hz for 15 minutes                                                                                          |  |
| Storage maximum vibration                     | 0.5 G at 3 to 200 Hz for 15 minutes                                                                                                    |  |
| Operating maximum shock                       | Six consecutively executed shock pulses in the<br>positive and negative x, y, and z axes (one pulse on<br>each side of the system) of 41 G for up to 2 ms |  |
| Storage<br>(non-operational)<br>maximum shock | Six consecutively executed shock pulses in the positive and negative x, y, and z axes (one pulse on each side of the system) of 71 G for 2 ms             |  |
| Operating altitude                            | -16 to 2000 m (-50 to 6500 ft)                                                                                                    |  |
| Storage altitude                              | -16 to 10,600 m (-50 to 35,000 ft)                                                                                                    |  |

| Table B-1 | Technical S | necifications | (continued) |
|-----------|-------------|---------------|-------------|
| Table D-1 | lecinical O | pecilications | (continueu) |

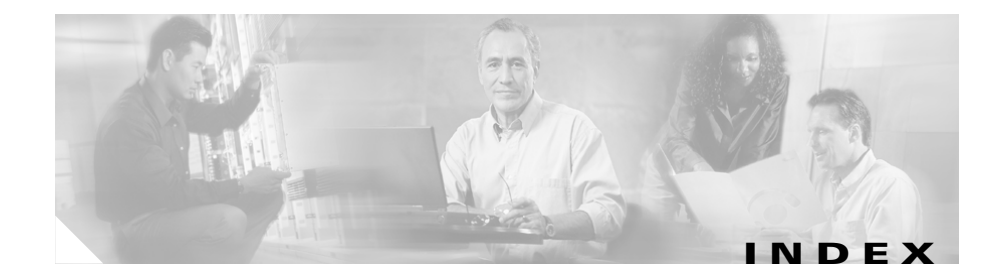

# A

AAA servers adding to WLSE 6-6 for WDS authentication 6-5 redundant WLSEs, IP address to use for 5-27 setting up 5-25 access point radio management, configuring for 5-10 setting up IOS 5-4 non-IOS 5-1 WDS, configuring for 5-10 AC power connecting to 3-15 receptacle 1-5 audience for this document xiv authentication clients 5-11 for Wireless Domain Services 5-11 server groups 5-11

#### В

back panel features 1-5

Ethernet connectors 1-5, 1-7 serial port 1-6 bridge setting up 5-1 browser configuring 4-8 supported browsers 4-8 bug-lighted clients, detecting 5-20

# С

cabling connecting a console 3-15 connecting during installation 3-15 considerations 2-9 Ethernet connectors 1-7 network cable requirements 1-7 cautions significance of xiv CD-ROM drive 1-4 certificate, HTTPS 4-4 Cisco Access Registrar (CAR) 5-25 Cisco Discovery Protocol (CDP) alternatives to all devices as seeds 6-7

device import 6-11 enabling on IOS access points 5-5, 5-7 on non-IOS access points 5-2 on routers and switches 5-24 using for discovery 6-7 CiscoSecure ACS Server, configuring 5-25 CiscoWorks server, importing devices from 6-12 client bug-lighted clients, detecting 5-20 clients, authenticating 5-11 community strings adding to WLSE 6-2 configuring on IOS access points 5-6, 5-9 configuring on non-IOS access points 5-3 configuring on routers and switches 5-24 configuring browser 4-8 changing setup information 4-5 credentials on devices 5-1 on WLSE 6-2 devices 5-1 HTTPS certificate 4-4 name resolution 4-6 radio management 5-10 setup program 4-2 users 4-12 verifying connectivity 4-11

verifying the configuration 4-7 WDS on access points 5-10 on WLSE 6-5 WLSE, initial configuration of 4-1 console port 1105 4-2 1130 4-2 1130-19 1-5 creating a safe environment 2-9 credentials, on WLSE HTTP credentials for non-IOS access points 6-3 HTTP port settings for IOS access points 6-5 SNMP credentials for all managed devices 6-2 Telnet/SSH credentials for IOS access points 6-4 WLCCP credentials for Wireless Domain Services 6-5

# D

Developer Guide xxi devices configuring 5-1 credentials, adding to WLSE 6-2 importing 6-11 managing 6-13 supported xxi

Installation and Configuration Guide for the CiscoWorks Wireless LAN Solution Engine

discovery CDP configuring on WLSE 6-7 enabling on access points and bridges 5-2 enabling on routers and switches 5-24 entering all devices as seeds 6-9 importing devices 6-11 options for 6-7 DNS configuring 4-6 consequences of not using 4-6 documentation xx audience for this xiv obtaining xxii product xx typographical conventions in xiv dot11 mib fault configuring APs to prevent 5-6 Misconfigured Devices group, devices in 5-6

## Е

EAP-MD5 server adding to WLSE 6-6 setting up 5-25 email server, specifying 4-5 Ethernet connectors indicator lights 1-4 location of 1-5 network cable requirements 1-7 type 1-7

#### F

floppy drive 1-4 front panel features (illustration) 1-3 system indicators 1-4

# Η

hard drive indicator 1-4 HTTP configuring on non-IOS access points 5-3 connectivity, verifying 4-11 HTTPS certificate for 4-4 connectivity, verifying 4-11

## 

importing devices 6-11
indicators, front panel 1-4
installation
cables, connecting 3-15
configuring DNS 4-6
configuring the web browser 4-8

configuring the WLSE 4-2, 6-2 verifying the configuration 4-7 installing WLSE in a rack 3-2 powering on WLSE 3-16 power source, connecting to 3-15 precautions for rack-mounting 2-10 preparing for creating a safe environment 2-9 LAN options, precautions for 2-11 modems, precautions for 2-11 rack-mounting, precautions for 2-10 safety 2-1 site preparation 2-7 telecommunications, precautions for 2-11 tools and equipment required 2-12 verifying HTTP connectivity 4-11 installing software updates, WLSE A-1 ISO view configuring on IOS access points 5-6

## J

jewelry, warnings regarding 2-3

# К

keyboard, connector for 1-5

# L

LAN options, precautions for 2-11 LEAP server adding to WLSE 6-6 setting up 5-25 license agreement, supplemental xxvii logging in console 4-7 Telnet/SSH 4-7 Web interface 4-11

## Μ

mailroute command 4-5 managing devices 6-13 mkcert command 4-4 modems, precautions for 2-11 mouse, connector for 1-5

## Ν

name resolution 4-6

# 0

On/Off switch 1-4, 2-4 overview, WLSE 1-1

Installation and Configuration Guide for the CiscoWorks Wireless LAN Solution Engine

#### Ρ

PEAP server adding to WLSE 6-6 setting up 5-25 powering on the WLSE 3-16 power switch and indicator 1-4

## R

rack-mounting precautions for 2-10 procedure for 3-2 radio management configuring IOS APs for 5-10 configuring WLSE for 6-5 radio manager AP radio scans, SNMP requirements for 5-6 **RADIUS** server adding to WLSE 6-6 setting up 5-25 recovery CD (WLSE) in package 1-8 reimaging the WLSE A-12 Release Notes xx repository creating A-4, A-8 defining using the CLI A-10

using the Web interface A-5 roles, for users 4-12 router setting up 5-24

## S

safety 2-1 electrostatic discharge 2-6 environmental 2-7 general precautions 2-4 preventing EMI 2-7 warnings and cautions 2-1 with electricity 2-5 security, HTTPS 4-4 serial port location of 1-5 pin assignments 1-6 server groups, for WDS authentication 5-11 servers, AAA entering on WLSE 6-6 setting up 5-25 setup program 4-2 site preparation 2-7 AC power 2-9 cabling 2-9 environmental 2-7 choosing a site for installation 2-8 grounding the system 2-8

#### SNMP

configuring on non-IOS access points **5-6** enabling

IOS access points 5-8 on non-IOS access points 5-2 on routers and switches 5-24 software (WLSE), installing A-1 SSH credentials for IOS access points 5-6, 5-8 status indicators 1-4 supplemental license agreement xxvii switch

setting up 5-24

#### Т

TAC (Technical Assistance Center) case priorities xxiv opening a case xxiv website xxiii technical specifications B-1 to B-2 telecommunications, precautions for 2-11 Telnet/SSH credentials for IOS access points 5-8, 6-4 enabling Telnet on WLSE 4-7 TFTP setting up on access points 5-3 Troubleshooting Guide xxi turning on the WLSE 3-16 typographical conventions in this document **xiv** 

## U

upgrade, WLSE software A-1 USB port 1-5 User Guide xx users adding 4-12 roles 4-12

## W

warnings
regarding
10BaseT, 100BaseTX, and 10/100 ports 2-4
batteries and explosion danger 2-4
chassis, opening 2-2
chassis, working on 2-2
disposal of unit 2-4
explosion 2-4
faceplates and cover panels, removing 2-3
failure to ground equipment 2-3
ground conductor, defeating 2-2, 2-8
installation area 2-8
instructions, reading 2-4
jewelry 2-3

Installation and Configuration Guide for the CiscoWorks Wireless LAN Solution Engine

lightning activity 2-3, 3-15 On/Off switch 2-4 personnel, training and qualifications 2-2 power cords, more than one 2-3 safety cover 2-2 SELV circuits 2-4 shock danger 1-7 short circuits 2-3, 2-9 significance of **xiv** translations of xy, 2-2 warranty ix Web interface browsers, configuring 4-8 browsers, supported 4-8 logging in 4-11 Wireless Domain Services (WDS) authentication for 5-11 configuration, confirming 5-22 configuring APs for 5-12 configuring WLSE for 6-5 redundant WLSEs, IP address to use for 5-13 Wireless LAN Services Module WSM) using for **5-18** Wireless LAN Services Module (WSM) 5-18

Index